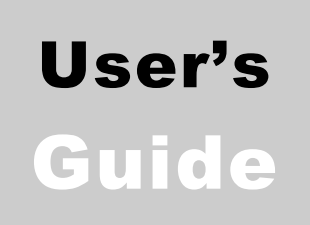

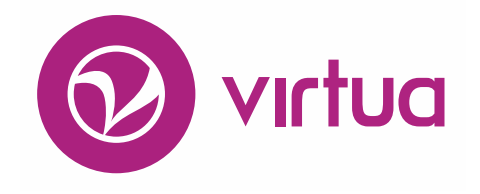

Integrated Library System

# Virtua Profiler OPAC Parameters

VIRTUA ILS – INTEGRATED LIBRARY SYSTEM

## **Virtua Profiler**

## OPAC Parameters User's Guide Version 16.1 October 2017

# **iii** innovative

Copyright © 1998-2017 VTLS Inc./Innovative Interfaces, Inc. All Rights Reserved. Virtua and the Virtua Design marks are used under license from Sega Corporation. 1701 Kraft Drive Blacksburg, Virginia 24060 U. S. A. Phone 800.858.8857 E-mail: info@iii.com

## **Table of Contents**

| TABLE OF FIGURES                                                                                   | IV        |
|----------------------------------------------------------------------------------------------------|-----------|
| 1 INTRODUCTION TO OPAC PARAMETERS                                                                  | 1         |
|                                                                                                    | 1         |
|                                                                                                    | 1         |
| 1.1 USING THIS GUIDE<br>1.2 A COESSING THE ODA C DADAMETERS                                        | 1         |
| 1.2 ACCESSING THE OF ACT AKAMETERS                                                                 | 2         |
| 2. WORKING WITH MARC VIEW RECORDS                                                                  | 8         |
| 2.1 UNDERSTANDING VIEWS AND VIEW RECORDS                                                           | 8         |
| 2.1 UNDERSTANDING VIEWSAND VIEW RECORDS<br>2.1.1 EXAMPLE OF A CLIENT WINDOW BASED ON A VIEW RECORD | 9         |
| 2.2 AVAILABLE VIEW RECORDS                                                                         | 11        |
| 2.2.1 LIST OF TITLES VIEW RECORD                                                                   | 14        |
| 2.2.2 VIEW BIB RECORD: HOLDINGS HEADER/ITEM DETAILS VIEW RECORD                                    | 17        |
| 2.2.3 VIEW BIBLIOGRAPHIC RECORD: FULL DISPLAY VIEW RECORD                                          | 20        |
| 2.2.4 ITEM INFORMATION VIEW RECORD                                                                 | 22        |
| 2.2.5 SERIALS CHECK-IN VIEW RECORD                                                                 | 25        |
| 2.2.6 PATRON INFORMATION/CHECK-OUT/RENEW/CHECK-IN VIEW RECORD                                      | 28        |
| 2.2.7 ORDER LINE EDITOR/ADD ORDER VIEW RECORD                                                      | 33        |
| 2.2.8 VIEW AUTHORITY RECORD: FULL DISPLAY VIEW RECORD                                              | 35        |
| 2.2.9 VIEW RECORD/VIEW HOLDINGS RECORD: ITEMS HEADER/ITEMS DISPLAY VIEW                            | Record 37 |
| 2.2.10 PATRON ACTIVITY VIEW RECORDS                                                                | 41        |
| 2.2.11 PATRON ACCOUNT TAB VIEW RECORD                                                              | 44        |
| 2.2.12 VIEW HOLDINGS RECORD: FULL DISPLAY VIEW RECORD                                              | 45        |
| 2.2.13 PATRON: HOLDINGS ISSUE ROUTING LIST VIEW RECORD                                             | 49        |
| 2.2.14 PATRON: CHECK OUT/RENEW VIEW RECORD                                                         | 51        |
| 2.2.15 PATRON: CHECK IN VIEW RECORD                                                                | 53        |
| 3. WORKING WITH THE MARC VIEW EDITOR                                                               | 57        |
|                                                                                                    |           |
| 3.1 LAUNCHING THE MARC VIEW EDITOR                                                                 | 57        |
| 3.1.1 STANDALONE MODE                                                                              | 57        |
| 3.1.2 "CONNECTED" MODE                                                                             | 61        |
| <b>3.2 ASPECTS OF THE MARC VIEW EDITOR</b>                                                         | 63        |
| 3.2.1 MENU BAR OPTIONS                                                                             | 64        |
| 3.2.1.1 File Menu                                                                                  | 64        |
| 3.2.1.2 Edit Menu                                                                                  | 64        |
| 3.2.1.5 Options Menu                                                                               | 65        |
| 3.2.1.4 Format Menu                                                                                | 65        |
| 3.2.1.5 Language Menu                                                                              | 66        |
| 3.2.1.6 MARC Format Menu                                                                           | 67        |

| 3.2.2 AVAILABLE TABS                                                                        | 67  |
|---------------------------------------------------------------------------------------------|-----|
| 3.2.3 COMMAND BUTTONS                                                                       | 68  |
| 3.3 CONFIGURING VIEWS                                                                       | 68  |
| 3.3.1 OVERVIEW                                                                              | 68  |
| 3.3.2 WORKING WITH THE COMMON LIST BOX                                                      | 69  |
| 3.3.2.1 Adding an Entry to a List Box                                                       | 70  |
| 3.3.2.2 Deleting an Entry from a List Box                                                   | 70  |
| 3.3.2.3 Rearranging the Order of Items in the List Box                                      | 71  |
| 3.3.3 EDITING THE PRIMARY DISPLAY ELEMENTS                                                  | 72  |
| 3.3.3.1 Workflow for Editing Primary Display Elements                                       | 73  |
| 3.3.3.2 Editing Tag Labels                                                                  | 74  |
| 3.3.3.3 Editing Tag Information for a View Element                                          | 75  |
| 3.3.3.4 Editing Fixed Field/Subfield Information                                            | 81  |
| 3.3.3.5 Editing Punctuation: Beginning/Ending Text                                          | 88  |
| 3.3.3.6 Editing the Value Translation Information Area                                      | 89  |
| 3.3.3.7 Creating OPAC Search Hyperlinks                                                     | 90  |
| 3.3.4 Editing the General Tabular Display Elements                                          | 94  |
| 3.3.4.1 Working with Elements of the General Tabular Display                                | 95  |
| 3.3.5 EDITING THE ITEMS TABULAR DISPLAY ELEMENTS                                            | 96  |
| 3.3.6 EDITING THE PATRON ACTIVITY DISPLAY ELEMENTS                                          | 100 |
| 3.3.7 Editing the Patron Account Display Elements                                           | 103 |
| 3.3.8 SAVING YOUR CHANGES AND QUITTING THE EDITOR                                           | 105 |
| 3.4 WORKING WITH FORMATS                                                                    | 106 |
| 3.4.1 DISPLAYING THE EDIT FORMATS WINDOW                                                    | 107 |
| 3.4.2 ASPECTS OF THE EDIT FORMATS WINDOW                                                    | 108 |
| 3.4.3 Adding a New Format to the Format Menu                                                | 109 |
| 3.4.4 Adding a Format Configuration to a View Record                                        | 110 |
| 3.4.5 MODIFYING A FORMAT                                                                    | 111 |
| 3.4.6 MODIFYING A FORMAT CONFIGURATION                                                      | 112 |
| 3.4.7 Deleting a Format                                                                     | 113 |
| 3.5 WORKING WITH LANGUAGES AND TRANSLATIONS                                                 | 114 |
| 3.5.1 DISPLAYING AND USING THE EDIT LANGUAGES WINDOW                                        | 115 |
| 3.5.1.1 Adding a New Language                                                               | 116 |
| 3.5.1.2 Renaming a Language                                                                 | 118 |
| 3.5.1.3 Deleting a Language                                                                 | 119 |
| 3.5.2 TRANSLATING VIEW ELEMENTS                                                             | 120 |
|                                                                                             |     |
| 4. WORKING WITH THE OPAC BASIC OPTIONS PARAMETER                                            | 124 |
|                                                                                             |     |
| <b>A 1 FNARI INC STATISTICS CATHEDINC</b>                                                   | 126 |
| 4.1 ENABLING STATISTICS GATHERING<br>4.2 Addi Vinc Mandatody FII teds fod Hidden I ocations | 120 |
| 4 3 REGINERING & LOCATION FILTER FOR CALL NUMBER REGIME                                     | 130 |
| 4 4 FNARI INC NON-NORMAI IZED KEVWOOD INDEVINC                                              | 130 |
| 4 5 DISARI INC THE REGUEST RUTTON FOR SEDIAL RIPS                                           | 132 |
| 4 6 DISPLAVING THE ZIP CODE REFORE THE CITV IN THE PATRON ADDRESS                           | 134 |
| 47 SORTING THE HOLDINGS LIST BY LOCATION NAME                                               | 130 |
| 4.8 SORTING PATRONS BY NAME, BIRTHDATE AND BARCODE                                          | 130 |
| NO NORTENO E TITROTIO DI TATATE, DINTIDATE, AND DANCODE                                     | 140 |

| 4.9 REMOVING APOSTROPHES FROM PATRON NAME BROWSE SEARCHES                 | 142 |
|---------------------------------------------------------------------------|-----|
| 4.10 ENABLING COLLECTION GROUP FILTERS FOR BROWSE AND HEADING SEARCHES    | 144 |
| 4.11 ENABLING ITEM CLASS FILTERS FOR BROWSE AND HEADING SEARCHES          | 146 |
| 4.12 SETTING THE MAXIMUM SIZE OF RESULT SETS FOR HOLDINGS AND PATRON KEYW | ORD |
| SEARCHES                                                                  | 148 |
| 4.13 SPECIFYING THE NUMBER OF LINES PER RECORD IN THE LIST OF TITLES      | 150 |
| 4.14 SETTING DEFAULT RESULT SET SORTING                                   | 152 |
| 4.15 SETTING DEFAULT ITEM SORTING                                         | 154 |
| 4.16 SETTING THE MAXIMUM SIZE OF RESULT SETS FOR BIBLIOGRAPHIC KEYWORD    |     |
| SEARCHES                                                                  | 157 |
| 4.17 URL SETTINGS FOR ENHANCED SEARCHING                                  | 159 |
| 4.18 CONFIGURING THE URL SETTING FOR OPEN SKIES                           | 161 |
| 4.19 LINKING VIRTUA WITH A VITAL INSTANCE                                 | 163 |
| 4.20 System Process Authorization                                         | 165 |
| 5. WORKING WITH THE CLIENT KEYWORD SEARCH FILTERS PARAMETER               | 168 |
| 6. APPENDIX A - THE VALIDATION PROCESS IN THE MARC VIEW EDITOR            | 172 |
| 7. APPENDIX B - CHANGES IN THIS GUIDE                                     | 174 |
| 7.1 CHANGES FOR VERSION 16.1                                              | 174 |
| INDEX                                                                     | 175 |

## **Table of Figures**

| Figure 1-1. Virtua Profiler - Initial Window                                                    | 3                              |
|-------------------------------------------------------------------------------------------------|--------------------------------|
| Figure 1-2. List of OPAC Parameters on the OPAC Tab                                             | 4                              |
| Figure 1-3. Expanded Tree of Client Views                                                       | 5                              |
| Figure 1-4. OPAC Basic Options Window                                                           | 7                              |
| Figure 2-1. Serials Check-in Window                                                             | 10                             |
| Figure 2-2. MARC View Editor - List of Titles View Record                                       | 15                             |
| Figure 2-3. Virtua Client - List of Titles Window View)                                         | _ 16                           |
| Figure 2-4. MARC View Editor - View Bib Record: Holdings Header/Item Details View Record        | 18                             |
| Figure 2-5. MARC View Editor - View Bib Record: Holdings Header/Item Details View Record - Gene | ral                            |
| Tabular Display                                                                                 | _ 19                           |
| Figure 2-6. Virtua Client - View Bibliographic Record Window - Holdings Tab                     | _ 20                           |
| Figure 2-7. MARC View Editor - View Record: Full Display View Record                            | _ 21                           |
| Figure 2-8. Virtua Client - Full Tab of the View Bibliographic Record Window                    | _ 22                           |
| Figure 2-9. MARC View Editor - Item Information View Record                                     | _ 23                           |
| Figure 2-10. Virtua Client - Item Information Window                                            | 24                             |
| Figure 2-11. MARC View Editor - Serials Check-in View Record                                    | 25                             |
| Figure 2-12. Edit Formats Window                                                                | 26                             |
| Figure 2-13. MARC View Editor - Serials Check-in View Record - Format                           | 27                             |
| Figure 2-14. Virtua Client - Serials Check-in Window                                            | 28                             |
| Figure 2-15. MARC View Editor - Patron Information/Check-out/Renew View Record                  | 29                             |
| Figure 2-16. Virtua Client - Patron Information Window                                          | 30                             |
| Figure 2-17. Virtua Client - Check-out/Renew Window                                             | 31                             |
| Figure 2-18. Check In Window                                                                    | 32                             |
| Figure 2-19. MARC View Editor - Order Line Editor/Add Order View Record                         | 33                             |
| Figure 2-20. Virtua Client - Order Line Editor                                                  | 34                             |
| Figure 2-21. Virtua Client - Order Window                                                       | 35                             |
| Figure 2-22, MARC View Editor - View Authority Record: Full Display View Record                 | 36                             |
| Figure 2-23. Virtua Client - Full Tab of the View Authority Record Window                       | 37                             |
| Figure 2-24. MARC View Editor - View Record/View Holdings Record: Items Header/Items Display Vi | ew                             |
| Record – Primary Display Tab                                                                    | 38                             |
| Figure 2-25. MARC View Editor - View Record/View Holdings Record: Items Header/Items Display Vi | ew                             |
| Record – Items Tabular Display Tag                                                              | 39                             |
| Figure 2-26. Virtua Client - View Bibliographic Record Window - Items Tab                       | 40                             |
| Figure 2-27. Virtua Client - View Holdings Record - Items Tab                                   | 41                             |
| Figure 2-28. MARC View Editor - Patron Activity: Checked Out View Record                        | 42                             |
| Figure 2-29. Virtua Client - Patron Information Window - Activity Tab - Checked Out Page        | 43                             |
| Figure 2-30. MARC View Editor - Patron Account Tab View Record                                  | _ 44                           |
| Figure 2-31. Virtua Client - Patron Information Window - Account Tab - All Pages                | 45                             |
| Figure 2-32 MARC View Editor - View Holdings Record: Full Display View Record                   | 46                             |
| Figure 2-33 Edit Formats Window                                                                 | _ 47                           |
| Figure 2-34 MARC View Editor - View Holdings Record: Full Display View Record (Format View)     | - 48                           |
| Figure 2-35 Virtua Client - Full Tab of the View Holdings Record Window                         | _ 49                           |
| Figure 2-36. MARC View Editor - Patron: Holdings Issue Routing List View Record                 | _ 50                           |
| Figure 2-37. Virtua Client - Holdings Issue Routing List Window                                 | _ 51                           |
| Figure 2-38 MARC View Editor – Patron: Check Out/Renew Display View Record                      | - 51<br>52                     |
| Figure 2-39 Virtua Client - Check Out/Renew Window View                                         | - <u>52</u><br>53              |
| Figure 2-40 MARC View Editor – Patron: Check In Display View Record                             | _ 53<br>54                     |
| Figure 2-41 Virtua Client – Check In Window                                                     | _ <u>_</u> _ <del>_</del> _ 55 |
| Figure 3-1. Virtua Profiler - File Menu                                                         | - 58                           |
| - 10                                                                                            | _ 50                           |

| Figure 3-2. MARC View Editor - File Menu                                                          | 59              |
|---------------------------------------------------------------------------------------------------|-----------------|
| Figure 3-3. Open Existing .REC File Dialog Box                                                    | 60              |
| Figure 3-4. MARC View Editor - Local View Record                                                  | 61              |
| Figure 3-5. Virtua Profiler - Client Views Tree                                                   | 62              |
| Figure 3-6. MARC View Editor - Database View Record                                               | 63              |
| Figure 3-7. MARC View Editor - File Menu                                                          | 64              |
| Figure 3-8. MARC View Editor - Edit Menu                                                          | 65              |
| Figure 3-9. MARC View Editor - Options Menu                                                       | 65              |
| Figure 3-10. MARC View Editor - Format Menu                                                       | 66              |
| Figure 3-11. MARC View Editor - Language Menu                                                     | 66              |
| Figure 3-12. MARC View Editor - MARC Format Menu                                                  | 67              |
| Figure 3-13. Confirm Message Upon Canceling                                                       | 68              |
| Figure 3-14. Sample List Box                                                                      | 70              |
| Figure 3-15. Comparing the Order of the Elements in the Tag Label Information List Box with the V | irtua           |
| Client                                                                                            | 71              |
| Figure 3-16. MARC View Editor - Primary Display Tab                                               | 72              |
| Figure 3-17. Primary Display Tab - Tag Label Information                                          | 74              |
| Figure 3-18. Tag Label Information - Adding a Label                                               | 75              |
| Figure 3-19 Tag Information Area                                                                  | 76              |
| Figure 3-20 Tag Information Dron-down List                                                        | 76              |
| Figure 3-20. Tag Information - Leader Selected                                                    | 77              |
| Figure 3-27. Tag Information - Adding a Tag                                                       | //<br>78        |
| Figure 3-22. Tag Information Trading a Tag                                                        | 80              |
| Figure 3-24. Display 880\$6xxx00 Check Box                                                        | 81              |
| Figure 3-25 Fixed Field/Subfield Information Area                                                 | 82              |
| Figure 3-26. Fixed Field/Subfield Information Area                                                | 02              |
| Figure 3-20. 1 Ked 1 leta/Subject Information Area                                                | 86              |
| Figure 3-28 Value Translation Information Area                                                    | 80              |
| Figure 3-20. MARC View Editor - OPAC Search Hyperlinks Enabled                                    | 07<br>01        |
| Figure 3-29. Minice View Edulor Of Ne Search Hyperninks Enabled                                   | <i>94</i>       |
| Figure 3-30. View Bibliographic Record Window - Holdings Tab                                      | )+<br>05        |
| Figure 3-32 Column Width Information Field                                                        | <i>95</i><br>06 |
| Figure 3-32. Column Wall Information Field                                                        | 97              |
| Figure 3-34 Virtua Client Items Tab of the View Bibliographic Record Window                       | 08              |
| Figure 3-35. Itams Tabular Display                                                                | 90<br>          |
| Figure 3-36. Items Tabular Display Adding a New Column                                            | 100             |
| Figure 3-30. Items Tubulut Display - Adding a New Column                                          | 100             |
| Figure 3-38 Patron Activity Tab Chaoked Out Page Tab                                              | 101             |
| Figure 3-30. Patron Activity Display                                                              | 102             |
| Figure 2-39. 1 allon Activity Display                                                             | 103<br>104      |
| Figure 3-40. MARC View Editor - Patron Account Display 1ab                                        | 104             |
| Figure 3-41. Pairon Information Window - Account Tab                                              | 105             |
| Figure 2-42. Edit Formats Window                                                                  | 100             |
| Figure 5-45. Ealt Formats window - Adding a Format                                                | 109             |
| Figure 3-44. MARC View Editor - Format View                                                       | <i>111</i>      |
| Figure 5-45. Edit Formals Window - Moaijying a Formal                                             | 112             |
| rigure 3-40. Ealt Formats window - Deleting a Format                                              |                 |
| Figure 3-47. East Formats window - Delete Confirmation Message                                    |                 |
| rigure 5-46. Ealt Languages Window                                                                | 110             |
| rigure 5-49. Edit Languages window - Adding a Language                                            | 11/             |
| Figure 3-50. Eatit Languages Window - Kenaming a Language                                         | 118             |
| Figure 3-51. East Languages Window - Deleting a Language                                          |                 |
| Figure 3-52. Edit Languages Window - Delete Confirmation Message                                  | 120             |
| Figure 3-55. MARU View Editor - Translating a View                                                | 121             |

| Figure 3-54. MARC View Editor - Translating a View                                         | 122 |
|--------------------------------------------------------------------------------------------|-----|
| Figure 4-1. OPAC Basic Options Window                                                      | 125 |
| Figure 4-2. OPAC Basic Options Window - Gather Statistics                                  | 127 |
| Figure 4-3. OPAC Basic Options Window - Apply Filters for Hidden Locations                 | 129 |
| Figure 4-4. OPAC Basic Options Window - Require Location Filter                            | 131 |
| Figure 4-5. OPAC Basic Options Window - Use Non-normalized Keyword Indexing                | 133 |
| Figure 4-6. OPAC Basic Options Window - Request Button for Serial Bibliographic Records    | 135 |
| Figure 4-7. OPAC Basic Options Window - Zip and City Display                               | 137 |
| Figure 4-8. OPAC Basic Options Window - Sort Holdings                                      | 139 |
| Figure 4-9. OPAC Basic Options Window - Patron Sort                                        | 141 |
| Figure 4-10. OPAC Basic Options Window - Remove Apostrophe                                 | 143 |
| Figure 4-11. OPAC Basic Options Window - Allow collection group filters for browse/heading | 145 |
| Figure 4-12. OPAC Basic Options Window - Allow item class filters for browse/heading       | 147 |
| Figure 4-13. OPAC Basic Options Window - Keyword Search Max Hits                           | 149 |
| Figure 4-14. OPAC Basic Options Window - Number of Lines per Record                        | 151 |
| Figure 4-15. OPAC Basic Options Window - Sort Order of Results                             | 153 |
| Figure 4-16. OPAC Basic Options Window - Default Item Sorting                              | 155 |
| Figure 4-17. OPAC Basic Options Window - Bibliographic Keyword Search Results              | 158 |
| Figure 4-18. OPAC Basic Options Window - Solr and Chamo Settings                           | 160 |
| Figure 4-19. OPAC Basic Options Window - Open Skies URL Setting                            | 162 |
| Figure 4-20. OPAC Basic Options Window - VITAL Settings                                    | 164 |
| Figure 4-21. OPAC Basic Options Window - System Process Authorization                      | 166 |
| Figure 5-1. Virtua Client - Search Filters Window                                          | 168 |
| Figure 5-2. OPAC Tab - Client Keyword Search Filters Parameter                             | 169 |
| Figure 5-3. Format Filters Window                                                          | 170 |
| Figure 5-4. Nature of Contents Window                                                      | 171 |

## **1. Introduction to OPAC Parameters**

The Virtua Profiler lets you customize almost every feature of every subsystem in the Virtua<sup>TM</sup> ILS – Integrated Library System. With the OPAC parameters, you can customize various aspects of the OPAC subsystem, most notably the information that appears on windows and screens in the Virtua client. In addition, you can configure the gathering of OPAC search statistics, sort order of selected item data, type of sorting you prefer for result sets, and size of the result set that the system returns after a keyword search.

The **Views** in the OPAC parameters let you determine the display of bibliographic, holdings, item, and patron data in the Virtua client. The MARC View Editor, which is integrated into the Virtua Profiler, gives you an easy-to-use interface for editing more than 20 Client Views to suit local needs.

The **OPAC Basic Options** parameter contains a variety of settings pertaining to managing OPAC searches in your system.

**Note:** From this point on, we refer to the Virtua ILS – Integrated Library System as simply Virtua or the Virtua system in this user's guide.

This chapter covers the following topics:

 $\Rightarrow$  Using this Guide

 $\Rightarrow$  Accessing the OPAC Parameters

### **1.1 Using this Guide**

The *Virtua Profiler/OPAC Parameters User's Guide* provides step-by-step instructions for setting the parameters located on the OPAC tab of the Virtua Profiler.

To locate specific information in this guide, use the list below and the table of contents. For your easy reference, the guide also offers a table of figures, an index, and a set of appendices. In addition, to facilitate navigation, we have placed at the beginning of each chapter a list of topics that are hyperlinked to those sections included in the chapter.

For:

See:

| Information about working with MARC View Records                    | Chapter 2  |
|---------------------------------------------------------------------|------------|
| Instructions for using the MARC View Editor                         | Chapter 3  |
| Instructions for setting basic options for OPAC searches            | Chapter 4  |
| Information about the validation process of the MARC<br>View Editor | Appendix A |
| A list of major changes in this guide since the last version        | Appendix B |

## **1.2 Accessing the OPAC Parameters**

OPAC parameters are located on the OPAC tab of the Virtua Profiler.

#### To access OPAC parameters,

1. Log in to the Virtua Profiler and display the initial window (Figure 1-1).

| <b>V</b> | irtua        | Profil         | er            |                 |             |              |     | _ 🗆 🗙 |
|----------|--------------|----------------|---------------|-----------------|-------------|--------------|-----|-------|
| Eile     | <u>E</u> dit | <u>S</u> ystem | <u>O</u> ptio | ns <u>H</u> elp |             |              |     |       |
| Glo      | bal Set      | ttings         | OPAC          | Cataloging      | Circulation | Acquisitions | ASR | 1     |
| +        | S            | YSTEM          |               |                 |             |              |     |       |
|          |              |                |               |                 |             |              |     |       |
|          |              |                |               |                 |             |              |     |       |
|          |              |                |               |                 |             |              |     |       |
|          |              |                |               |                 |             |              |     |       |
|          |              |                |               |                 |             |              |     |       |
|          |              |                |               |                 |             |              |     |       |
|          |              |                |               |                 |             |              |     |       |
|          |              |                |               |                 |             |              |     |       |
|          |              |                |               |                 |             |              |     |       |
|          |              |                |               |                 |             |              |     |       |
| Con      | nected       | to clay        | .vtls.con     | n on VTLS23     | }           |              |     |       |

Figure 1-1. Virtua Profiler - Initial Window

2. Click the OPAC tab to view the OPAC parameters, double-clicking the "OPAC" heading to expand the "tree" (*Figure 1-2*).

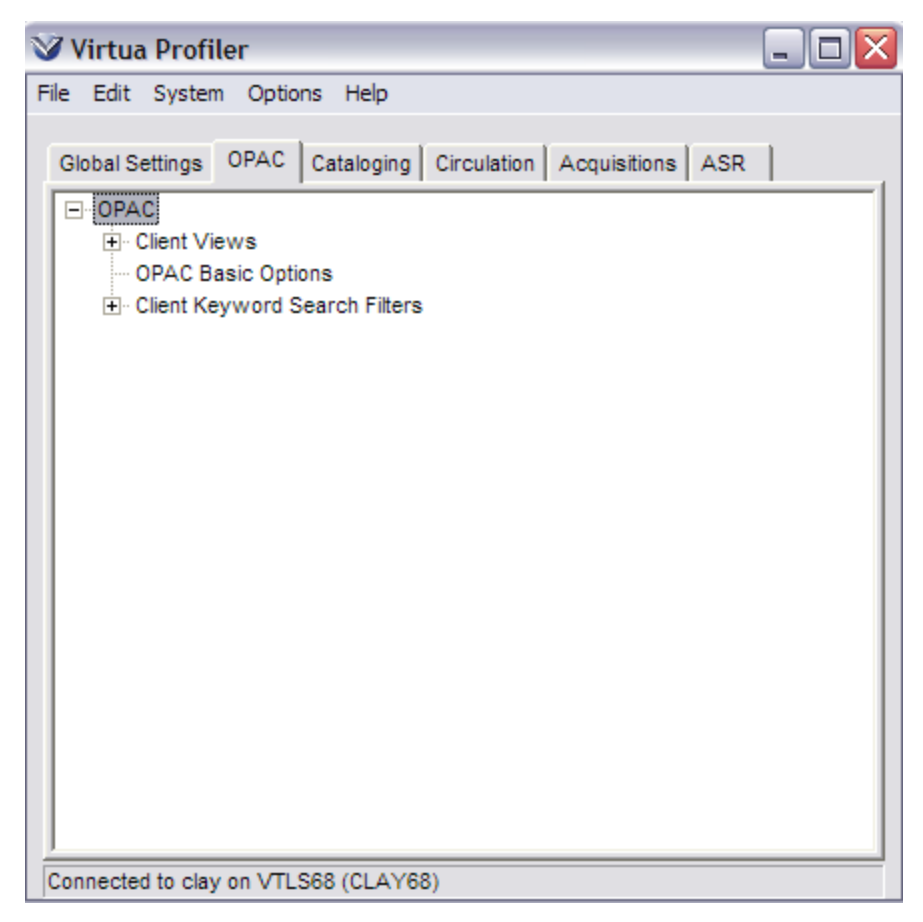

Figure 1-2. List of OPAC Parameters on the OPAC Tab

- 3. Double-click the OPAC parameter you want to access:
  - Double-click Client Keyword Search Filters to display two types of filter options, Formats and Nature of Contents, which you can set.
     -OR-
  - Double-click Client Views to display a list of View records (*Figure 1-3*) that are available for editing in the MARC View Editor.

| Virtua Profiler                                              | - 🗆 🛛 |
|--------------------------------------------------------------|-------|
| <u>File E</u> dit <u>System</u> <u>Options</u> <u>H</u> elp  |       |
|                                                              |       |
| Global Settings OPAC Cataloging Circulation Acquisitions ASR |       |
| Client Views                                                 | ~     |
| Item Information                                             |       |
| List of Titles                                               |       |
| ···· Order Line Editor/Add Order                             |       |
| Patron Account Tabs                                          |       |
| ···· Patron Activity: Billed                                 |       |
| Patron Activity: Checked Out                                 |       |
| Patron Activity: Disputed                                    |       |
| Patron Activity: Overdue                                     | =     |
| Patron Activity: Pending                                     |       |
| Patron Activity: Pickup                                      |       |
| Patron Activity: Requested                                   |       |
| Patron Activity: Requested Overdue                           |       |
| Patron Activity: Waived                                      |       |
| Patron Information/Checkout/Renew                            |       |
| Patron: Check In                                             |       |
| Patron: Check Out/Renew                                      |       |
| ···· Patron: Holdings Issue Routing List                     |       |
| ···· Serials Check-in                                        |       |
| Wiew Authority Record: Full Display                          |       |
| View Bibliographic Decard: Full Display                      |       |
| Connected to clay.vtls.com on VTLS23                         |       |

Figure 1-3. Expanded Tree of Client Views

To open a View record in the MARC View Editor to configure, double-click one of the Views in the list. -OR-

• Double-click OPAC Basic Options to see the OPAC Basic Options window (*Figure 1-4*) where you can set a variety of options regarding OPAC searches.

| V OPAC Basic Options                                                                                                    |                                                                                                    |
|----------------------------------------------------------------------------------------------------|----------------------------------------------------------------------------------------------------|
| <ul> <li>Gather OPAC Statistics</li> <li>Apply Mandatory Filters For Hidden Locations</li> <li>Require location filter for call number browse</li> <li>Use non-normalized keyword indexing</li> <li>Disable request button for serial bibs</li> <li>Display zip code before city in patron address</li> <li>Sort holdings list by location name</li> <li>Sort Patrons by name, birthdate, and barcode</li> <li>Remove apostrophe for patron name browse</li> <li>Holdings Keyword Search Max Number of Hits:         <ul> <li>1000</li> </ul> </li> </ul> | Default Result Set Sorting<br>Sort Type Ascending<br>Title C Descending<br>Maximum Number of Hits<br>10000<br>Default Item Sorting<br>Sort Order Ascending Descending<br>Location<br>Copy Number<br>Units V<br>Max Bib Keyword Search Results Set Size<br>No Upper Limit<br>Maximum Number of Hits<br>0 |
| Number of lines per record in List of Titles display: 4 Solr URL: http://solr.vtls.com:9005/solr Chamo Base URL: http://chamo.vtls.com:9005 Open Skies URL: http://openskies.vtls.com:9005/rest/                                                                                                    | VITAL Base URL:<br>http://robott.vtls.com<br>VITAL Authentication<br>Fedora Admin Username: fedoraAdmin<br>Fedora Admin Password: ********<br>Save Cancel                                                                                                    |

| V OPAC Basic Options                                                                                                    |                                                                                                    |
|----------------------------------------------------------------------------------------------------|----------------------------------------------------------------------------------------------------|
| <ul> <li>Gather OPAC Statistics</li> <li>Apply Mandatory Filters For Hidden Locations</li> <li>Require location filter for call number browse</li> <li>Use non-normalized keyword indexing</li> <li>Disable request button for serial bibs</li> <li>Display zip code before city in patron address</li> <li>Sort holdings list by location name</li> <li>Sort Patrons by name, birthdate, and barcode</li> <li>Remove apostrophe for patron name browse</li> <li>Holdings Keyword Search Max Number of Hits:</li> </ul> | Default Result Set Sorting<br>Sort Type C Ascending<br>Publishing Date, Title C Descending<br>Maximum Number of Hits<br>500<br>Default Item Sorting<br>Sort Order Ascending Descending<br>Location<br>Copy Number V C |
| Patron Keyword Search Max Number of Hits:<br>10000<br>Patron Keyword Search Max Number of Hits:<br>10000<br>Solr URL:<br>http://solr.vtls.com:8900/solr                                                                                                    | Max Bib Keyword Search Results Set Size No Upper Limit Maximum Number of Hits 20000                                                                                                    |
| Chamo Base URL:<br>http://chamo.vtls.com:8481/<br>Open Skies URL:<br>http://openskies.vtls.com:8926/rest/                                                                                                    | VITAL Base URL:<br>http://robott.vtls.com:8600/<br>VITAL Authentication<br>Fedora Admin Username: fedoraAdmin<br>Fedora Admin Password: *********<br>Save Cancel                                                      |
| Last Modified 12/6/2013 3:03:20 PM                                                                                                    |                                                                                                    |

Figure 1-4. OPAC Basic Options Window

The settings on the OPAC Basic Options window are addressed in the section "Working with the OPAC Basic Options Parameter."

## 2. Working with MARC View Records

The Virtua client displays bibliographic, holdings, item, and patron data elements based on the tags, subfields, fixed fields, and other information defined in the Client Views. By modifying these MARC Views using the MARC View Editor, which is integrated into the Profiler, you can...

- Determine the bibliographic or other information that appears on a screen in the Virtua client.
- Add a Format to a View, which displays when the source record qualifies in terms of specified record Type(s) and Bib Lvl(s).
- Determine the layout of the data elements in list boxes in the client.
- Create custom labels, including translated labels, for the data that are displayed.
- Determine the format of the data that are displayed.
- Specify the tags/subfields that are hyperlinked in a View.

This chapter covers the following topics:

- ⇒ Understanding Views and View Records
- $\Rightarrow$  Available View Records

## 2.1 Understanding Views and View Records

A MARC View is a template, or set of rules, used by the Virtua client to determine the display of bibliographic, holdings, item, and patron data elements. For each window or screen that uses a View, such as the Serials Check-in window, the MARC View determines which elements of the source MARC record appear to the user and in what format and language.

The rules of a MARC View are encoded in a MARC View record, which is stored in the Virtua database. Virtua is shipped with a number of MARC View records, each consisting of a default template, which you can edit using the MARC View Editor. Each View record within a set determines the display of one or more areas of the Virtua client. Each MARC View record contains the following elements:

- A default View for use when the View record does not include a customized View.
- A default Format, which specifies no record Type or Bib Lvl. You can add Formats to a View, which do specify record Types and/or Bib Lvls as conditions for display of data elements in a source record.
- A default Language, or translation. You can add new Languages, or translations, to Views as needed.

**Tip:** When choosing which elements of a record that you want to appear on a window in the OPAC, consider the context in which the data will appear. For example, if your system is set up to use the 090 tag to sort records by call number and you want the call number to display on the List of Titles window, make sure that the 090 tag appears in the List of Titles View.

#### 2.1.1 Example of a Client Window Based on a View Record

As an example of a client window where the View is based on a View record that is configured in the MARC View Editor, we have captured the Serials Check-in window in Figure 2-1. This window uses the Serials Check-in View record to determine what information displays in the header of the Expected and Received tabs.

| Publisher:<br>Title:<br>Current frequency:<br>ISSN: | Philadelphia, etc. : A<br>Journal of communica<br>weekly<br>0021-9916 | nnenberg School Press, etc.,<br>ation. |          |
|-----------------------------------------------------|-----------------------------------------------------------------------|----------------------------------------|----------|
| Location:                                           | Chamo - Internet (*0                                                  | 000010000)                             | ×        |
| I S N Issue                                         |                                                                       | Expected Date 🔺                        | Status   |
| vol 10 no 2                                         | 2 Dec. 2010                                                           | 12/8/2010                              | Expected |
| vol 10 no 3                                         | 3 Jan. 2011                                                           | 1/8/2011                               | Expected |
| vol 10 no 4                                         | Feb. 2011                                                             | 2/8/2011                               | Expected |
| vol 10 no 5                                         | 6 Mar. 2011                                                           | 3/8/2011                               | Expected |
| vol 10 no 6                                         | 6 Apr. 2011                                                           | 4/8/2011                               | Expected |
| vol 10 no 7                                         | 7 May 2011                                                            | 5/8/2011                               | Expected |
| vol 10 no 8                                         | 3 June 2011                                                           | 6/8/2011                               | Expected |
| vol 10 no 9                                         | ) July 2011                                                           | 7/8/2011                               | Expected |
| vol 10 no 1                                         | l0 Aug. 2011                                                          | 8/8/2011                               | Expected |
| vol 10 no 1                                         | 1 Sept. 2011                                                          | 9/8/2011                               | Expected |
| vol 10 no 1                                         | 2 Oct. 2011                                                           | 10/8/2011                              | Expected |
| vol 11 no 1                                         | Nov. 2011                                                             | 11/8/2011                              | Expected |
| vol 11 no 2                                         | 2 Dec. 2011                                                           | 12/8/2011                              | Expected |

Figure 2-1. Serials Check-in Window

The header of the Serials Check-in window can display elements from both the serials bibliographic record and the holdings record. For the bibliographic elements to be displayed, they must be configured on the Primary Display tab of the Serials Check-in View record; for the holdings elements to be displayed, they must be configured in a Format that is added to the Serials Check-in View.

To accommodate all View elements when more than five exist, the header will provide a scroll bar. (Headers on other windows may not offer a scroll bar, so the number of elements displayed in the View will be limited.)

The language of the header labels, such as *Title*, depends on two things: whether the labels are translated in the MARC View Editor and whether that language is being used by Virtua. If the current language of the client interface matches a translation available for the View record, Virtua uses the labels for that language. If the current language is

not defined in the View record, Virtua uses the language of the labels in the default View.

### **2.2 Available View Records**

The table below contains a list of View records available for editing in the MARC View Editor. The table lists the Client View record along with the name of the Virtua client window that uses the View.

The data elements in a View are configured using different features of the MARC View Editor. You will find that the majority of data elements are configured on the Primary Display tab in the Editor. The two tables indicate for each View which feature(s) of the Editor can be used to configure that particular View.

The sections that follow the tables provide more detail about each View record.

| Name of the Client View                          | Part of MARC Editor<br>Used to Configure the<br>View | Virtua Client Window<br>Using the View                                                          |
|--------------------------------------------------|------------------------------------------------------|-------------------------------------------------------------------------------------------------|
| List of Titles                                   | Primary Display tab                                  | <i>List of Titles</i> (four lines of display only)                                              |
| View Bib Record: Holdings<br>Header/Item Details | Primary Display tab                                  | View Bibliographic<br>Record window - Header<br>on Holdings tab (five lines<br>of display only) |
|                                                  | General Tabular Display tab                          | <i>View Bibliographic<br/>Record window</i> - List box<br>on Holdings tab                       |
| View Bibliographic Record:<br>Full Display       | Primary Display tab                                  | View Bibliographic<br>Record window - Full tab                                                  |
| Item Information                                 | Primary Display tab                                  | Item Information window -<br>Header on all tabs (three<br>lines of display only)                |

#### TABLE OF CLIENT VIEWS

| Name of the Client View                        | Part of MARC Editor<br>Used to Configure the<br>View | Virtua Client Window<br>Using the View                                                                                                    |
|------------------------------------------------|------------------------------------------------------|----------------------------------------------------------------------------------------------------|
| Serials Check-in                               | Primary Display tab                                  | Serials Check-in window -<br>Bib header information on<br>all tabs                                                                                                    |
|                                                | Format                                               | <i>Serials Check-in window</i> -<br>Holdings header<br>information on all tabs                                                                                                    |
| Patron Information/Check-<br>out Renew         | Primary Display tab                                  | <ul> <li>Patron Information<br/>window - Card Format<br/>tab</li> <li>Check-out/Renew<br/>window - Patron<br/>Information tab</li> </ul>                                                                      |
| Order Line Editor/Add Order                    | Primary Display tab                                  | <ul> <li>Order Line Editor - Bib<br/>Information tab</li> <li>Add Order window -<br/>Title string in list box</li> </ul>                                                                                      |
| View Authority Record: Full<br>Display         | Primary Display tab                                  | View Authority Record -<br>Full tab                                                                                                    |
| View Record/View Holdings<br>Record: Items tab | Primary Display tab                                  | <ul> <li>View Bibliographic<br/>Record window -<br/>Header on Items tab<br/>(five lines of display)</li> <li>View Holdings Record<br/>window - Header on<br/>Items tab (five lines of<br/>display)</li> </ul> |
|                                                | Items Tabular Display tab                            | <ul> <li>View Bibliographic<br/>Record window - List<br/>box on Items tab</li> <li>View Holdings Record<br/>window - List box on<br/>Items tab</li> </ul>                                                     |
| Patron Activity: Checked Out                   | Patron Activity Display tab                          | Patron Activity tab -<br>Checked Out page                                                                                                    |
| Patron Activity: Overdue                       | Patron Activity Display tab                          | Patron Activity tab -<br>Overdue page                                                                                                    |
| Patron Activity: Billed                        | Patron Activity Display tab                          | Patron Activity tab - Billed page                                                                                                    |
| Patron Activity: Requested                     | Patron Activity Display tab                          | Patron Activity tab -<br>Recalled page                                                                                                    |

| Name of the Client View                                     | Part of MARC Editor<br>Used to Configure the<br>View | Virtua Client Window<br>Using the View                                       |
|-------------------------------------------------------------|------------------------------------------------------|------------------------------------------------------------------------------|
| Patron Activity: Recalled<br>Overdue                        | Patron Activity Display tab                          | Patron Activity tab -<br>Recalled Overdue page                               |
| Patron Activity: Pending                                    | Patron Activity Display tab                          | Patron Activity tab -<br>Pending page                                        |
| Patron Activity: Pickup                                     | Patron Activity Display tab                          | Patron Activity tab -<br>Pickup page                                         |
| Patron Activity: In Transit                                 | Patron Activity Display tab                          | Patron Activity Tab - In<br>Transit page                                     |
| Patron Activity: Disputed                                   | Patron Activity Display tab                          | Patron Activity tab -<br>Disputed page                                       |
| Patron Activity: Waived                                     | Patron Activity Display tab                          | Patron Activity tab -<br>Waived page                                         |
| Patron Account Tab                                          | Patron Account Display tab                           | Patron Account tab - All pages                                               |
| View Holdings Record: Full<br>Display                       | Primary Display tab                                  | View Holdings Record<br>window - Bib header<br>information on Full tab       |
|                                                             | Format                                               | <i>View Holdings Record window</i> - Holdings header information on Full tab |
| Patron Activity: Booked                                     | Patron Activity Display tab                          | Patron Activity tab -<br>Booked page                                         |
| Patron: Holdings Issue<br>Routing List                      | Primary Display tab                                  | Holdings Issue Routing<br>List – patron information<br>portion               |
| Patron: Check Out/Renew                                     | Patron: Check Out/Renew Display tab                  | Check Out/Renew<br>window – Item List box                                    |
| Patron: Check In                                            | Patron: Check In Display tab                         | <i>Check In window</i> – Item<br>List box                                    |
| *UNIMARC List of<br>Titles.REC                              | Primary Display tab                                  | <i>List of Titles</i> (four lines of display only)                           |
| *UNIMARC View<br>Bibliographic Record - Full<br>Display.REC | Primary Display tab                                  | View Bibliographic<br>Record window - Full tab                               |
| *MARC21 List of Titles.REC                                  | Primary Display tab                                  | List of Titles (four lines of display only)                                  |

| Name of the Client View                                    | Part of MARC Editor<br>Used to Configure the<br>View | Virtua Client Window<br>Using the View         |
|------------------------------------------------------------|------------------------------------------------------|------------------------------------------------|
| *MARC21 View<br>Bibliographic Record - Full<br>Display.REC | Primary Display tab                                  | View Bibliographic<br>Record window - Full tab |

\*Virtua uses the Views marked with an asterisk when a non-Virtua, Z39.50 server connection is being used. The UNIMARC Views come into play only if the preferred record syntax for the connection is set to "1.2.840.10003.5.1" (UNIMARC) in the Server Setup window in the Virtua client. Otherwise, Virtua uses the corresponding MARC 21 Views. The View records reside on your PC in the VTLS\Virtua\Catalog directory. You can open them in the MARC View Editor and customize them just as you can the other Views described in this guide, but their names and location must remain the same.

#### 2.2.1 List of Titles View Record

**Description:** The List of Titles View record is used to display up to four lines of bibliographic information on the List of Titles window.

**Configuring:** All settings for the List of Titles View record are configured on the Primary Display tab in the MARC View Editor (*Figure 2-2*).

| MARC View Editor - List of T<br>File Edit Options Format Langue                                                                  | Fitles<br>age MARC Format                                                              |                                  | ? 🔀                                                                                |
|----------------------------------------------------------------------------------------------------|----------------------------------------------------------------------------------------|----------------------------------|------------------------------------------------------------------------------------|
| Primary Display                                                                                                    |                                                                                        |                                  |                                                                                    |
| Tag Label Information<br>Volume#<br>Series Title<br>Author<br>Uniform Title<br>Title<br>Call Num<br>Imprint<br>Edition<br>Series | Tag Information                                                                        | Fixed Field/Subfield Information | -Value Translation Information                                                     |
| Tag Label New Delete Show As Search Link                                                                                         | New Delete C Show All Found Show Only the First: Show Only the Last: 880 Tag Selection | Fixed Field/Subfield             | Value Translation           Value         Translation           New         Delete |
| OPAC Search Hyperlinks<br>Search Type                                                                                            | Display 880\$6xxx00                                                                    | Linking Entry Fields MARC Code   | Punctuation<br>Beginning Text<br>Ending Text                                       |
|                                                                                                    |                                                                                        |                                  | Save Cancel                                                                        |

Figure 2-2. MARC View Editor - List of Titles View Record

**Client Display:** The List of Titles View record is used to display information on the List of Titles window (*Figure 2-3*).

| V List of Titles -                         | Virtua Database                                                                                                    |   |
|--------------------------------------------|----------------------------------------------------------------------------------------------------|---|
| Subject: Dogs Beh<br>Titles 1 - 4 / 25     | avior                                                                                                    |   |
| Author:<br>Title:<br>Call #:<br>Imprint:   | Beaver, Bonnie V. G., 1944-<br>Canine behavior : insights and answers / Bonnie V. Beaver.<br>636.708968 B386c 2009<br>St. Louis, Mo. : Saunders/Elsevier, c2009.                                      |   |
| Author:<br>Title:<br>Call #:<br>Imprint:   | Franklin, Jon.<br>The wolf in the parlor : the eternal connection between humans a.<br>636.7 F854w<br>New York : Henry Holt, c2009.                                                                   |   |
| Author:<br>Title:<br>Web link:<br>Imprint: | Grogan, John, 1957-<br>Bad dogs have more fun [electronic resource] : selected writings .<br>http://kidd.blinn.edu:2048/login?url=http://site.ebrary.com/lib/bli.<br>New York : Vanguard Press, 2007. |   |
| Author:<br>Title:<br>Call #:<br>Imprint:   | Coren, Stanley.<br>Why does my dog act that way? : a complete guide to your dog's .<br>636.7 C812w<br>New York : Free Press, 2006.                                                                    |   |
|                                            | Refine                                                                                                    | t |

Figure 2-3. Virtua Client - List of Titles Window View)

For each record in the List of Titles window, Virtua displays the first four elements configured in the View that exist in the source record. For example,

If the List of Titles View record includes the following elements (in order):

- Author
- Title
- Edition
- Call Number
- Note
- Publication Information
- Description
- ISBN

#### -AND-

If the displayed bibliographic record includes tags that meet the View's criteria for:

- Title
- Call Number
- Publication Information
- Description
- ISBN

The List of Titles window will display the following fields for that record, in the following order:

- Title
- Call Number
- Publication Information
- Description

# 2.2.2 View Bib Record: Holdings Header/Item Details View Record

**Description:** The View Bib Record: Holdings Header/Item Details View record is used to display bibliographic MARC record information and a list of available holdings copies, or records, on the View Bibliographic Record window.

**Configuring:** Settings for the View Bib Record: Holdings Header/Item Details View Record is configured in the MARC View Editor on...

The Primary Display tab (header information only) (Figure 2-4)

| General Tabular                                                                                                    | Display                                                                                                    |                                  |                                              |
|----------------------------------------------------------------------------------------------------|----------------------------------------------------------------------------------------------------|----------------------------------|----------------------------------------------|
| ag Label Information<br>Title<br>Main Entry<br>Author<br>Publication<br>ISSN<br>Current Frequency<br>Multimedia<br>Succeeding Title<br>Preceding Title | Tag Information       Image: Second second seco | Fixed Field/Subfield Information | ←Value Translation Information-              |
| ag Label New Delete Show As Search Link                                                                                                    | New Delete C Show All Found C Show Only the First: C Show Only the Last: 880 Tag Selection                                                                                                    | Fixed Field/Subfield             | Value Translation New Delete                 |
| PAC Search Hyperlinks<br>Search Type                                                                                                    | Non-Filing Indicator                                                                                                    | Linking Entry Fields MARC Code   | Punctuation<br>Beginning Text<br>Ending Text |

Figure 2-4. MARC View Editor - View Bib Record: Holdings Header/Item Details View Record

#### -AND-

The General Tabular Display tab (list of holdings copies, or records) (Figure 2-5).

| ØMARC View Editor - View F                             | Record: Holdings Header/Iter | n Details                        | ? 🔀                           |
|--------------------------------------------------------|------------------------------|----------------------------------|-------------------------------|
| File Edit Options Format Lan <u>c</u>                  | Juage MARC Format            |                                  |                               |
| Primary Display General Tabular I                      | Display                      |                                  |                               |
| Column Information                                     | Tag Information              | Fixed Field/Subfield Information | Value Translation Information |
| <u>ら</u><br>Column Name                                | Number Indicators Occur      | Fixed Field/Subfield             | Value Translation             |
| Column Width Information<br>Column Width as % of Table | New Delete                   | New Delete                       | New Delete                    |
| Column Width Total %<br>100                            |                              |                                  |                               |
|                                                        |                              |                                  | Save Cancel                   |

Figure 2-5. MARC View Editor - View Bib Record: Holdings Header/Item Details View Record - General Tabular Display

**Client Display**: The View Bib Record: Holdings Header/Item Details View record is used to display bibliographic MARC record information and a list of available holdings copies, or records, on the Holdings tab of the View Bibliographic Record window (*Figure 2-6*).

|                               | View Bibliographic Record - Virtua Database                                                                                                    |
|-------------------------------|----------------------------------------------------------------------------------------------------|
|                               | < > 1/1                                                                                                    |
|                               | Full Holdings MARC                                                                                                    |
| Primary<br>Display<br>tab     | Call #:       Per Journal of clinical psychology         Title:       Journal of clinical psychology.         Imprint:       Brandon, Vt. [etc.] Clinical Psychology Pub. Co.         Acquisitions S       c         ISSN:       0021-9762 |
|                               | Location Copy Number BRENHAM BOUND STACKS BRENHAM MICROFICHE                                                                                                    |
| General<br>Tabular<br>Display |                                                                                                    |
| tab                           | Current Selection: 1 / 3 Item Search Check-In View Record                                                                                                    |
|                               | Masked         Agency Req         View Archive         Edit         Request Bib         Add Item         Refresh         Close                                                                                                    |

Figure 2-6. Virtua Client - View Bibliographic Record Window - Holdings Tab

- Information in the header of the Holdings tab of the View Bibliographic Record window is controlled by the settings configured on the Primary Display tab of the MARC View Editor. For information about working with the Primary Display tab, see the section "Editing the Primary Display Elements" in this user's guide.
- Information in the list box of the Holdings tab of the View Bibliographic Record window is controlled by settings configured on the General Tabular Display tab of the MARC View Editor. For information about working with the General Tabular Display tab, see the section "Editing the General Tabular Display Elements" in this user's guide.

## 2.2.3 View Bibliographic Record: Full Display View Record

**Description:** The View Bibliographic Record: Full Display View record is used to display full bibliographic information on the View Bibliographic Record window.

**Configuring:** Settings for the View Bibliographic Record: Full Display View record is configured on the Primary Display tab in the MARC View Editor (*Figure 2-7*).

If you want to specify a View for the Full tab of the View Notes Record (i.e., copyspecific notes record) window, you can do so by configuring a copy-specific notes Format for the View Bibliographic Record: Full Display View. To do this, specify the Type as 'l' (lowercase 'L') and the Bib Level as 'l' (lowercase 'L'). For details about configuring Formats, see the section "Working with Formats" in this guide.

| nary Display                                                                                        |                                                                                                    |                                  |                                              |
|----------------------------------------------------------------------------------------------------|----------------------------------------------------------------------------------------------------|----------------------------------|----------------------------------------------|
| ag Label Information Author Main Entry Uniform Title Title Imprint Edition Description Series Notes | Tag Information                                                                                                    | Fixed Field/Subfield Information | ∼Value Translation Information               |
| iag Label<br>New Delete<br>☐ Show As Search Link                                                    | New Delete C Show All Found C Show Only the First: C Show Only the Last: 880 Tag Selection                             | Fixed Field/Subfield             | Value Translation New Delete                 |
| DPAC Search Hyperlinks<br>Search Type                                                               | Display 880\$6xxx00     Non-Filing Indicator     None     First Indicator     First Indicator     Generative Indicator | Linking Entry Fields MARC Code   | Punctuation<br>Beginning Text<br>Ending Text |

Figure 2-7. MARC View Editor - View Record: Full Display View Record

**Client Display**: The View Bibliographic Record: Full Display View record is used to display bibliographic information on the Full tab of the View Bibliographic Record window (*Figure 2-8*). Tag 856, and other tags with subfields that are designated as search links on the View record, will also display in the header of the Full tab.

| View Bibliographic    | Record - Virtua Database                                                                                                    |
|-----------------------|----------------------------------------------------------------------------------------------------|
| > 1/3                 |                                                                                                    |
|                       |                                                                                                    |
| ull   Items   MARC    |                                                                                                    |
| Call Number:          | 158.1 C838f                                                                                                    |
| Author:               | Covey, Stephen R.                                                                                                    |
| Title:                | First things first : to live, to love, to learn, to leave a legacy / Stephen R. Covey, A. Roger Merrill, Rebecca R.<br>Merrill. |
| Publication:          | New York : Free Press, c2003.                                                                                                   |
| Description:          | 373 p. : ill. ; 22 cm.                                                                                                    |
| Added Author:         | Merrill, A. Roger.                                                                                                    |
| Added Author:         | Merrill, Rebecca R.                                                                                                    |
| Subject:              | Conduct of life.                                                                                                    |
| Subject:              | Time management.                                                                                                    |
| ISBN:                 | 0684802031                                                                                                    |
| LCCN:                 | 94-002305                                                                                                    |
| Unsatisfied Requests: | 0                                                                                                    |
| Total Requests:       | 0                                                                                                    |
| Masked Agency R       | eq View Archive Edit Request Bib Add Item Refresh Close                                                                         |

Figure 2-8. Virtua Client - Full Tab of the View Bibliographic Record Window

#### 2.2.4 Item Information View Record

**Description:** The Item Information View record is used to display three lines of bibliographic information in the header of the Item Information window.

**Configuring:** All settings for the Item Information View record are configured on the Primary Display tab in the MARC View Editor (*Figure 2-9*).

| nary Display                                                                           |                                                                                                    |                                  |                                              |
|----------------------------------------------------------------------------------------|----------------------------------------------------------------------------------------------------|----------------------------------|----------------------------------------------|
| ag Label Information<br>Author<br>Title<br>Edition<br>Series<br>Description<br>Imprint | Tag Information                                                                                                | Fixed Field/Subfield Information | -Value Translation Information-              |
| iag Label       New       Delete       Show As Search Link                             | New Delete C Show All Found C Show Only the First: C Show Only the Last: 880 Tag Selection Display 880\$6xxx00 | Fixed Field/Subfield             | Value Translation New Delete                 |
| DPAC Search Hyperlinks<br>Search Type                                                  | Non-Filing Indicator                                                                                           | Linking Entry Fields MARC Code   | Punctuation<br>Beginning Text<br>Ending Text |

Figure 2-9. MARC View Editor - Item Information View Record

**Client Display**: The Item Information View record is used to display bibliographic information in the header that appears on all tabs of the Item Information window (*Figure 2-10*).

| Bibliographic Informatic | Statistics                          |        |                 |                          |
|--------------------------|-------------------------------------|--------|-----------------|--------------------------|
| Author: Hem              | ingway, Ernest, 1899-1961.          |        |                 |                          |
| Title: The               | old man and the sea [sound recordin | a] / E | Ernest Heming   | way.                     |
| Imprint: Princ           | e Frederick, MD. : Recorded Books,  | 2006   | j               | ·                        |
| Item Information         |                                     |        | Call Number     |                          |
| Item ID:                 | 184893                              |        | Copy:           | 1                        |
| Barcode:                 | 1000203220                          |        | Call #:         | CD F H3730               |
| Barcode Type:            | Regular 💌                           |        | 2nd Call #:     |                          |
| Item Class:              | ITEM CLASS 0000: (28 /14 day 🔫      |        | linits          |                          |
| Reserves Item Class:     |                                     |        | C Free Text     |                          |
| Item LIDI :              |                                     |        | C Enumerati     | on and Chronology        |
| ttem orte.               |                                     |        | None            |                          |
| Location:                | BRENHAM READING ROOM                |        |                 | Edit                     |
| Shelving Location:       | BRENHAM READING ROOM                |        | ,               |                          |
|                          | ·                                   | Т      | Preservati      | on and Conservation 👘    |
| Number of Pieces:        | 1 Circulate Pieces:                 | 1      | Code:           | <b></b>                  |
| Price:                   | \$.00                               |        | 🔲 Non-Parar     | neterized Shelf Location |
| EPN Number:              |                                     |        | Location:       | <b></b>                  |
| Accession Number:        |                                     |        | Circulation Pul | ac                       |
| AV Accession Numbers     |                                     |        | G Lice Metri    | v.                       |
| Av Accession Number.     | 1                                   |        | C Use Loan      | Period: 28               |
| Collection Code:         | <b>v</b>                            |        | Allow Reques    | it: 🔽                    |

Figure 2-10. Virtua Client - Item Information Window

Only the first *three* View elements in the Tag Label Information list appear in the header of the Item Information window.

#### 2.2.5 Serials Check-in View Record

**Description:** The Serials Check-in View record is used to display both bibliographic and holdings information in the header that appears on both tabs of the Serials Check-in window. The Serials Check-in window is designed to use the bibliographic information configured on the Primary Display tab of the MARC View Editor and any holdings information configured in a Format added to the Serials Check-in View record.

**Configuring:** Bibliographic and holdings data on the Serials Check-in View record can be configured using two aspects of the MARC View Editor:

| imary Display                                                                                                    |                                                                                                    |                                    |                                                |
|----------------------------------------------------------------------------------------------------|----------------------------------------------------------------------------------------------------|------------------------------------|------------------------------------------------|
| Tag I abel Information                                                                                                    | Tag Information                                                                                                    | - Fixed Field/Subfield Information | -Value Translation Information-                |
| Author<br>Title<br>Publication<br>Series<br>Description<br>Current frequency<br>Former frequency<br>ISSN<br>ISBN<br>ISBN<br>Tag Label<br>New Delete<br>Show As Search Link | Number Indicators Occur<br>New Delete<br>C Show All Found<br>C Show Only the First:<br>C Show Only the Last<br>880 Tag Selection | Fixed Field/Subfield               | Value Translation           New         Delete |
| OPAC Search Hyperlinks<br>Search Type                                                                                                    | Non-Filing Indicator<br>None<br>First Indicator<br>Second Indicator                                                              | Linking Entry Fields MARC Code     | Beginning Text  Ending Text                    |

• The Primary Display tab for the main View (Figure 2-11).

Figure 2-11. MARC View Editor - Serials Check-in View Record

-AND-

• The Primary Display tab for a Format View.

On the Edit Formats window (*Figure 2-12*), you can define a Format Name and specify record Types and Bib Levels as conditions used to qualify a source record for the Format View.

| 🛛 Edit Formats 🛛 🔋 🔀    |
|-------------------------|
| Format List<br>Holdings |
| Format Name             |
| Format Types            |
| Format Bib Levels       |
| New Delete              |

Figure 2-12. Edit Formats Window

Then on the Primary Display tab for the specified Format, you can configure the View for the Format. Sample data elements for a Holdings Format are displayed in Figure 2-13.

| nary Display Default                                                                  |                                         |                                  |                                 |
|---------------------------------------------------------------------------------------|-----------------------------------------|----------------------------------|---------------------------------|
| ag Label Information                                                                  | Tag Information                         | Fixed Field/Subfield Information | -Value Translation Information- |
| Copy Number<br>Location<br>Acquisition Status<br>Check-in Notes<br>Acquisition Method | · · · · · · · · · · · · · · · · · · ·   |                                  |                                 |
| 47                                                                                    |                                         |                                  |                                 |
| ag Label                                                                              | New Delete                              | Fixed Field/Subfield             | Value Translation               |
| New Delete                                                                            | C Show Only the First:                  | New Delete                       | Now Delete                      |
| New Delete                                                                            | C Show Only the Last:                   | Delete                           |                                 |
| Show As Search Link                                                                   | 880 Tag Selection                       |                                  |                                 |
|                                                                                       | Display 880\$6xxx00                     |                                  | Punctuation                     |
| PAC Search Hyperlinks                                                                 | Non-Filing Indicator                    | Linking Entry Fields MARC Code   | Beginning Text                  |
| Show Search Links By Subfie                                                           | C First Indicator<br>C Second Indicator | 1                                |                                 |

Figure 2-13. MARC View Editor - Serials Check-in View Record - Format

For details on configuring Formats, see the section "Working with Formats" in this guide.

**Client Display**: The Serials Check-in View record is used to display both bibliographic and holdings information in the header on both tabs of the Serials Check-in window (*Figure 2-14*).

| Publisher:<br>Title:<br>Current frequency:<br>ISSN:<br>Location: | Philadelphia, etc. : An<br>Journal of communicat<br>weekly<br>0021-9916<br>Chamo - Internet (*00 | nenberg School Press, etc.,<br>tion.<br>00010000) |          |
|------------------------------------------------------------------|--------------------------------------------------------------------------------------------------|---------------------------------------------------|----------|
|                                                                  |                                                                                                  | Expected Date                                     | Status   |
| vol 10 no 2                                                      | Dec. 2010                                                                                        | 12/8/2010                                         | Expected |
| vol 10 no 3                                                      | Jan. 2011                                                                                        | 1/8/2011                                          | Expected |
| vol 10 no 4                                                      | Feb. 2011                                                                                        | 2/8/2011                                          | Expected |
| vol 10 no 5                                                      | Mar. 2011                                                                                        | 3/8/2011                                          | Expected |
| vol 10 no 6                                                      | Apr. 2011                                                                                        | 4/8/2011                                          | Expected |
| vol 10 no 7                                                      | May 2011                                                                                         | 5/8/2011                                          | Expected |
| vol 10 no 8                                                      | June 2011                                                                                        | 6/8/2011                                          | Expected |
| vol 10 no 9                                                      | July 2011                                                                                        | 7/8/2011                                          | Expected |
| vol 10 no 1                                                      | 0 Aug. 2011                                                                                      | 8/8/2011                                          | Expected |
| vol 10 no 1                                                      | 1 Sept. 2011                                                                                     | 9/8/2011                                          | Expected |
| vol 10 no 1                                                      | 2 Oct. 2011                                                                                      | 10/8/2011                                         | Expected |
| vol 11 no 1                                                      | Nov. 2011                                                                                        | 11/8/2011                                         | Expected |
| vol 11 no 2                                                      | Dec. 2011                                                                                        | 12/8/2011                                         | Expected |

Figure 2-14. Virtua Client - Serials Check-in Window

If the header of the Serials Check-in window needs to display more than five elements, a scroll bar will appear to accommodate the other configured data.

## 2.2.6 Patron Information/Check-out/Renew/Check-in View Record

**Description:** The Patron Information/Check-out/Renew/Check-in View record is used to display patron information on several windows. The view allows you to include information taken from any tag in the patron MARC record.

**Configuring:** All settings for the Patron Information/Check-out/Renew/Check-in View record are configured on the Primary Display tab in the MARC View Editor (*Figure 2-15*).
| Edit Options Format Langu                                                                                                    | age MARC Format      |                                  |                                              |
|----------------------------------------------------------------------------------------------------|----------------------|----------------------------------|----------------------------------------------|
| mary Display                                                                                                    |                      |                                  |                                              |
| Tag Label Information         Patron barcode         Block         Name         Corporate name         Preferred Language         Patron type         Home library         Registered at         Primary Address         Image: Label         New         Delete         Show As Search Link | Tag Information      | Fixed Field/Subfield Information | Value Translation Information                |
| OPAC Search Hyperlinks<br>Search Type                                                                                                    | Non-Filing Indicator | Linking Entry Fields MARC Code   | Punctuation<br>Beginning Text<br>Ending Text |

Figure 2-15. MARC View Editor - Patron Information/Check-out/Renew View Record

**Client Display**: The Patron Information/Check-out/Renew/Check-in View record is used to display patron information on three windows:

• Card Format tab of the Patron Information window (*Figure 2-16*).

| 🖉 Patron Informati                                                                                      | ion - Andrews, Catherine                                                                                                    |     |               |         |       |
|----------------------------------------------------------------------------------------------------|----------------------------------------------------------------------------------------------------|-----|---------------|---------|-------|
| Card Format MARC F                                                                                      | ormat Activity Account                                                                                                    |     |               |         |       |
| Patron ID:<br>Name:<br>Patron type:<br>Email:<br>Primary Address:<br>Expiration date:<br>Last activity: | vtls0215<br>Andrews, Catherine<br>Faculty<br>andrewsc@vtls.com<br>1701 Kraft Drive, salem, va, 24153<br>201204131046<br>201107260953 |     |               |         |       |
|                                                                                                    |                                                                                                    |     |               |         | Edit  |
| Print Receipt                                                                                           |                                                                                                    | Upd | ate Renew All | Refresh | Close |

Figure 2-16. Virtua Client - Patron Information Window

• Header of the Patron Check-outs tab of the Check Out/Renew window (*Figure 2-17*).

|                                                                                    | outs [Pat                                                       | tron Limits                                                     |                  |            |                                                                          |                        |          |
|------------------------------------------------------------------------------------|-----------------------------------------------------------------|-----------------------------------------------------------------|------------------|------------|--------------------------------------------------------------------------|------------------------|----------|
| Patron ID:<br>Name:<br>Patron type:<br>Email:<br>Primary<br>Address:<br>Expiration | vtls0215<br>Andrews<br>Faculty<br>andrews<br>1701 Kra<br>201204 | 5<br>s, Catherine<br>sc@vtls.com<br>aft Drive, salem,<br>131046 | va, 24153        |            | Information<br>Fines:<br>Requested:<br>Overdue:<br>Billed:<br>Last Item: | \$20.00<br>0<br>0<br>0 | 5        |
| date:<br>Last activity:                                                            | 2011090                                                         | 151521                                                          |                  |            | Category Limi                                                            | it:                    |          |
| C In-hour                                                                          |                                                                 |                                                                 | C Selected Times | 3-22-59 PM | Date                                                                     | 9/ 5/2011              | -        |
| C In-hous                                                                          | e<br>le                                                         | Title                                                           | C Selected Time: | 3:22:59 PM | Date:                                                                    | 9/ 5/2011              | <u></u>  |
| C In-hous                                                                          | e<br>de (                                                       | Title                                                           | C Selected Time: | 3:22:59 PM | Date:                                                                    | 9/ 5/2011<br>ype       | <u> </u> |

Figure 2-17. Virtua Client - Check-out/Renew Window

-AND-

• Header of the Check-In window (*Figure 2-18*).

| have det                                                 | Activity                                         |                          |
|----------------------------------------------------------|--------------------------------------------------|--------------------------|
| Darcode:<br>Name: TEST22                                 | Fines:                                           | HK\$723.7500             |
| Patron type: Adult Patron                                | Requested:                                       | 0                        |
| Home library: Hong Kong Central (*100000                 | 00) code: Overdue:                               | 0                        |
| Registered Hong Kong Central (*100000                    | 00) 1000000 Blocks                               | U<br>6                   |
| lat:                                                     |                                                  |                          |
| Information                                              | America Off                                      |                          |
| Check-in Date: N/A                                       | Amnesty Hag: Orr                                 |                          |
| Settings                                                 | Printing Options                                 |                          |
| Skip fines notification                                  | Print Receipt Regu                               | iested Slip              |
| Warn if item is not checked out                          |                                                  |                          |
| Select Time: 2:56:23 PM                                  | I In-transit Slip I Billed                       | material Slip            |
| Date: 2011-06-22                                         | 🔲 Requested In-transit Slip                      |                          |
| In-house Usage                                           | 🔲 Agency Requested Slip                          |                          |
| Suppress Patrop Notes                                    | Print Request Wrapper                            |                          |
| Items<br>Requested by:                                   |                                                  |                          |
| Route to:                                                | /Time Fine Author                                | New status               |
| 1 10100505969677 2011-06-                                |                                                  | Shalving (Shalv          |
| Requested by:<br>Route to:<br>Line Item Barcode Due Date | /Time Fine Author<br>21 2:5 HK\$7 Bonnefons de L | New statu<br>Shelving (! |
|                                                          |                                                  |                          |

Figure 2-18. Check In Window

# 2.2.7 Order Line Editor/Add Order View Record

**Description:** The Order Line Editor/Add Order View record is used to display bibliographic information for ordered items in the Acquisitions subsystem.

**Configuring:** All settings for the Order Line Editor/Add Order View record are configured on the Primary Display tab in the MARC View Editor (*Figure 2-19*).

| mary Display                                                                                                    |                                                                                                    |                                  |                               |
|----------------------------------------------------------------------------------------------------|----------------------------------------------------------------------------------------------------|----------------------------------|-------------------------------|
| Title<br>Author<br>Imprint<br>Description<br>Current frequency<br>Former frequency<br>Series<br>ISBN<br>ISSN<br>ISSN<br>Tag Label | Tag Information         Image: Second second secon | Fixed Field/Subfield Information | Value Translation Information |
| New Delete                                                                                                    | Show Only the First.     Show Only the Last:     S80 Tag Selection     Display 880\$6xxx00                                                                                                    | New Delete                       | Punctuation                   |
| OPAC Search Hyperlinks<br>Search Type                                                                                             | Non-Filing Indicator<br>None<br>First Indicator<br>Second Indicator                                                                                                    | Linking Entry Fields MARC Code   | Ending Text                   |

Figure 2-19. MARC View Editor - Order Line Editor/Add Order View Record

Client Display: The Order Line Editor/Add Order View record is used to display...

• Bibliographic information that appears on the Bibliographic Information tab of the Order Line Editor window (*Figure 2-20*).

| V Order Line Editor                                    | - Virtua Database                                                                                                    | X |
|--------------------------------------------------------|----------------------------------------------------------------------------------------------------|---|
| Order Info/Distribution                                | Bibliographic Information                                                                                                    | _ |
| Title:<br>Author:<br>Imprint:<br>Description:<br>ISBN: | Linear algebra : an introduction with concurrent examples / A.G. Hamilton.<br>Hamilton, A. G., 1943-<br>Cambridge ; New York : Cambridge University Press, 1989.<br>viii, 328 p. : 24 cm.<br>052132517X |   |
|                                                        | Notes Claims Save QK                                                                                                    |   |

Figure 2-20. Virtua Client - Order Line Editor

#### -AND-

• The data that appears in the title string that is dragged and dropped in the Line Items list box on the Order window (*Figure 2-21*).

| 😻 View Or                                           | rder                                           |                            |                                 |              |                                                 |                       |                                 |                   |       | _ 🗆 🗙        |
|-----------------------------------------------------|------------------------------------------------|----------------------------|---------------------------------|--------------|-------------------------------------------------|-----------------------|---------------------------------|-------------------|-------|--------------|
| Order Numbe<br>Vendor:<br>Ordered By:<br>Order Head | er: 124<br>Alibris<br>staff<br>der Information | 3illing / Shipping Informa | ition                           |              | Order Type:<br>Payment Type:<br>Exchange Order: | Monograph<br>Standard |                                 |                   |       |              |
| Status:<br>Order Dat                                | Orde<br>te: 12/6/                              | red<br>/2011               | Currency Type:<br>Print File:   | USD<br>ENGMC | NPrintPO.utf                                    |                       | Total Price:<br>Total Quantity: |                   |       | \$10.00<br>2 |
| Line Items                                          | 1                                              |                            |                                 |              |                                                 |                       |                                 |                   | ,     |              |
| Number                                              | Vendor Title ID                                | Status                     | Title                           |              | Price                                           | Qty.                  | Total                           | Discount          | Fee   |              |
| 1                                                   |                                                | Ordered                    | Linear algebra : an introductio | on with      | \$5.00                                          | 1                     | \$5.00                          | \$.00             | \$.00 |              |
| <                                                   |                                                |                            |                                 |              |                                                 |                       |                                 |                   |       | ×            |
| Create Bri<br>When Closi                            | ief Bib                                        |                            |                                 |              | Item <u>R</u> eminder                           | ⊆opy Item             | Insert Item                     | Delete Item       |       | View         |
|                                                     | This Window                                    | C Repeat Th                | is Function C Immedia           | tely Proce   | ed To Invoices                                  |                       | C Immediately I                 | Proceed To Receip | ots   |              |
| 🔲 Rush Ord                                          | der 🔽 Auto                                     | Receive                    | F                               | Reminders    | Сору                                            | Notes                 | Claims                          | <u>O</u> K        |       | Close        |

Figure 2-21. Virtua Client - Order Window

# 2.2.8 View Authority Record: Full Display View Record

**Description:** The View Authority Record: Full Display View record is used to display authority information on the View Authority Record window.

**Configuring:** Settings for the View Authority Record: Full Display View record are configured on the Primary Display tab in the MARC View Editor (*Figure 2-22*).

| mary Display                                                                                                 |                                                                                            |                                     |                                              |
|----------------------------------------------------------------------------------------------------|--------------------------------------------------------------------------------------------|-------------------------------------|----------------------------------------------|
|                                                                                                    | Tag laformation                                                                            | - Fixed Field/Cubfield Information- | Value Translation Information                |
| Cataloging Source<br>Established Heading<br>Invalid Heading<br>Related Heading<br>Series Information<br>Note | Number Indicators Occur                                                                    |                                     |                                              |
| 열 류<br>Tag Label<br>New Delete<br>Show As Search Link                                                        | New Delete C Show All Found C Show Only the First: C Show Only the Last: 880 Tag Selection | Fixed Field/Subfield                | Value Translation New Delete                 |
| OPAC Search Hyperlinks<br>Search Type                                                                        | Display 880\$6xxx00  Non-Filing Indicator  None  First Indicator                           | Linking Entry Fields MARC Code      | Punctuation<br>Beginning Text<br>Ending Text |

Figure 2-22. MARC View Editor - View Authority Record: Full Display View Record

**Client Display**: The View Authority Record: Full Display View record is used to display authority information on the Full tab of the View Authority Record window (*Figure 2-23*).

| View Authority Reco  | ord - Virtua Database                                            |                               |
|----------------------|------------------------------------------------------------------|-------------------------------|
| > 1/1                |                                                                  | Record is in state: LC Import |
| ull MARC             |                                                                  |                               |
| Cataloging Source:   | VRT VRT                                                          |                               |
| Established Heading: | Matthew J. and Arlyn Bruccoli Collection of F. Scott Fitzgerald. |                               |
| Note:                | The sun also rises, 1966.: t.p. (Ernest Hemingway.)              |                               |
|                      |                                                                  |                               |
|                      |                                                                  |                               |
|                      |                                                                  |                               |
|                      |                                                                  |                               |
|                      |                                                                  |                               |
|                      |                                                                  |                               |
|                      |                                                                  |                               |
|                      |                                                                  |                               |
|                      |                                                                  |                               |
|                      |                                                                  |                               |
|                      |                                                                  |                               |
|                      |                                                                  | 1                             |
|                      | View Archive Edit                                                | Refresh Close                 |

Figure 2-23. Virtua Client - Full Tab of the View Authority Record Window

# 2.2.9 View Record/View Holdings Record: Items Header/Items Display View Record

**Description:** The View Record/View Holdings Record: Items Header/Items Display View record is used to display bibliographic and item information.

**Configuring:** Settings for the View Record/View Holdings Record: Items Header/Items Display View record are configured on two tabs in the MARC View Editor: Primary Display tab (header information) and Items Tabular Display tab (list box information) (*Figure 2-24* and *Figure 2-25*).

| MARC View Editor - View F<br>e Edit Options Format Lang                                                        | Record/View Holdings Record<br>uage MARC Format                                          | 1: Items Header/Items Display    | 2 ( ) ( ) ( ) ( ) ( ) ( ) ( ) ( ) ( ) (      |
|----------------------------------------------------------------------------------------------------|------------------------------------------------------------------------------------------|----------------------------------|----------------------------------------------|
| rimary Display Items Tabular Dis                                                                               | play                                                                                     |                                  |                                              |
| Tag Label Information<br>Author<br>Title<br>Edition<br>Publication<br>Description<br>Series Stmt<br>Multimedia | Tag Information                                                                          | Fixed Field/Subfield Information | -Value Translation Information               |
| Tag Label New Delete Show As Search Link                                                                       | New Delete  Show All Found  Show Only the First:  Show Only the Last:  880 Tag Selection | Fixed Field/Subfield             | Value Translation New Delete                 |
| -OPAC Search Hyperlinks<br>Search Type                                                                         | Display 880\$6xxx00  Non-Filing Indicator  None  First Indicator  Second Indicator       | Linking Entry Fields MARC Code   | Punctuation<br>Beginning Text<br>Ending Text |
| эном зеятся пика ру зарт                                                                                       |                                                                                          |                                  | Save Cancel                                  |

Figure 2-24. MARC View Editor - View Record/View Holdings Record: Items Header/Items Display View Record – Primary Display Tab

| V MARC View Editor - View                                                                                                    | v Record/View Holdings Record: Items Header/Items Display |      | ? 🗙    |
|----------------------------------------------------------------------------------------------------|-----------------------------------------------------------|------|--------|
| File Edit Options Format La                                                                                                    | inguage MARC Format                                       |      |        |
| Primary Display Items Tabular I                                                                                                    | Display                                                   |      |        |
| Column List<br>Location<br>Call Number<br>Units<br>Copy<br>Item Id<br>Barcode<br>Status<br>Collection Code<br>Collection Code<br>Collection Name<br>New Delete | Item Field Source of Column Data                          |      |        |
|                                                                                                    |                                                           | Save | Cancel |

Figure 2-25. MARC View Editor - View Record/View Holdings Record: Items Header/Items Display View Record – Items Tabular Display Tag

**Client Display**: The View Record/View Holdings Record: Items Header/Items Display View record is used to display information in both the header and the list box on the Items tab of two different windows, the View Bibliographic Record and the View Holdings Record. Tag 856 and other tags, the subfields for which are designated as search links on the View record, will also display in the header of the Items tab.

• View Bibliographic Record window - Items tab (Figure 2-26).

|                                 | View Bibliographic Record - Virtua Database                                                                                                    |
|---------------------------------|----------------------------------------------------------------------------------------------------|
|                                 | < > 1/1                                                                                                    |
|                                 | Full Items MARC                                                                                                    |
| Primary<br>Display<br>tab       | Author:       Olsen, Marvin Elliott. comp.       Status Counts         Title:       Power in societies. Edited by Marvin E. Olsen.       Checked Out:       0       On Reserve:       0         Publication:       [New York] Macmillan [1970]       On Hold:       0       Other:       0         Description:       xii, 451 p. 24 cm.       Total Items:       1       Unsatisfied Requests:       0         Total Requests:       0       On Hold:       0       Other:       0 |
|                                 | Location         Call Number         Units         Copy         Item Id         Barcode         Status         Collection Code           Hong Kong Central (*10         301.1         1         330         2309847304897         Available                                                                                                    |
| Items Tabular<br>Display<br>tab |                                                                                                    |
| uo                              | Current Selection:<br>1/1 Show Group View URL View Item Delete Item Request Item                                                                                                    |
|                                 | Masked View Archive Edit Request Bib Add Item Refresh Close                                                                                                    |

Figure 2-26. Virtua Client - View Bibliographic Record Window - Items Tab

**Header information** on the Items tab of the View Bibliographic Record window is controlled by the settings configured on the Primary Display tab of the MARC View record. For information about working with the Primary Display tab, see the section "Editing the Primary Display Elements" in this user's guide.

**Item information** on the Items tab of the View Bibliographic Record window is controlled by settings configured on the Items Tabular Display tab of the MARC View record. For information about working with the Items Tabular Display tab, see the section "Editing the Items Tabular Display Elements" in this user's guide.

• View Holdings Record window - Items tab (e 2-27).

|                                 | 𝒞 View Holdings Rec                                                   | ord - Wilson Library                                                             | / - Virtu | ia DB II             |                                                         |             | _                                        |             |
|---------------------------------|-----------------------------------------------------------------------|----------------------------------------------------------------------------------|-----------|----------------------|---------------------------------------------------------|-------------|------------------------------------------|-------------|
| Primary<br>Display<br>tab       | Full Items MARC<br>Title: <u>Jo</u><br>Imprint: PH<br>Description: v. | u <u>rnal of communication.</u><br>iladelphia, etc. : Annenbe<br>: ill. ; 25 cm. | erg Schoo | l Press, etc., 1951- | Status Counts<br>Checked Out:<br>Available:<br>On Hold: | 0<br>0<br>0 | On Reserve:<br>Requested:<br>Other:      | 0<br>0<br>1 |
|                                 | _                                                                     |                                                                                  |           |                      | Total Items:                                            | 1           | Unsatisfied Requests:<br>Total Requests: | 0           |
|                                 | Location                                                              | Call Number                                                                      | Conv      | Barcode              | Status                                                  |             | Last Trans Date                          |             |
|                                 | Harris Medical Library                                                | P87.J6                                                                           | 1         | GG348423             | In Transit                                              |             | Last Hans bate                           |             |
| Items Tabular<br>Display<br>tab |                                                                       |                                                                                  |           |                      |                                                         |             |                                          |             |
|                                 | •                                                                     |                                                                                  |           |                      |                                                         |             |                                          |             |
|                                 | Current Selection: 1                                                  | / 1                                                                              | Stack Red | Quest View URL       | View Item                                               | Del         | ete Item Reques                          | t Item      |
|                                 | Masked Unlisted                                                       | Part Request Holding                                                             | E         | Edit Clair           | ms Add Item                                             |             | Refresh C                                | lose        |

Figure 2-27. Virtua Client - View Holdings Record - Items Tab

**Header information** on the Items tab of the View Holdings Record window is controlled by the settings configured on the Primary Display tab of the MARC View record. For information about working with the Primary Display tab, see the section "Editing the Primary Display Elements" in this user's guide.

**Item information** on the Items tab of the View Holdings Record window is controlled by settings configured on the Items Tabular Display tab of the MARC View record. For information about working with the Items Tabular Display tab, see the section "Editing the Items Tabular Display Elements" in this user's guide.

## 2.2.10 Patron Activity View Records

**Description:** Patron Activity View records are used to display information about specific patron activities on the Patron Activity tab in the Virtua client. The Patron Activity View records are as follows:

- Patron Activity: Checked Out
- Patron Activity: Overdue
- Patron Activity: Billed
- Patron Activity: Requested
- Patron Activity: Recalled Overdue
- Patron Activity: Pending

- Patron Activity: Pickup
- Patron Activity: Disputed
- Patron Activity: In Transit
- Patron Activity: Waived
- Patron Activity: Booked

**Configuring:** Settings for each Patron Activity View record are configured on the Patron Activity Display tab in the MARC View Editor (*Figure 2-28*).

| WARC View Editor - Patron Activity: Checked Out                                                                                                    |      | ? 🗙    |
|----------------------------------------------------------------------------------------------------|------|--------|
| File Edit Options Format Language MARC Format                                                                                                    |      |        |
| Patron Activity Display                                                                                                    |      |        |
| Column List   Barcode   Title   Check Out Date   Due Date   Call #   Renew Date   Column Width Total % (should equal 100 before saving)   100     Column Name   Barcode     New   Delete |      |        |
|                                                                                                    | Save | Cancel |

Figure 2-28. MARC View Editor - Patron Activity: Checked Out View Record

**Client Display**: Each Patron Activity View record is used to determine which columns appear on the individual page tabs (except the Summary page tab) of the Activity tab on the Patron Information window. For example, Figure 2-29 shows the column list that appears on the Checked Out page tab on the Patron Information/Activity tab in the Virtua client.

| 😻 Patron Inf    | formation - Guy,  | Stephanie          |                    |           | _ 🗆 🔀          |
|-----------------|-------------------|--------------------|--------------------|-----------|----------------|
| Card Format     | MARC Format Acti  | vity Account       |                    |           |                |
|                 |                   |                    |                    |           | Total Items: 1 |
| Barcode         | Title             | Check Out Date     | Due Date           | Call #    | Renew Date     |
| BR925           | Light in August / | 11/10/2009 3:51 PM | 11/10/2009 3:52 PM | PS3511.A8 |                |
| \Summary \C     | Checked Out /     |                    |                    | . 1       |                |
| BII             |                   |                    | Kenew Di           | spute     |                |
| I✓ Print Receip | t                 | Update             | Renew All          | Refresh   | Close          |

Figure 2-29. Virtua Client - Patron Information Window - Activity Tab - Checked Out Page

**Client Default Displays**: For each patron activity page available on the Activity tab of the Patron Information window, certain columns are displayed by default. The table below describes the content of the default displays.

| Patron Activity Page | Contents of Default Display                              |
|----------------------|----------------------------------------------------------|
| Checked Out          | Barcode, Check-out Date, Due Date, Renew Date, Title,    |
|                      | and Check-out Location                                   |
| Overdue              | Due Date, Call Number, Title, Last Notice Type, and Last |
|                      | Notice Count                                             |
| Billed               | Barcode, Due Date, Call Number, Title, and Last Notice   |
|                      | Date                                                     |
| Recalled             | Barcode, Due Date, Date Placed, and Title                |
| Recalled Overdue     | Due Date, Call Number, Title, Date Placed, Last Notice   |
|                      | Type, and Last Notice Count                              |
| Pending              | Barcode, Patron Position in Request Queue, Request       |
|                      | Expiration Date, Request Type, and Title                 |
| Pickup               | Barcode, "Hold Until" Date, Pickup Location, Title, and  |
|                      | Notice Sent                                              |
| Disputed             | Barcode, Dispute Date, and Title                         |

| <b>Patron Activity Page</b> | Contents of Default Display                   |
|-----------------------------|-----------------------------------------------|
| In Transit                  | Barcode, Title                                |
| Waived                      | Barcode, Waive Date, and Title                |
| Booked                      | Barcode, Booking Start Date/Time, Booking End |
|                             | Date/Time, Title.                             |

## 2.2.11 Patron Account Tab View Record

**Description:** The Patron Account Tab View record is used to display all types of patron account information on the Account tab in the Virtua client.

**Configuring:** Settings for the Patron Account Tab View record are configured on the Patron Account Display tab in the MARC View Editor (*Figure 2-30*).

| 🧭 MARC View Editor - Patr                                               | on Account Tabs                                                                                                    |      | ? 🗙    |
|-------------------------------------------------------------------------|----------------------------------------------------------------------------------------------------|------|--------|
| File Edit Options Format La                                             | anguage MARC Format                                                                                                    |      |        |
| Patron Account Display                                                  |                                                                                                    |      |        |
| Column List<br>Title<br>Barcode<br>Date Posted<br>Fee Amount<br>Balance | Patron Field Source of Column Data Column Width as % of Table Column Width Total % (should equal 100 before saving) 100 |      |        |
| Column Name                                                             |                                                                                                    |      |        |
| New Delete                                                              |                                                                                                    |      |        |
|                                                                         |                                                                                                    |      |        |
|                                                                         |                                                                                                    |      |        |
|                                                                         |                                                                                                    |      |        |
|                                                                         |                                                                                                    |      |        |
|                                                                         |                                                                                                    | Save | Cancel |

Figure 2-30. MARC View Editor - Patron Account Tab View Record

**Client Display**: The Patron Account Tab View record is used to determine which columns appear on ALL the page tabs (except the Summary page tab) of the Account tab of the Patron Information window. For example, Figure 2-31 shows one of those page tabs, Overdue, on the Account tab.

| Patron Information - AN                                                                                | IDOR, NIOKA, N                                                                                                    |                |            |                                                                                                    |                                                                           | _ □ ▷                                                    |
|----------------------------------------------------------------------------------------------------|----------------------------------------------------------------------------------------------------|----------------|------------|----------------------------------------------------------------------------------------------------|---------------------------------------------------------------------------|----------------------------------------------------------|
| Card Format MARC Format A                                                                              | Account                                                                                                    |                |            |                                                                                                    |                                                                           |                                                          |
|                                                                                                    |                                                                                                    |                |            | Total Payable: \$ 18.                                                                                                    | 00                                                                        | Total: \$ 18.00                                          |
| BarCode Number                                                                                         | Title                                                                                                    | Checked Out At | Checked In | Date Fine Added                                                                                                    | Fee Amount                                                                | Balance                                                  |
| 31781041337039<br>31781049202763<br>317810483990<br>31781048872418<br>31781048872418<br>31781048594160 | Untamed cowboy / Pam Crooks.<br>Klondike fever / Kate Bridges.<br>Where is home, Little Pip? / Kar<br>Midnight's daughter / Karen Ch<br>Wanted in Alaska / Kate Bridges. |                |            | 8/1/2009 9:04:00 AM<br>8/1/2009 9:04:00 AM<br>8/1/2009 9:04:00 AM<br>8/1/2009 9:04:00 AM<br>8/1/2009 9:04:00 AM<br>8/1/2009 10:30:00 AM | \$ 3.60<br>\$ 3.60<br>\$ 3.60<br>\$ 3.60<br>\$ 3.60<br>\$ 3.60<br>\$ 3.60 | \$3.60<br>\$3.60<br>\$3.60<br>\$3.60<br>\$3.60<br>\$3.60 |
| Summary Overdue                                                                                        |                                                                                                    |                | Payment    | Adjust                                                                                                    | Dispute                                                                   | Info                                                     |
| Print Receipt                                                                                          |                                                                                                    |                | Update     | Renew All                                                                                                    | Refresh                                                                   | Close                                                    |

Figure 2-31. Virtua Client - Patron Information Window - Account Tab - All Pages

**Client Default Display**: Certain columns on the Account tab will be displayed by default. They are Item Number, Title, Date Posted, Amount of Fee, and Balance.

# 2.2.12 View Holdings Record: Full Display View Record

**Description:** The View Holdings Record: Full Display View record is used to display both bibliographic and holdings information in the header of the View Holdings Record window. The View Holdings Record window is designed to use the bibliographic information configured on the Primary Display tab of the MARC View Editor and any holdings information configured in a Format View.

**Configuring:** Settings for the View Holdings Record: Full Display View record can be configured using two aspects of the MARC View Editor:

• The Primary Display tab for the main, default View (*Figure 2-32*).

| nary Display                                                                                                    |                                                                                           |                                  |                                              |
|----------------------------------------------------------------------------------------------------|-------------------------------------------------------------------------------------------|----------------------------------|----------------------------------------------|
| Fag Label Information<br>Author<br>Publisher<br>ISSN<br>Frequency<br>Multimedia<br>Key Title<br>Preceding Title<br>Succeeding Title | Tag Information                                                                           | Fixed Field/Subfield Information | -Value Translation Information-              |
| Tag Label New Delete Show As Search Link                                                                                            | Nevy Delete  Show All Found  Show Only the First:  Show Only the Last:  880 Tag Selection | Fixed Field/Subfield             | Value Translation New Delete                 |
| DPAC Search Hyperlinks<br>Search Type                                                                                               | Display 880\$6xxx00                                                                       | Linking Entry Fields MARC Code   | Punctuation<br>Beginning Text<br>Ending Text |

Figure 2-32. MARC View Editor - View Holdings Record: Full Display View Record

-AND-

• The Primary Display tab for a Format View.

On the Edit Formats window (*Figure 2-33*), you can define a Format Name and specify record Types and Bib Levels as conditions used to qualify a source record for the Format View.

| 🛛 Edit Formats          | ? 🗙    |
|-------------------------|--------|
| Format List<br>Holdings |        |
| Format Name<br>Holdings |        |
| Format Types            |        |
| Format Bib Levels       |        |
| New                     | )elete |

Figure 2-33. Edit Formats Window

Then on the Primary Display tab for the specified Format, you can configure the View for the Format. Sample data elements for a Holdings Format are displayed in *Figure 2-34*.

| imary Display Default<br>Holdings        |                                                                                                    |                                  |                                              |
|------------------------------------------|----------------------------------------------------------------------------------------------------|----------------------------------|----------------------------------------------|
| Tag Label Information                    | Tag Information       Image: Second second seco | Fixed Field/Subfield Information | -Value Translation Information-              |
| Tag Label New Delete Show As Search Link | New Delete C Show All Found Show Only the First: Show Only the Last: 880 Tag Selection                                                                                                    | Fixed Field/Subfield             | Value Translation New Delete                 |
| OPAC Search Hyperlinks<br>Search Type    | Display 880\$6xxx00  Non-Filing Indicator  None C First Indicator C Second Indicator                                                                                                    | Linking Entry Fields MARC Code   | Punctuation<br>Beginning Text<br>Ending Text |

Figure 2-34. MARC View Editor - View Holdings Record: Full Display View Record (Format View)

For details on configuring Formats, see the section "Working with Formats" in this guide.

**Client Display**: The View Holdings Record: Full Display View record is used to display both bibliographic and holdings information in the header of the Full tab of the View Holdings Record window (*Figure 2-35*).

| View Holding                                                                                   | gs Record - Virtua Database - Phoenix                                                                                                    |       |
|------------------------------------------------------------------------------------------------|----------------------------------------------------------------------------------------------------|-------|
| Full Items                                                                                     | MARC                                                                                                    |       |
| Title:<br>Frequency:<br>Location:<br>Notes:<br>Acq. Status:<br>Acq. Method:<br>Retention note: | Journal of adolescent & adult literacy : a journal from the International Reading Associ<br>Monthly (SeptMay, with Dec./Jan. issue)<br>Headquarters<br>Headquarters retains current 6 years |       |
| vol. 49 no. 5-8<br>vol. 50 no. 1-8<br>vol. 51 no. 1-8<br>vol. 52 2008-2<br>vol. 53 no. 1-5     | FebMay 2006<br>Sept. 2006-May 2007<br>Sept. 2007-May 2008<br>009<br>Sept. 2009-Feb. 2010                                                                                                    |       |
| Masked                                                                                         | Request Holding Edit Claims Add Item Refresh                                                                                                    | Close |

Figure 2-35. Virtua Client - Full Tab of the View Holdings Record Window

Figure 2-35 displays holdings data elements because the source record meets the Type and Bib Level conditions of the Format created for the View Holdings Record: Full Display View. Note that tag 856 and other tags, the subfields for which are designated as search links on the View record, will also display in the header of the Full tab and need to be configured in the Holdings Format View.

## 2.2.13 Patron: Holdings Issue Routing List View Record

**Description:** The Patron: Holdings Issue Routing List View record is used to display patron information on the printable Holdings Issue Routing List in the Virtua client.

**Configuring:** Settings for the Patron: Holdings Issue Routing List View record are configured on the Primary Display tab in the MARC View Editor (*Figure 2-36*).

| nary Display                                          |                                                                                                    |                                  |                                              |
|-------------------------------------------------------|----------------------------------------------------------------------------------------------------|----------------------------------|----------------------------------------------|
| rag Label Information<br>Name<br>Address<br>Telephone | Tag Information<br>                                                                                          | Fixed Field/Subfield Information | -Value Translation Information-              |
| Image: Search Link                                    | New Delete  Show All Found  Show Only the First:  Show Only the Last:  880 Tag Selection  Display 880%6xxx00 | Fixed Field/Subfield New Delete  | Value Translation New Delete                 |
| DPAC Search Hyperlinks<br>Search Type                 | Non-Filing Indicator                                                                                         | Linking Entry Fields MARC Code   | Punctuation<br>Beginning Text<br>Ending Text |

Figure 2-36. MARC View Editor - Patron: Holdings Issue Routing List View Record

**Client Display**: The Patron: Holdings Issue Routing List View record determines which type of patron information appears in the routing list portion of the Holdings Issue Routing List window (*Figure 2-37*). Note that the header of the Holdings Issue Routing List window is not configurable.

| 🥸 Holdings Issue Routing List - Virtua Database                                                                                      |       |
|----------------------------------------------------------------------------------------------------|-------|
| Title: Sports illustrated.<br>Issue: vol. 107 no. 26 29 June 2009<br>Location: Bordeaux<br>Copy:<br>Public Note:<br>Date: 2/6/2012   |       |
| 1<br>Name: GABALLA, AYMAN N 19670612<br>Address: 1137 CAPE HARBOR COURT APT 59 28314-2821 FAYETTEVILLE NC<br>Telephone: 910-868-4237 |       |
| Address: 4313 EDGEDALE DR 28304-2773 FAYETTEVILLE NC<br>Telephone: 910-829-9265                                                      |       |
| 3<br>Name: GABLER, JULIE L 19760511<br>Address: 1100 MARBOROUGH RD APT D 28304 FAYETTEVILLE NC<br>Telephone: 910-323-4330            | ~     |
| Print                                                                                                    | Close |

Figure 2-37. Virtua Client - Holdings Issue Routing List Window

# 2.2.14 Patron: Check Out/Renew View Record

**Description:** The Patron: Check Out/Renew View record is used to display item information in the Item List box on the Check Out/Renew window.

**Configuring:** All settings for the Patron: Check Out/Renew View record are configured on the Patron: Check Out/Renew Display tab in the MARC View Editor (*Figure 2-38*).

| 𝒞 MARC View Editor − Pat                                      | tron: Check Out/Renew                                        | ?           |
|---------------------------------------------------------------|--------------------------------------------------------------|-------------|
| File Edit Options Format I                                    | Language MARC Format                                         |             |
| Patron Check Out/Renew Displ                                  | ay                                                           |             |
| Column List<br>Item Barcode<br>Title<br>Due Date/Time<br>Type | Patron Field Source of Column Data                           |             |
|                                                               | Column Width Total % (should equal 100 before saving)<br>100 |             |
| 4 F                                                           |                                                              |             |
| Column Name                                                   | -                                                            |             |
| New Delete                                                    |                                                              |             |
|                                                               |                                                              |             |
|                                                               |                                                              |             |
|                                                               |                                                              |             |
|                                                               |                                                              |             |
|                                                               |                                                              |             |
|                                                               |                                                              |             |
|                                                               |                                                              | Save Cancel |

Figure 2-38. MARC View Editor – Patron: Check Out/Renew Display View Record

**Client Display**: The Patron: Check Out/Renew Display View record is used to display information in the list box on the Check Out/Renew window (*Figure 2-39*).

|                                 | 😵 Check Out/Renew - Virtua Database - Bellefonte - 21781007684509 - GABALLA, AYM 🖃 🗖 🔀                                                                                                    |
|---------------------------------|----------------------------------------------------------------------------------------------------|
|                                 | Patron Check-outs Patron Limits                                                                                                    |
|                                 | Patron       21781007684509         Barcode:       Information         Name:       GABALLA, AYMAN N,         Patron       AA         Catagory:       Overdue:         APATID:       GABAA19670612         Date of Birth:       19670612         Home Library:       Cliffdale         Primary       1137 CAPE HARBOR COURT APT 59, 28314-2821, |
|                                 | Check-out Type  C Regular  C Fixed Time  C In-house  C Selected Time:  2:51:30 PM  Date:  2/ 6/2012                                                                                                    |
| Items Tabular<br>Display<br>tab | Item Barcode Title Due Date/Time Type                                                                                                    |
|                                 | Print Receipts  After Each Item  When Check-outs Are Complete  Remember Last Check-out Type  Print  Check Out                                                                                                    |

Figure 2-39. Virtua Client – Check Out/Renew Window View

**Item information** on the Items List box of the Check Out/Renew window is controlled by settings configured on the Patron: Check Out/Renew Display tab of the MARC View record. This tab is identical to the Items Tabular Display tab in other views. For information about working with the Patron: Check Out/Renew Display tab, see the section "Editing the Items Tabular Display Elements" in this user's guide.

## 2.2.15 Patron: Check In View Record

**Description:** The Patron: Check In View record is used to display item information in the Item List box on the Check Out/Renew window.

**Configuring:** All settings for the Patron: Check In View record are configured on the Patron: Check In Display tab in the MARC View Editor (*Figure 2-40*).

| 🧭 MARC View Editor - Pa                                                                                           | tron: Check In                                                                                                    |      | ? 🗙    |
|----------------------------------------------------------------------------------------------------|----------------------------------------------------------------------------------------------------|------|--------|
| File Edit Options Format I                                                                                        | Language MARC Format                                                                                                    |      |        |
| Patron Check In Display                                                                                           |                                                                                                    |      |        |
| Patron Check In Display Column List Line Item Barcode Due Date/Time Fine Author New status Column Name New Delete | Patron Field Source of Column Data<br>Column Width as % of Table<br>Column Width Total % (should equal 100 before saving)<br>100 |      |        |
|                                                                                                    |                                                                                                    |      |        |
|                                                                                                    |                                                                                                    | Save | Cancel |

Figure 2-40. MARC View Editor – Patron: Check In Display View Record

**Client Display**: The Patron: Check In Display View record is used to display information in the list box on the Check In window (*Figure 2-41*).

|                                   | V Check In - Bellefonte                                                                                                    |                                          | _ 🗆 🛛                                                                                          |
|-----------------------------------|----------------------------------------------------------------------------------------------------|------------------------------------------|------------------------------------------------------------------------------------------------|
|                                   | Patron 21781007684509<br>Barcode:<br>Name: GABALLA, AYMAN N<br>Patron AA<br>Catagory:<br>APATID: GABAA19670612<br>Date of Birth: 19670612<br>Home Cliffdale<br>Library: | I, Ai<br>Fi<br>Ri<br>O<br>Bi<br>Bl<br>La | ctivity<br>nes: \$.00<br>equested: 0<br>verdue: 0<br>lled: 0<br>ocks: 0<br>ast Item: Paperback |
|                                   | Check-in Date: N/A                                                                                                    | Amnesty Flag:                            | Off                                                                                            |
|                                   | Skip fines notification  Warn if item is not checked out  Select Time: 2:55:08 PM                                                                                       | t Print Receipt                          | <ul> <li>✓ Requested Slip</li> <li>✓ Billed material Slip</li> </ul>                           |
|                                   | In-house Usage                                                                                                    | Agency Request                           | sted Slip<br>Vrapper                                                                           |
|                                   | Items<br>Requested by:<br>Route to: Cliffdale                                                                                                    | - Juvenile Paperbacks                    |                                                                                                |
|                                   | Line Item Barcode D                                                                                                    | ue Date/Time Fine                        | New Status                                                                                     |
| Items Tabular<br>Display —<br>tab | 1 31781039169717 2                                                                                                    | /11/2012 11:59:00 PM                     | In Transit                                                                                     |
|                                   |                                                                                                    |                                          |                                                                                                |
|                                   | Item Barcode:                                                                                                    |                                          | Check In                                                                                       |

Figure 2-41. Virtua Client – Check In Window

Item information in the Items List box of the Check In window is controlled by settings configured on the Patron: Check In Display tab of the MARC View record. This tab is identical to the Items Tabular Display tab in other views. For information

## 56 Virtua Profiler/OPAC Parameters (v. 16.1)

about working with the Patron: Check In Display tab, see the section "Editing the Items Tabular Display Elements" in this user's guide.

# **3. Working with the MARC View Editor**

The MARC View Editor is an external application that is designed to be integrated into the Virtua Profiler. It was developed to allow you to edit View records, which encode the rules that you configure to display specific elements of a record in the Virtua client.

This chapter covers the following topics:

- $\Rightarrow$  Launching the MARC View Editor
- $\Rightarrow$  Aspects of the MARC View Editor
- $\Rightarrow$  Configuring Views
- $\Rightarrow$  Working with Formats
- $\Rightarrow$  Working with Languages and Translations

# **3.1 Launching the MARC View Editor**

You can use the MARC View Editor in standalone mode or in "database connection" mode. Standalone mode is useful when you need to translate or modify a local View record but do not have access to a database connection. In standalone mode, the Save button on a View record window is disabled. After editing a View record in standalone mode, you need to save your work by using the Save to File function from the File menu.

## 3.1.1 Standalone Mode

#### To launch the MARC View Editor in standalone mode,

- 1. Log in to the Virtua Profiler.
- 2. Click the File menu and choose MARC View Editor (*Figure 3-1*).

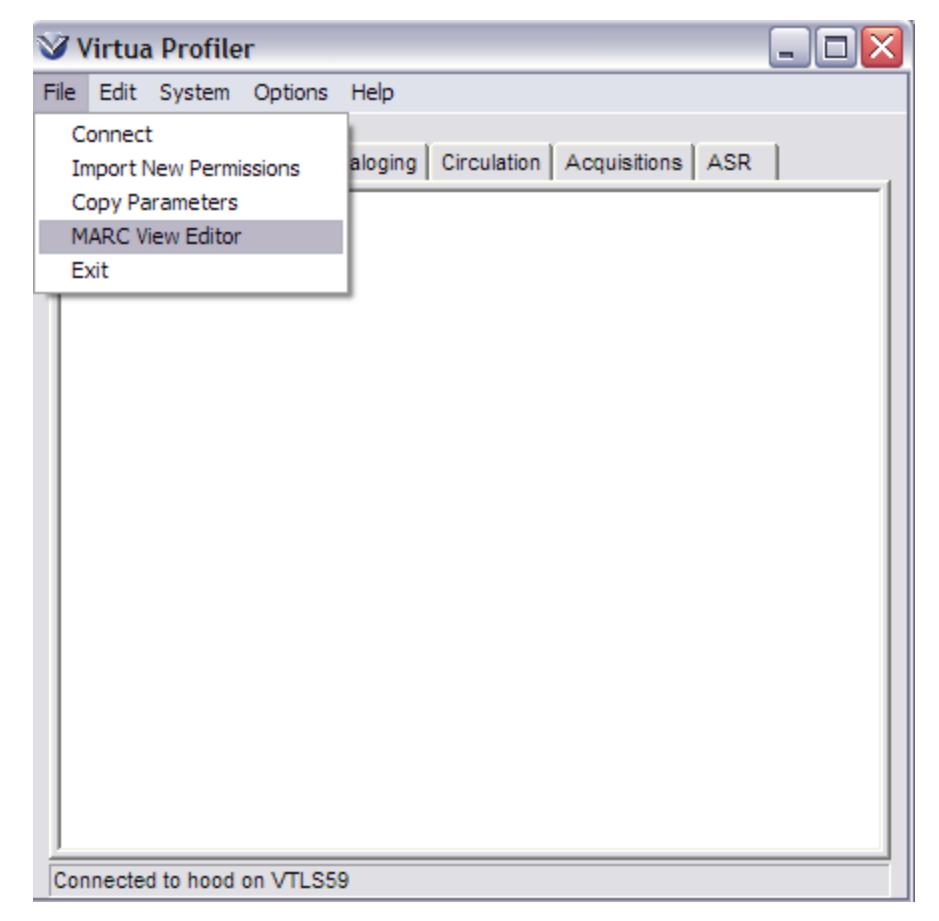

Figure 3-1. Virtua Profiler - File Menu

The MARC View Editor window opens, displaying no data elements.

3. Click the File menu and choose Open (*Figure 3-2*).

| WARC View Editor                                                                                                    |                                  | ? 🔀                                          |
|----------------------------------------------------------------------------------------------------|----------------------------------|----------------------------------------------|
| File Edit Options Format Language MARC Format                                                                                                    |                                  |                                              |
| Open Ctrl+O<br>Tabular Display Items Tabular Display Pat                                                                                                    | ron Display                      |                                              |
| Exit Alt+X                                                                                                    | Fixed Field/Subfield Information | -Value Translation Information               |
| Image: Second system       Image: Second system         Image: Second system       Image: Second system         Image: Second | Fixed Field/Subfield Nevv Delete | Value Translation                            |
| Show As Search Link       880 Tag Selection         Image: Show Search Hyperlinks       Image: Show Search Hyperlinks         Image: Show Search Links By Subfield       None         Image: Show Search Links By Subfield       Image: Show Search Links By Subfield                                                                                                    | Linking Entry Fields MARC Code   | Punctuation<br>Beginning Text<br>Ending Text |
|                                                                                                    |                                  | Save Cancel                                  |

Figure 3-2. MARC View Editor - File Menu

In the Open Existing .REC File dialog box, navigate to the Virtua Profiler/Views/Client directory (*Figure 3-3*).

| Open Existing .REC File                                                                                                    | ? 🔀                                                |
|----------------------------------------------------------------------------------------------------|----------------------------------------------------|
| Look in: Client                                                                                                    | - 🖬 📩 🖬 -                                          |
| <ul> <li>Item Information.REC</li> <li>List of Titles.REC</li> <li>Order Line Editor - Add Order.REC</li> <li>Patron - Holdings Issue Routing List.REC</li> <li>Patron Account - Tabs.REC</li> <li>Patron Activity - Billed.REC</li> </ul> | Patro<br>Patro<br>Patro<br>Patro<br>Patro<br>Patro |
| File name:                                                                                                    | Open                                               |
| Files of type: REC Files                                                                                                    | Cancel                                             |

Figure 3-3. Open Existing .REC File Dialog Box

4. Select a local View record, say Item Information.REC, and then click the Open button.

The Item Information View record appears (Figure 3-4), ready for editing.

| MARC View Editor - Item II<br>File Edit Options Format Lang                               | nformation<br>uage MARC Format                                                                                                    |                                  | ? 🗙                                          |
|-------------------------------------------------------------------------------------------|----------------------------------------------------------------------------------------------------|----------------------------------|----------------------------------------------|
| Primary Display                                                                           |                                                                                                    |                                  |                                              |
| Tag Label Information<br>Author<br>Title<br>Edition<br>Publisher<br>Description<br>Series | Tag Information                                                                                                    | Fixed Field/Subfield Information | Value Translation Information                |
| Tag Label New Delete Show As Search Link.                                                 | New         Delete           C         Show All Found           C         Show Only the First:           C         Show Only the Last:           880 Tag Selection | Fixed Field/Subfield Nevv Delete | Value Translation Nevv Delete                |
| OPAC Search Hyperlinks<br>Search Type                                                     | Non-Filing Indicator                                                                                                    | Linking Entry Fields MARC Code   | Punctuation<br>Beginning Text<br>Ending Text |
|                                                                                           |                                                                                                    |                                  | Save                                         |

Figure 3-4. MARC View Editor - Local View Record

- 5. Edit the local View record.
- 6. Save your work by clicking the File drop-down menu and then choosing Save to File.

The View record is saved to the file Item Information.REC.

# 3.1.2 "Connected" Mode

## To launch the MARC View Editor in "connected" mode,

- 1. Log in to the Virtua Profiler and connect to a database.
- 2. On the OPAC tab, double-click a Client View record, say List of Titles, from the Client Views tree (*Figure 3-5*).

| 🤍 Virtua Profiler 📃 🗖                                        |   |
|--------------------------------------------------------------|---|
| File Edit System Options Help                                |   |
| Global Settings OPAC Cataloging Circulation Acquisitions ASR | 1 |
| ⊡ Client Views                                               |   |
| tem Information                                              |   |
| List of Titles                                               |   |
| - Order Line Editor/Add Order                                |   |
| - Patron Account Tabs                                        |   |
| - Patron Activity: Billed                                    |   |
| - Patron Activity: Checked Out                               |   |
| Patron Activity: Disputed                                    |   |
| Patron Activity: Overdue                                     | = |
| Patron Activity: Pending                                     | - |
| Patron Activity: Pickup                                      |   |
| Patron Activity: Requested                                   |   |
| Patron Activity: Requested Overdue                           |   |
| Patron Activity: Waived                                      |   |
| - Patron Information/Checkout/Renew/Check-in                 |   |
| - Patron: Check In                                           |   |
| Patron: Check Out/Renew                                      |   |
| Patron: Holdings Issue Routing List                          |   |
| - Serials Check-in                                           |   |
| — View Authority Record: Full Display                        |   |
| View Bibliographic Record: Full Display                      |   |
| Connected to whiteside on 11_3NC                             |   |

Figure 3-5. Virtua Profiler - Client Views Tree

## -OR-

Highlight the Client View record, right click, and then choose Modify.

The List of Titles View record appears in the MARC View Editor (*Figure 3-6*) ready for editing.

| nary Display                                                                                                    |                                                                                                    |                                  |                                              |
|----------------------------------------------------------------------------------------------------|----------------------------------------------------------------------------------------------------|----------------------------------|----------------------------------------------|
| ag Label Information                                                                                                    | Tag Information                                                                                                    | Fixed Field/Subfield Information | Value Translation Information                |
| Volume# Series Title Author Uniform Title Title Call Num Imprint Edition Series  Fag Label  New Delete Show As Search Link | Number Indicators Occur<br>New Delete<br>Show All Found<br>Show Only the First:<br>Show Only the Last:<br>880 Tag Selection | Fixed Field/Subfield             | Value Translation New Delete                 |
| DPAC Search Hyperlinks<br>Search Type                                                                                      | Display 880\$6xxx00  Non-Filing Indicator  None  First Indicator  Second Indicator                                          | Linking Entry Fields MARC Code   | Punctuation<br>Beginning Text<br>Ending Text |

Figure 3-6. MARC View Editor - Database View Record

- 3. Edit the database View record.
- 4. Save your work, either to the database or to a local file.
  - Save to the database by clicking the Save button. -OR-
  - Save to a local file by clicking the File drop-down menu and then choosing Save to File.

# **3.2 Aspects of the MARC View Editor**

The MARC View Editor opens as a separate window consisting of six menus on the menu bar and four tabs, only one or two of which will be visible on any one View record. Using the menus and tabs, you can configure MARC View records in your database. Additionally, for each View record, you can configure one or more Formats for the View and, if appropriate one or more translations.

# 3.2.1 Menu Bar Options

The menu bar of the MARC View Editor consists of six menus:

- File Provides options for opening and saving MARC View record files.
- Edit Provides standard copy/cut/paste editing options and access to the dialog boxes from which you can add, delete, or modify Format Views and translations.
- **Options** Controls the editing environment of the MARC View Editor. **Tip**: If you want to change the display and input font of the MARC View Editor, change the font on the Options menu of the Virtua Profiler.
- Format Lists available Format Views for the active View record.
- Language Lists available languages for the active View record.
- **MARC Format** If your database has multiple MARC formats enabled, lists available MARC formats for the active View record.

## 3.2.1.1 File Menu

The File menu (*Figure 3-7*) offers three selections:

- **Open** Lets you open existing View records stored on a local disk such as your PC's hard drive.
- Save to file Lets you save the current View record to a local disk.
- **Exit** Closes the MARC View Editor. If you exit before saving your work, the MARC View Editor asks if you want to save your changes before exiting.

| File | Edit   | Options | Forr |
|------|--------|---------|------|
| 0    | pen    | Ctrl+O  |      |
| S    | ave to | file    |      |
| E    | xit    | Alt+X   |      |

Figure 3-7. MARC View Editor - File Menu

## 3.2.1.2 Edit Menu

The Edit menu (Figure 3-8) offers five selections:

- **Cut** Moves the selected text to the clipboard.
- **Copy** Copies the selected text to the clipboard.
- **Paste** Pastes the text stored in the clipboard to the active field.
- Edit Format List Displays the Edit Formats window on which you can add, delete, or modify a list of Format Views. For information about configuring Formats, see the section "Working with Formats" in this user's guide.
- Edit Language List Displays the Edit Languages window on which you add, delete, or rename languages for the View record. For information about working with languages in the MARC View Editor see the section "Working with Languages and Translations" in this user's guide.

| Edit               | Options      | Format | Language |
|--------------------|--------------|--------|----------|
| Cu                 | Jt           |        | Ctrl+X   |
| Co                 | ру           |        | Ctrl+C   |
| Pa                 | iste         |        | Ctrl+V   |
| Ec                 | lit Format I | List   |          |
| Edit Language List |              |        |          |

Figure 3-8. MARC View Editor - Edit Menu

## 3.2.1.3 Options Menu

The Options menu (Figure 3-9) offers one selection:

**Delete Warnings** - When checked, the system prompts users to confirm that they want to delete an item. It is useful to turn off this feature when you are deleting many data elements in the Editor. By default this option is checked.

Options Format Lang

Figure 3-9. MARC View Editor - Options Menu

### 3.2.1.4 Format Menu

The Format menu (*Figure 3-10*) lists the Formats available for this MARC View record. The currently displayed Format View is identified by a bullet on the left side of this menu. By clicking an entry in this list, you can display other configured Format Views in the MARC View Editor.

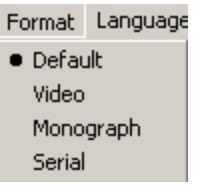

Figure 3-10. MARC View Editor - Format Menu

**Note:** You can edit the list of formats in the Format menu by using the Edit Formats window. For information on working with the Edit Formats window, see the section "Working with Formats" in this user's guide.

#### 3.2.1.5 Language Menu

The Language menu (*Figure 3-11*) lists the translations available for this MARC View record. The currently displayed language is identified by a bullet on the left side of this menu. By clicking an entry in this list, you can display other translations of the current View.

| Language     |
|--------------|
| Default      |
| Arabic       |
| Catalan      |
| Chinese Trad |
| French       |
| German       |
| Portuguese   |
| Russian      |
| Slovak       |
| Spanish      |
| Swedish      |

Figure 3-11. MARC View Editor - Language Menu

**Note:** You can edit the list of languages in the Language menu by using the Edit Languages window. For information on working with the Edit Languages window, see the section "Displaying and Using the Edit Languages Window" in this user's guide.

#### 3.2.1.6 MARC Format Menu

The MARC Format menu (*Figure 3-12*) is enabled when your database has multiple MARC formats available. This menu lists the MARC Formats available for the MARC View record. The current MARC format is identified by a bullet to the left side of the format name. By clicking an entry in this list, you can choose other MARC formats for the current View.

MARC Format MARC 21 UNIMARC

Figure 3-12. MARC View Editor - MARC Format Menu

**Note:** For information on enabling multiple MARC formats in your Virtua database, see the *Virtua Profiler/Cataloging Parameters User's Guide*.

# 3.2.2 Available Tabs

Five tabs are available for display on the MARC View Editor window, but not all five tabs will be displayed for any one View record. The purpose of the View record determines which tabs will be visible:

**Primary Display** - Defines the display of data from tags, subfields, and fixed fields of bibliographic, authority, and patron records in the Virtua client.

**General Tabular Display** - Defines the columnar display for the list of holdings copies, or records, in the Virtua client.

**Items Tabular Display** - Defines the columnar display for the list of items in the Virtua client.

**Patron Activity Display** - Determines the activity information that appears on patron record windows in the Virtua client.

**Patron Account Display** - Determines the account information that appears on patron record windows in the Virtua client.

For information about working with these tabs, see the next section "Configuring Views Using the MARC View Editor" in this guide.

# 3.2.3 Command Buttons

The MARC View Editor offers two command buttons: Save and Cancel.

**Save button** - Saves the View record to the database and is enabled only when the Virtua Profiler has an active connection. If you are editing a local View record and want to save it to the database, you can do so only if there is an active connection. (Otherwise, you can save the record to a local file.)

**Cancel button** - Cancels your editing session and returns you to the tree of Views on the OPAC tab. If you have made changes to a View record and then click Cancel, the system will display the following message:

| Confirm | ו 🔀                                                                          |
|---------|------------------------------------------------------------------------------|
| 2       | The view has been modified. Do you wish to exit without saving your changes? |
|         | <u>Y</u> es <u>N</u> o                                                       |

Figure 3-13. Confirm Message Upon Canceling

# **3.3 Configuring Views**

# 3.3.1 Overview

After the initial installation of Virtua at your site, your database will include a set of default MARC View records. You will need to evaluate these View records and customize them to fit your library's needs. In this section, we outline a typical workflow for customizing your View records.

⇒ First, for each Client View, decide on which information you want to display. Then, in the appropriate View record, configure the labels, tags, indicators, subfields, and columns that will display the information. These View records will be used to display bibliographic, holdings, patron, and item information in the default language and default format.

- ⇒ Secondly, for each Client View record, you may want to define one or more specific Formats that specify the elements that will display if the source record for the View meets certain conditions in terms of record Type and/or Bib Level. Configurations for Formats must be done on the Primary Display tab.
- $\Rightarrow$  Thirdly, if your system is multilingual, you will want to translate the View records and any Formats you added to them. You will translate the labels that you defined for the tags, indicators, subfields, and columns—that is, any element that you want to display in any language other than the default language.
- ⇒ Finally, after you modify a View, you need to load the modified View record so that it appears in the Virtua client. To load new View records in the Virtua client, launch (or re-launch) the client and connect to the Virtua server. The client automatically retrieves the Views from the database.

In this section of the guide, we discuss in detail how to configure Views by editing the elements on different tabs of a MARC View record. We will cover the following topics:

- Working with the MARC View Editor List box
- Editing the Primary Display elements
- Editing the General Tabular Display elements
- Editing the Items Tabular Display elements
- Editing the Patron Activity/Patron Account Display elements
- Saving MARC View records.

# 3.3.2 Working with the Common List Box

The tabs of the MARC View Editor use a common list box to handle many of the tasks involved in configuring a View record, such as listing tags and column names. Below, we display an example of this list box, which happens to be on the Patron Activity Display tab (*Figure 3-14*).

| Column List |        |
|-------------|--------|
|             |        |
|             |        |
|             |        |
|             |        |
|             |        |
| d F         |        |
| Column Name |        |
| I           |        |
| New         | Delete |

Figure 3-14. Sample List Box

Below are instructions for using the list box. In most cases, you can use the list box to add, delete, and reorder entries.

# 3.3.2.1 Adding an Entry to a List Box

#### To add an entry to a list box,

1. Click the New button.

In the list box, a new line appears with a default value.

2. In the text box (which is labeled Column Name in our Sample List Box above), edit the default value as needed.

**Tip:** After you finish editing a value in the text box, you can press the Enter key or click the New button again to create another new line in the list box.

# 3.3.2.2 Deleting an Entry from a List Box

#### To delete an entry from a list box,

- 1. Select the item you want to delete.
- 2. Click the Delete button.

Unless the "Delete Warnings" message is turned off, the software asks if you are sure you want to delete the entry.

3. Click the OK button.

The item is deleted along with any other associated information.

## 3.3.2.3 Rearranging the Order of Items in the List Box

Unless otherwise stated in this guide, the order of items in a list box represents the order in which the items appear in a View in the Virtua client (*Figure 3-15*).

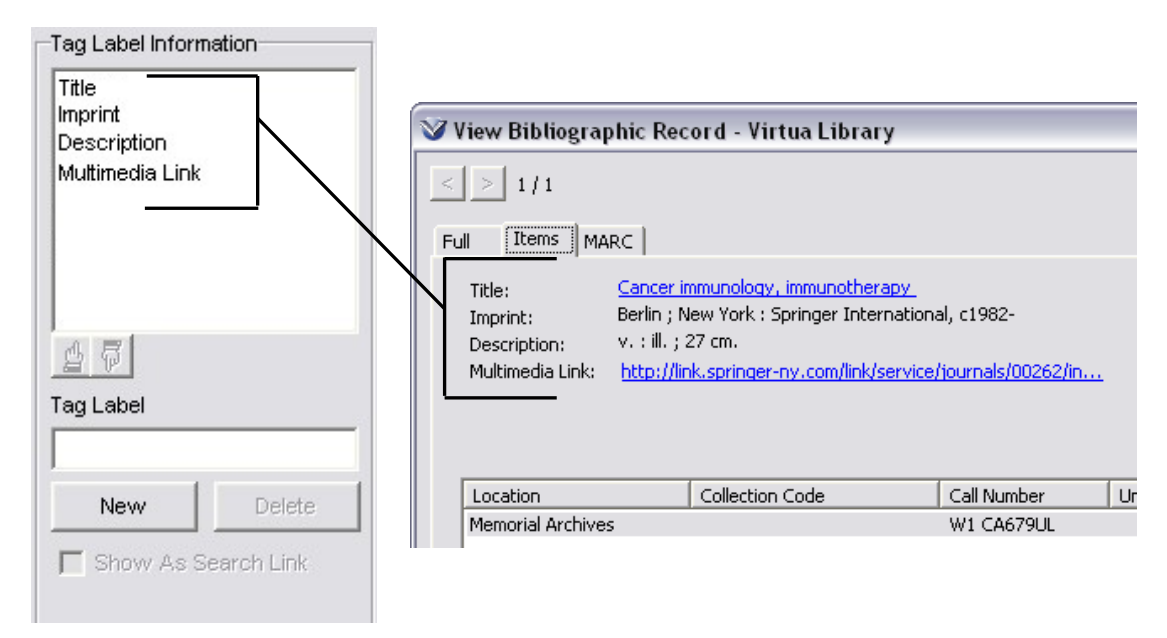

Figure 3-15. Comparing the Order of the Elements in the Tag Label Information List Box with the Virtua Client

#### To move an item in a list box,

Select the item and drag it to a new place in the list.
 -OR Select the item and click the up-one or down-one (pointing hands) button.

When you move an item up to a new position, all items at or below the new place will shift down to accommodate the move. Conversely, when you move an item down to a new position, all items at or above the new place will shift to accommodate the move.

# 3.3.3 Editing the Primary Display Elements

The Primary Display tab (*Figure 3-16*) defines the display of "primary" information from a source record. By primary information, we mean data that is stored in subfields or fixed fields, which are contained in tags within a source record.

| 🥸 MARC View Editor - List of                                                                                                    | Titles                                                                                                    |                                  | ? 🔀                           |
|----------------------------------------------------------------------------------------------------|----------------------------------------------------------------------------------------------------|----------------------------------|-------------------------------|
| File Edit Options Format Lang                                                                                                    | uage MARC Format                                                                                                    |                                  |                               |
| Primary Display                                                                                                    |                                                                                                    |                                  |                               |
| Tag Label Information         Title         Imprint         Multimedia Link         series title         edition         series title         another title         title 3         title 4         Image: Tag Label         New       Delete         Show As Search Link         OPAC Search Hyperlinks         Search Type | Tag Information         Image: Second state state s | Fixed Field/Subfield Information | Value Translation Information |
| Show Search Links By Subfi                                                                                                    | C First Indicator<br>C Second Indicator                                                                                                    |                                  | Ending Text                   |
|                                                                                                    |                                                                                                    |                                  |                               |
|                                                                                                    |                                                                                                    |                                  | Save Cancel                   |

Figure 3-16. MARC View Editor - Primary Display Tab

Each element defined on the Primary Display tab is a fixed field or a subfield coming from a tag in a 2709 MARC communications format record. Views configured on the Primary Display tab specify which fixed field and/or subfield values from the source record are displayed; how the tags, subfields, and fixed fields are labeled; and whether the whole tag or its subfields are hyperlinked for searches.

Specifically, for each element that you want to include in a View, you can define:

- The label to display in the View. (*Mandatory*)
- Tag numbers, indicators, and occurrences of the tag to display. (Mandatory)

- Fixed fields and subfields to display. (Mandatory)
- Text to display before or after the value of a fixed field or subfield. (Optional)
- Translations of fixed field/subfield values. (*Optional*)
- OPAC search hyperlinks for the field or specified subfields. (Optional)

If you do not define the mandatory parts of an element, the MARC View Editor will not let you save the View record.

# **3.3.3.1 Workflow for Editing Primary Display Elements**

The Primary Display tab is subdivided into various areas. Each area deals with a specific aspect of any element you add to the View. When adding an element, you need to look at each area. We recommend using the following workflow:

- 1. In the Tag Label Information area add and name the new element.
- 2. In the Tag Information area, specify for one or more elements in the Tag Label Information area, the associated Normal Tag(s). If the element in the Tag label Information area cannot be associated with a Normal Tag you assign Leader as the tag type instead.
- 3. If desired, edit the 880 tag display options in the Tag Information area.
- 4. In the Fixed Field/Subfield Information area, add one or more subfields or fixed fields to the tags you assigned in the Tag Information area. If in step 2 you chose Leader as the tag type, you can add only fixed fields.
- 5. If desired, for each fixed field or subfield you defined in the Fixed Field/Subfield Information area, define one or more translation values to use when a specified value appears in a source bibliographic record.
- 6. If desired, for one or more elements in the Tag Label Information list box, add beginning and ending text in the Punctuation area. Such text will appear before and after the specified fixed field or subfield information appearing in a View.
- 7. If desired, for one or more elements in the Tag Label Information list box, create search hyperlinks in the OPAC Search Hyperlinks area. Such hyperlinks will appear in the header of the View Record and/or View Holdings Record in the OPAC.
- 8. Save the changes you made to the MARC View Editor.

Your changes will appear in the Virtua client the next time you start a new connection.

#### 3.3.3.2 Editing Tag Labels

The Tag Label Information area (*Figure 3-17*) on the Primary Display tab is where you define the elements of a source record that you want to appear as a line of data in the Virtua client. The number of labels that will actually display in a View depends on the design of that View and whether a scroll bar is available. For example, the List of Titles window in the Virtua client will display only the first four data elements, while the header on the Item Information window will display only the first three.

| Tag Label Inform                                       | ation  |  |
|--------------------------------------------------------|--------|--|
| Title<br>Publication Info<br>Author<br>Edition<br>Note |        |  |
| 47                                                     |        |  |
| Tag Label                                              |        |  |
|                                                        |        |  |
| New                                                    | Delete |  |
| Show As Search Link                                    |        |  |

Figure 3-17. Primary Display Tab - Tag Label Information

The elements in the Tag Label Information list box determine what information appears in the View and in what order.

#### To add an element to the current View,

1. Click the New button.

A new entry (NewTagLabel) appears as the last item in the Tag Label Information list box (*Figure 3-18*).

| Tag Label Inform                                       | ation  |  |
|--------------------------------------------------------|--------|--|
| Title<br>Publication Info<br>Author<br>Edition<br>Note |        |  |
| NewTagLabel                                            |        |  |
|                                                        |        |  |
| Tag Label                                              |        |  |
| NewTagLabel                                            |        |  |
| New                                                    | Delete |  |
| Show As Search Link                                    |        |  |

Figure 3-18. Tag Label Information - Adding a Label

2. In the Tag Label text box, type the actual label that you want to appear in the View.

Note: A label can be of any length and contain any character.

You now need to specify the tag data that you want to appear along with this labeled element. For information about specifying tag data, see the following section.

# **3.3.3.3 Editing Tag Information for a View Element**

For each labeled element specified in the Tag Label Information area, you can assign one or more tags. The Tag Information area (*Figure 3-19*) on the Primary Display tab is where you specify the tags.

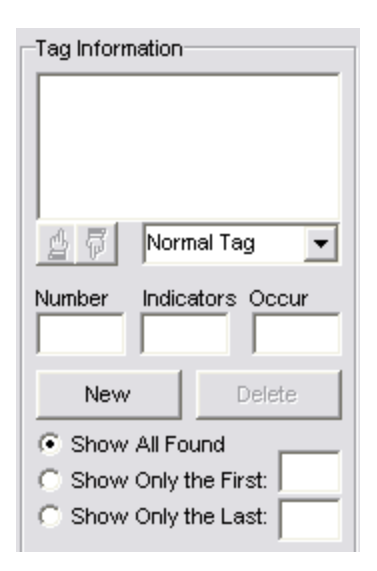

Figure 3-19. Tag Information Area

It may be that the labeled element you are defining is not associated with data in a "normal tag." If this is the case, you can choose Leader as the tag type in the dropdown list box (*Figure 3-20*).

| Tag Inform | nation                             |
|------------|------------------------------------|
|            |                                    |
|            |                                    |
|            |                                    |
|            |                                    |
| 비 만 듭      | Normal Tag 🚽 👻                     |
|            | Normal Tag                         |
| Number     | Normal Tag<br>Normal Tag<br>Leader |
| Number     | Normal Tag<br>Normal Tag<br>Leader |

Figure 3-20. Tag Information Drop-down List

If you choose Leader as the "tag type," you cannot specify tags in the Tag Information list box.

### 3.3.3.3.1 Assigning the Leader to a View Element

In the Tag Information area, you can specify that the data for a View element listed in the Tag Label Information area comes from the Leader. If you specify this by choosing Leader as the tag type, all the other controls in the Tag Information area will be disabled.

#### To assign the Leader to the View element,

1. Select an element in the Tag Label Information list box.

The controls in the Tag Information area are enabled.

2. In the Tag Information drop-down list, select Leader.

All other controls in the Tag Information area are disabled (*Figure 3-21*).

| Tag Information         |
|-------------------------|
|                         |
| Leader ▼                |
| Number Indicators Occur |
| New Delete              |
| C Show All Found        |
| C Show Only the First:  |
| C Show Only the Last:   |
| 880 Tag Selection       |
| <b>_</b>                |
| Display 880\$6xxx00     |

Figure 3-21. Tag Information - Leader Selected

To assign specific positions in the Leader to the View element, configure settings in the Fixed Field/Subfield Information area. For information on working in the Fixed Field/Subfield area, see the section "Editing Fixed Field/Subfield Information."

#### 3.3.3.3.2 Specifying Tags for a View Element

You can specify one or more tags as the source for each element in a View. Additionally, you can specify the occurrence and indicators of tags that you assign.

#### To specify a tag for a View element,

1. Select an element in the Tag Label Information list box.

The controls in the Tag Information area are enabled.

- 2. In the Tag Information drop-down list, select Normal Tag, the default.
- 3. In the Tag Information area, click the New button.

A new line (100\*\*\*\*) appears in the Tag Information list box (*Figure 3-22*).

| -                                                                                  |
|------------------------------------------------------------------------------------|
| 100****                                                                            |
| Normal Tag 🔹                                                                       |
| Number         Indicators         Occur           100         **         **        |
| New Delete                                                                         |
| Show All Found                                                                     |
|                                                                                    |
| C Show Only the First:                                                             |
| C Show Only the First:                                                             |
| C Show Only the First:<br>C Show Only the Last:<br>880 Tag Selection               |
| C Show Only the First:<br>C Show Only the Last:<br>880 Tag Selection<br>Ignore 880 |

Figure 3-22. Tag Information - Adding a Tag

- 4. In the Number text box, type the actual three-digit tag number you want to assign to this element.
- 5. In the Indicators text box, type the indicators you want to use as criteria for a tag to appear for this element. You can use an asterisk (\*) as one of the characters or

for both characters to indicate that a specific value for either or both characters is not necessary to qualify for the element.

#### Note:

- The Indicator(s) field must contain exactly two characters, which can be alphanumeric, asterisks, or spaces.
- Tags with tag numbers less than 010 have no indicators. For these tags, the indicator field is disabled.
- 6. In the Occur text box, specify the two-digit number of the occurrence of the specified tag that you want to display. For example, type **02** to specify the second occurrence of the tag.

-OR-

If you want to display all occurrences, type **\*\*** 

**Warning:** Using only ONE asterisk and a number in the Occur edit box could cause an error in the Views.

7. Repeat steps 2 - 6 for each additional tag you want to assign to this element.

**Note:** When multiple tags are specified and if the source record contains any of the tags, the tag's data will be labeled and displayed with a duplication of the label.

# 3.3.3.3 Working with the Radio Buttons

Three **radio buttons** in the Tag Information area let you determine which tag's information will display when multiple tags appear in the Tag List.

- If the default radio button Show All Found is selected, then...
  - If multiple tags exist in the Tag List and if the source record contains any of these tags, the software will label and display the data in each of the tags using the *same* label. (Even if only one tag appears in the Tag List, but the source record contains multiple occurrences of that tag, the software will label and display each occurrence using the *same* label.)
- If the radio button Show Only the First [1] or [2] or [3] is selected, then...
  - If multiple tags exist in the Tag List and if the source record contains any of these tags, the software will label and display the data of only the *first* tag found or only the *first two* or only the *first three* tags found, depending on the number in the text box.
- If the radio button Show Only the Last [1] or [2] or [3] is selected, then...

• If multiple tags exist in the Tag List and if the source record contains any of these tags, the software will label and display the data of only the *last* tag found or only the *last two* or only the *last three* tags found, depending on the number in the text box.

After working with the Tag Information area, the next step is to assign specific subfields in the tag (or specific fixed fields in the Leader) to the View element by configuring settings in the Fixed Field/Subfield Information area, which we discuss in the next section.

## 3.3.3.4 Working with 880 Tag Display Options

The Tag Information area of the Primary Display tab contains options for the display of 880 tags. The options reside in a drop-down list and a check box.

An 880 tag contains the full content *in a different script* of another field in the same record, and it is linked to the associated regular tag by subfield \$6. Subfield \$6 has the following two-part structure:

- Linking tag Three-digit tag number of the associated tag.
- Occurrence number Two-digit number (right justified with a zero in the unused position), which is the same in both the 880 tag and its associated tag. If multiple 880 tags exist, you can increment this number to allow for the correct linkage.

**Example**: 880 2#\$6110-01 \$a Heading in Hebrew script linked to associated field

The **880 Tag Selection** drop-down list (*Figure 3-23*) in the Tag Information area lets you specify if and how you want the 880 tag data and/or its associated tag data to display in the View. We describe the choices below.

| 880 Tag Selection        |   |
|--------------------------|---|
| Ignore 880               | - |
| Ignore 880               |   |
| Display 880 or original  |   |
| Display original and 880 |   |
| Display 880 and original |   |

Figure 3-23. 880 Tag Selection Drop-down List

• **Ignore 880** (*Default*): Tells the software to display the original tag data and ignore the linked 880 tag.

- **Display 880 or original**: Tells the software to display the 880 tag data instead of the associated tag data. If a linked 880 tag does NOT exist, the software displays the original tag data. The 880 tag data will be displayed with the label and in the position set for the original tag data.
- **Display original and 880**: Tells the software to display both the original tag data and the linked 880 tag data.
- **Display 880 and original**: Tells the software to display both the linked 880 tag data and the original tag data. *This option is the same as the previous option except that the display order of the tag pair is reversed.*

The **Display 880\$6xxx00** check box (*Figure 3-24*) tells Virtua how to handle *unlinked* 880 tags. Unlinked 880 tags have 00 as the occurrence number.

| 880 Tag Selection   |   |
|---------------------|---|
| Ignore 880          | • |
| Display 880\$6xxx00 |   |

Figure 3-24. Display 880\$6xxx00 Check Box

If the check box is...

- Unchecked Tells the software NOT to display *unlinked* 880 tag data.
- **Checked** Tells the software to display both 1) data from any unlinked 880 tag, using the label that is defined for the original tag and 2) data from the original, non-880 tag if it exists in the same record. When data from both tags are displayed, the software will display the non-880 tag data first.

Selecting or not selecting the Display 880\$6xxx00 check box has NO effect on the choice you made in the 880 Tag Selection drop-down list (see above).

# 3.3.3.4 Editing Fixed Field/Subfield Information

The Fixed Field/Subfield Information area lets you specify the fixed field or subfield values to be displayed for each label listed in the Tag Label Information area (*Figure 3-25*). If the tag associated with the label has a number less than 10 or is a Leader tag type or has the number 999, then only fixed fields are specified. Otherwise, subfields are specified.

If you do not specify particular fixed fields or subfields, the software will display ALL fixed fields or ALL subfields, as appropriate.

| Fixed Field/Subfield Information |
|----------------------------------|
|                                  |
|                                  |
|                                  |
|                                  |
|                                  |
|                                  |
| Fixed Field/Subfield             |
|                                  |
| New Delete                       |
|                                  |

Figure 3-25. Fixed Field/Subfield Information Area

**Note:** In the Virtua client, fixed field and subfield information appears in the order the fixed fields/subfields are *cataloged* in the associated tag.

#### To add a fixed field/subfield,

- 1. In the Tag Label Information area, highlight the label for which you want to specify fixed fields/subfields.
- 2. In the Fixed Field/Subfield Information area, click the New button.

A new fixed field with default text (%1.1) or subfield with default text (%x\*) appears below the last item in the Fixed Field/Subfield list (*Figure 3-26*).

| Fixed Field/Subfield Information |
|----------------------------------|
| %x*                              |
| Fixed Field/Subfield             |
| New Delete                       |

Figure 3-26. Fixed Field/Subfield Information Area

3. In the Fixed Field/Subfield text box, edit the fixed field or subfield as needed.

For details on how to specify fixed fields in the Fixed Field/Subfield Information area, see the next section "Specifying Fixed Fields." For details on how to specify subfields for variable field tags, see the section "Specifying Subfields."

# 3.3.3.4.1 Specifying Fixed Fields

In the Fixed Field/Subfield Information area, you specify a fixed field according to the following format:

# <leading text>%<start position>.<end position><trailing text>, where:

- <leading text> is a series of characters, which can be punctuation, to display in front of the fixed field.
- % is the % sign on your keyboard;
- **<start position>** is the first byte within the fixed field to display (range = 0 to 9999).
- **<end position>** is the last byte within the fixed field to display (range = 0 to 9999).
- **<trailing text>** is a series of characters to display at the end of the fixed field.

The default fixed field is %1.1, which means that the fixed field maintains *position one* and contains one letter or number. A fixed field designation of %5.5 means *position five* containing one letter or number, and a designation of %2.5 means *position two containing four* letters or numbers (See the Virtua Cataloging Reference Guide for the position and number of letters/numbers associated with a given fixed field). The fixed field specifications can be of any length.

**Note:** Information in the Fixed Field/Subfield list box appears in the Virtua client in the order the fixed fields/subfields are *cataloged* in the associated tag.

#### To create a new line after the display of fixed field text:

• Add \n to the end of the <trailing text>.

Otherwise, the fixed field space is delimited and line wrapped.

#### 3.3.3.4.1.1 Specifying 006 or 007 Fixed Field Data

If the fixed field value to display is associated with tag 006 or tag 007, you need to enter data in a way that includes the special type character, which is the first character of the 006 and 007 fields.

In the Fixed Field/Subfield Information area, you must...

- Place the special character in front of the <leading text> for each fixed field listed in the Fixed Field/Subfield List.
- Specify ALL the fixed fields for ALL the special types that you want to display in the View.

For example, if you want the fixed field data in tag 006 to display in a View, the Fixed Field/Subfield List should look something like the following list. (Note the special character that is placed before *each* fixed field and the inclusion of each fixed field associated with *each* special type character.)

a**BOOK** Illus: %1.4 aAudience: %5.5 aForm: %6.6 aContents: %7.10 aGov Pub: %11.11 aConf Pub: %12.12 aFestschrift: %13.13 aIndex: %14.14 aFiction: %16.16 aBiography: %17.17 m**COMPUTER FILE** Audience: %5.5 mFile: %9.9 mGovt Pub: %11.11 p**MIXED MATERIAL** Form: %6.6 etc.

As an example, the View Bibliographic Record: Full Display View record (*Figure 3-27*) shows the start of such a list of 006 fixed fields in the Fixed Field/Subfield Information area.

| MARC View Editor - View Bibliographic Record: Full Display                                                                                                    |                                                                     |                                                                                                    |                                                                  |  |
|----------------------------------------------------------------------------------------------------|---------------------------------------------------------------------|----------------------------------------------------------------------------------------------------|------------------------------------------------------------------|--|
| Primary Display                                                                                                    |                                                                     |                                                                                                    |                                                                  |  |
| Tag Label Information       Tag Information         Added Author       006****         Subject       Multimedia         Summary Note       Previous Title         Previous Title       Image: Construction of the second second seco |                                                                     | Fixed Field/Subfield Information aBOOK Illus: %1.4 aAudience: %5.5 aForm%6.6  Fixed Field/Subfield %1.1 New Delete | 'alue Translation Information<br>'alue Translation<br>New Delete |  |
| OPAC Search Hyperlinks<br>Search Type                                                                                                    | Non-Filing Indicator<br>None<br>First Indicator<br>Second Indicator | Linking Entry Fields MARC Code                                                                                     | Beginning Text Ending Text                                       |  |
|                                                                                                    |                                                                     |                                                                                                    | Save Cancel                                                      |  |

Figure 3-27. MARC View Editor - Example of Fixed Field List

When the 006 tag data from the source record are displayed, only those fixed fields in the View record that start with the character found in the first byte of the 006 tag data will be displayed. That is, if the first character of the source record's 006 tag data is "m," only the fixed fields in the View record starting with "m" are displayed.

#### 3.3.3.4.1.2 Displaying Special Type Characters

The special type character, which you must include to specify the data of the 006 and 007 fixed fields, is NOT displayed in the View in the client. If you want the special type character to display, you need to include it as the first character in the <leading text> portion of the format used in the Fixed Field/Subfield Information area.

To display, say, the special type character "m" in the View for the following 006 fixed field data: *mCOMPUTER FILE Audience:* %5.5

• Type the "m" again as the first character of the <leading text>. For example: mm = COMPUTER FILE Audience: %5.5

As a result, the View in the client will display this: m=COMPUTER FILE Audience: [value]

## 3.3.3.4.2 Specifying Subfields

In the Fixed Field/Subfield Information area, you specify a subfield according to the following format:

<leading text>%<subfield character><subfield occurrence><trailing text>, where:

- <leading text> is a series of characters, which can be punctuation, to display in front of the fixed field.
- % is the % sign on your keyboard.
- <subfield character> is **a** or **b** or any single, alphanumeric digit.
- <subfield occurrence> is a number greater than 0 or an asterisk (\*), which implies that all subfield occurrences qualify.
- <trailing text> is a series of characters, which can be punctuation, to display at the end of the fixed field.

The default subfield is %x\*. The subfield specifications can be of any length.

**Note:** Information in the Fixed Field/Subfield list box appears in the Virtua in the order that the fixed fields/subfields are *cataloged* in the associated tag.

#### To create a new line after the display of subfield text:

• For display in the Virtua client, add \n to the end of the <trailing text>.

Otherwise, the subfield space is delimited and line wrapped.

#### 3.3.3.5 Editing Punctuation: Beginning/Ending Text

In the Punctuation area two edit fields let you add or modify text that surrounds the fixed field/subfield values that are displayed for a selected tag label. The two fields are Beginning Text and Ending Text.

The Beginning Text value and Ending Text value can be a series of any characters of any length. In our example below, the beginning text is an open bracket and the ending text is a closed bracket.

Example Beginning Text: [ 1<sup>st</sup> Subfield Spec: %a\* -2<sup>nd</sup> Subfield Spec: %b1 3<sup>rd</sup> Subfield Spec:, %b\* Ending Text: ]

Let's say that you specify the above elements in a View. Let's also say that the source record tag has a subfield \$a value of Red, a subfield \$b value of Blue, another subfield \$b value of Yellow, and yet another subfield \$b value of Green. Then this View would dictate the following OPAC display: **[Red - Blue, Yellow, Green]** 

### 3.3.3.5.1 Adding/Modifying Beginning and Ending Text

#### To add or modify Beginning Text and Ending Text,

- 1. In the Tag Label Information list box, highlight the tag to which you want to add beginning and ending text.
- 2. Find the Punctuation area located below the Tag Information area.
- 3. In the Beginning Text field, add or edit the text that you want to appear at the beginning of the group of fixed fields or subfields displayed for that tag.
- 4. In the Ending Text field, add or edit the text that you want to appear at the end of the group of fixed fields or subfields displayed for that tag.

Note: The text in either field can be a series of characters of any type and length.

## 3.3.3.6 Editing the Value Translation Information Area

To activate the Value Translation area on the Primary Display tab, you must first select an item in the Fixed Field/Subfield Information list. The value translation feature lets you specify field values and their translations so that when the software is to display a fixed field or subfield value, it displays the translation instead.

The value translation feature is especially useful with regard to fixed fields, which often use abbreviated forms as values. For each code in a fixed field, you can define a text string to display in the View.

#### To add a field value translation,

1. In the Fixed Field/Subfield Information list, highlight the element whose value you want to translate.

The Value Translation Information area becomes active.

2. In the Value Translation Information area, click the New button.

A default value appears in the Value field, and the words *New Translation* appear in the Translation field (*Figure 3-28*).

| Value Translation Information |  |
|-------------------------------|--|
| 0 New Translation             |  |
|                               |  |
|                               |  |
| Value Translation             |  |
| 0 NewTranslation              |  |
| New Delete                    |  |
|                               |  |

Figure 3-28. Value Translation Information Area

3. In the Value text box, type the actual fixed field or subfield value to which you want this translation to apply.

**Note:** If the field value ends with a trailing space character (such as 'fr '), omit the trailing space when you enter it in the Value text box.

4. In the Translation text box, type the text that you want to appear when the specified value is in the selected tag.

The new field value and its translation appear in the Value Translation Information list.

#### 3.3.3.7 Creating OPAC Search Hyperlinks

You can create search links for data returned in a client View by enabling the OPAC Search Hyperlinks area of the MARC View Editor.

Information displayed in a client View with OPAC search hyperlinks enabled allows you to perform a pre-defined search on the hyperlinked View information. Hyperlinks that you define can appear in the client on all tabs of the View Bibliographic Record window and on the Full and Items tabs of the View Holdings Record window.

#### To create an OPAC Search Hyperlink for a tag,

1. In the Tag Label Information list box, click the desired tag label for the search hyperlink.

The tag associated with the tag label appears in the Tag Information list box.

2. Click the Show as Search Link check box in the Tag Label Information area.

The fields in the OPAC Search Hyperlinks area of the MARC View Editor become active (*Figure 3-29*). In addition, the check box next to any subfield or fixed field in the Fixed Field/Subfield Information list box becomes selectable.

| 🖉 MARC View Editor - View Bibliographic Record: Full Display 🔹 👔 🔀                                  |                                         |                                  |                               |  |
|----------------------------------------------------------------------------------------------------|-----------------------------------------|----------------------------------|-------------------------------|--|
| File Fait Options Format Fangu                                                                      | age MARC Format                         |                                  |                               |  |
| Primary Display                                                                                     |                                         |                                  |                               |  |
| Tag Label Information                                                                               | Tag Information                         | Fixed Field/Subfield Information | Value Translation Information |  |
| Subject<br>Multimedia<br>Summary Note                                                               |                                         | 96t*<br>96g*                     |                               |  |
| Previous Itile<br>Material Characteristics<br>New Title<br>Analytical Parent<br>Analytical Children | Normal Tag                              |                                  |                               |  |
| <u>4</u>                                                                                            | New Device                              |                                  |                               |  |
| Tag Label                                                                                           | New Delete                              | Fixed Field/Subfield             | Value Translation             |  |
| PreviousTitle                                                                                       | Show All Found     Show Only the First: |                                  |                               |  |
| New Delete                                                                                          | C Show Only the Last:                   | New Delete                       | New Delete                    |  |
| Show As Search Link                                                                                 | 880 Tag Selection                       |                                  |                               |  |
| Display 680\$6xxx00                                                                                 |                                         |                                  |                               |  |
| OPAC Search Hyperlinks Beginning Text                                                               |                                         |                                  |                               |  |
| Search Type Non-Filing Indicator Linking Entry Fields MARC Code                                     |                                         |                                  |                               |  |
| Show Search Links By Subfield                                                                       |                                         |                                  |                               |  |
|                                                                                                    |                                         |                                  |                               |  |
|                                                                                                    |                                         |                                  | Save Cancel                   |  |

Figure 3-29. MARC View Editor - OPAC Search Hyperlinks Enabled

In the Fixed Field/Subfield Information list box, by selecting or de-selecting a subfield, you can determine which subfield data will be used in the hyperlinked search.

3. In the Fixed Field/Subfield Information list box, select the desired subfields. -OR-

Select ALL the subfields. Virtua will use the data in the entire tag in the new search.

- 4. In the Non-filing Indicator area, select:
  - None, if you want NO characters ignored in your search.
  - **First Indicator**, if you want to use the first indicator of a tag to determine how many characters to ignore in your search.
  - **Second Indicator**, if you want to use the second indicator of a tag to determine how many characters to ignore in your search.
- 5. In the Search Type drop-down list, select the type of search that Virtua should perform on the tag/subfield data.

**Note:** If more than one subfield is selected, Virtua will perform the same type of search on ALL of them. If you want Virtua to perform a different type of search for each subfield, you must configure a separate tag label for that tag/subfield combination.

6. In the Linking Entry Fields MARC Code area, specify the MARC code, using no parentheses, for any linking field (001, 760-789) that has been designated as a search hyperlink. The Linking Entry Fields MARC Code area is enabled under two circumstances only: 1) The 001 tag has been designated to do a CN: Control Number Link search for a component part analytic record and 2) Any of the linking fields 760-789 has been designated to do a control number search, such as a Bib-ID search. If the control number in the subfield \$w of any tag 760-789 is preceded by the specified MARC code, the field will be displayed as a hyperlink in the record.

**Note:** This MARC code is *optional* for displaying search hyperlinks for tags 760-789 subfield \$w in the Virtua client. Even if no MARC code is defined, the subfield \$w of 760-789 tags will appear as search hyperlinks if they are otherwise qualified to do so.

7. If desired, click the Show Search Links By Subfield check box.

**Note:** The "Show Search Links By Subfield" check box controls whether individual search links are displayed for each of the subfields in a source record tag.

- If the box is checked, the OPAC display will show a *separate* search hyperlink for each specified subfield found in the source record tag. Clicking the hyperlink will initiate a search using the data from the individual subfield.
- If the box is unchecked, the OPAC display will show a *single* hyperlink that is generated for a combination of the specified subfields. Clicking the hyperlink will initiate a search using the data from the combined subfields.

The search link is now configured for the selected tag.

Hints: Some useful search hyperlinks that you may want to configure:

- Tag 856, subfield \$u, is used to store the URL needed to locate and access an electronic resource. If configured in a view, tag 856 will always be displayed as a search hyperlink as long as the tag contains the subfield \$u with a link to an electronic resource.
- If configured in a view, bibliographic tags 505, 514, 520, 530, 545, 552, 555, and 583 will always be displayed as search hyperlinks as long as the tags contain the subfield \$u with a link to an electronic resource.
- If configured in a view, authority tags 670 and 678 will always be displayed as search hyperlinks as long as the tags contain the subfield \$u with a link to an electronic resource.
- Tag 856, subfield \$y, is used for display in place of the URL. When subfield \$y is present, Virtua will use the contents of it as the link instead of subfield \$u linking to the URL.
- Tag 004 of a FRBR Manifestation can be configured to do a Bib-ID search for the parent record (for details, see the *Virtua* FRBR *Cataloging User's Guide*).
- Tag 001 or tag 035 of a parent analytic record can be configured to do a CN: Control Number Link search for tag 773 subfield \$w of the component part record. Tag 773 subfield \$w of a component part (child) record can be configured to do a CN: Bib-ID search for tag 001 or a CN: Local Number search for tag 035 of the parent analytic record (for details, see the *Virtua Cataloging User's Guide*). (Note that in CATMARC databases, only tag 035 of a parent analytic record can be assigned as the 773 subfield \$w control number.)
- For bibliographic 6xx tags, you can create search hyperlinks using user-defined subject thesauri as search types, which are labeled in the Search Type list as "BR: Subject User defined 1" "BR: Subject User defined 10."
- You can create search hyperlinks to view authority records using the "AU: Author" and/or "AU: Subject" elements in the Search Type list. In the client, if the search term is under author/subject authority control, clicking the hyperlink will open the View Authority window. If the search term is not under authority control, a message will appear: "Sorry, that heading does not appear to be under authority control."
- UNIMARC databases only: If configured in a view, UNIMARC tags 036, 316, 317, 318, 320, 321, 327, 334, 335, 337, 345 and 488 will always be displayed as a search hyperlink as long as the tag contains the subfield \$u with a link to the URI of an electronic resource.

# 3.3.4 Editing the General Tabular Display Elements

The General Tabular Display tab (*Figure 3-30*) lets you determine the display of data in the Virtua client that comes from a *series* of source MARC records. The General Tabular Display tab is used to determine the display of the list of holdings copies, or records, on the View Bibliographic Record window/Holdings tab in the client, which uses the View Bib Record: Holdings Header/Item Details View record.

| 🛛 MARC View Editor - View Record: Holdings Header/Item Details 🛛 🔹 👔                                                                             |                                                                                                    |  |  |  |
|----------------------------------------------------------------------------------------------------|----------------------------------------------------------------------------------------------------|--|--|--|
| File Edit Options Format Language MARC Format                                                                                                    |                                                                                                    |  |  |  |
| Primary Display General Tabular Display                                                                                                    |                                                                                                    |  |  |  |
| Column Information Call Number Copy Number Note Column Name Number Indicators Occur New Delete Column Width Information Column Vidth Information | Fixed Field/Subfield Information       Value Translation Information         Fixed Field/Subfield       Value Translation         New       Delete         New       Delete |  |  |  |
| Column Wigth as % of Fable<br>Column Wigth Total %<br>100                                                                                        |                                                                                                    |  |  |  |

Figure 3-30. General Tabular Display Tab

In the Column Information list on the General Tabular Display tab, each label, such as Location, corresponds to a column that appears in the list box on the Holdings tab of the View Bibliographic Record window in the Virtua client (*Figure 3-31*).

| View Bibliographic Record -        | Virtua Library                          |             |             |             |  |
|------------------------------------|-----------------------------------------|-------------|-------------|-------------|--|
| < > 1/1                            |                                         |             |             |             |  |
| Full Items Holdings MARC           | Statuses                                |             |             |             |  |
| Title: Journal of comm             | unication.                              |             |             |             |  |
| Publication: Philadelphia, etc     | . : Annenberg School Press, etc., 1951- |             |             |             |  |
| ISSN: 0021-9916                    |                                         |             |             |             |  |
| Current Freg Ouarterly             |                                         |             |             |             |  |
| Preceding Title: 00 Journal of bla | ih x0226-0883                           |             |             |             |  |
|                                    |                                         |             |             |             |  |
| Location                           | Call Number                             |             | Copy Number | Vote 🔺      |  |
| Wilson Library                     |                                         |             | ON ORDER    |             |  |
| Wilson Library                     |                                         |             | ON ORDER    |             |  |
| Arlington Library                  |                                         |             | ON ORDER    |             |  |
| Garcia Research Library            |                                         |             |             |             |  |
| Ting Sui Wai North Public Library  | Ting Sui Wai North Public Library tkw   |             |             |             |  |
| Wilson Library - Periodicals       |                                         |             | c. 2        |             |  |
|                                    |                                         |             |             |             |  |
| Current Selection: 1 / 8           |                                         | Item Search | Check-In    | View Record |  |
| Masked Agency Req                  | w Archive Edit Request Bib              | Add Item    | Refresh     | Close       |  |

Figure 3-31. View Bibliographic Record Window - Holdings Tab

# 3.3.4.1 Working with Elements of the General Tabular Display

Procedures for adding, deleting, and modifying elements on the General Tabular Display tab are similar to those for the Primary Tabular Display tab. You can use the instructions in the section "Editing the Primary Display Elements" to work with options on the General Tabular Display tab.

There are important differences between the Primary Display tab and the General Tabular Display tab. For starters, the following options on the Primary Display tab are NOT available on the General Tabular Display tab:

- OPAC Search Hyperlinks
- Punctuation: Beginning Text and Ending Text

In addition, the following differences exist:

- **Column Labels** The Tag Label Information area on the Primary Display tab becomes the Column Information area on the General Tabular Display tab. If a source tag for a column label occurs multiple times in a source record, the tag data appears in multiple lines within the same row. The order of the labels in the list determines the order of the columns in the table.
- All Data for All Occurrences On the General Tabular Display tab, you cannot select the tag occurrence in the Tag Information area. The software displays ALL occurrences of all data in the source record.

• **Column Width Information** - On the General Tabular Display tab, you can specify the width of each column you define for the table. To do this, for each element in the Column Information list, define in the Column Width Information field (*Figure 3-32*) the percent of the holdings list box that the column will use.

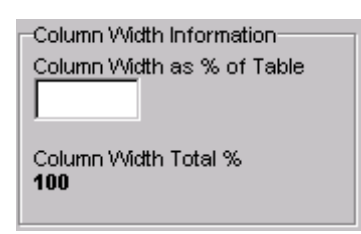

Figure 3-32. Column Width Information Field

The total percentage of the widths for all the elements in the Column Information list is computed and maintained by the MARC View Editor. The total, which is recomputed every time the width of an individual column changes, must equal 100 at save time.

# 3.3.5 Editing the Items Tabular Display Elements

The Items Tabular Display tab on the View Record/View Holdings Record: Items Header/Items Display View record (*Figure 3-33*) lets you determine the display of item data in the Virtua client. This same interface is used on the Patron Check Out/Renew Display View Record and the Patron Check In Display View Record.

| WARC View Editor - Viev                                                               | v Record/View Holdings Record: Items Header/Items Display |      | ? 🗙    |
|---------------------------------------------------------------------------------------|-----------------------------------------------------------|------|--------|
| File Edit Options Format La                                                           | anguage MARC Format                                       |      |        |
| Primary Display Items Tabular (                                                       | Display                                                   |      |        |
| Column List<br>Location<br>Collection Code<br>Call Number<br>Units<br>Copy<br>Barcode | ttem Field Source of Column Data                          |      |        |
| Column Name                                                                           | 100                                                       |      |        |
| ]                                                                                     | 1                                                         |      |        |
|                                                                                       |                                                           |      |        |
|                                                                                       |                                                           | Save | Cancel |

Figure 3-33. MARC View Editor - Items Tabular Display Tab

Each label in the Column List corresponds to a column that appears in the items list box on the Items tab (*Figure 3-34*) of the View Bibliographic Record window or View Holdings Record window in the client.

| ≥ 1/1<br>⊔I Items MA                                                                                                    | RC                                                                       |                                                                                                    |                               |                        |                                                                      |                  |                                                                              |                            |
|----------------------------------------------------------------------------------------------------|--------------------------------------------------------------------------|----------------------------------------------------------------------------------------------------|-------------------------------|------------------------|----------------------------------------------------------------------|------------------|------------------------------------------------------------------------------|----------------------------|
| Author:<br>Title:<br>Imprint:<br>Description:<br>Series:                                                                                                    | Tinker, Ed<br><u>The horse</u><br>New York<br>149 p. : ill<br>Books of t | ward Larocque, 1881-190<br>men of the Americas and<br>: Hastings House, 1953.<br>. (part col.) ; 29 cm.<br>the Americas, 1 | 58.<br>the literature they in | SI<br>C<br>A<br>O<br>T | tatus Counts-<br>hecked Out:<br>vailable:<br>on Hold:<br>otal Items: | 0<br>1<br>0<br>1 | On Reserve:<br>Requested:<br>Other:<br>Unsatisfied Reques<br>Total Requests: | 0<br>0<br>0<br>its: 0<br>0 |
| Location         Collection Code         Call Number         Units         C         Barcode         Status           Garcia Research Library         PN56.H63 T5         1         1000014800         Available |                                                                          |                                                                                                    |                               |                        |                                                                      |                  |                                                                              |                            |
| Current Selection:         Show Group         Stack Request         View URL         View Item         Delete Item         Request Item                                                                          |                                                                          |                                                                                                    |                               |                        |                                                                      |                  |                                                                              |                            |

Figure 3-34. Virtua Client - Items Tab of the View Bibliographic Record Window

For each element that you want to appear as a column in an item list, you need to configure:

- The label of the column.
- The information that appears in the column.
- The amount of space allocated to column.

#### To add an element to an item View,

1. On the Items Tabular Display, click the New button.

A new line (NewColumn) appears in the Column List (Figure 3-35).

| WARC View Editor - View                 | / Record/View Holdings Record: Items Header/I                |
|-----------------------------------------|--------------------------------------------------------------|
| File Edit Options Format La             | inquage MARC Format                                          |
| Primary Display Items Tabular D         | Display                                                      |
| Column List<br>Location                 | Item Field Source of Column Data                             |
| Collection Code<br>Call Number<br>Units | Column Width as % of Table                                   |
| Barcode<br>Status                       | Column Width Total % (should equal 100 before saving)<br>100 |
|                                         |                                                              |
| Column Name<br>NewColumn                |                                                              |
| New Delete                              |                                                              |

Figure 3-35. Items Tabular Display

- 2. In the Column Name text box, type the actual label that you want to use for the column.
- 3. In the Item Field Source of Column Data drop-down list, choose the data that you want to appear in this column (*Figure 3-36*).

| 🤡 MARC View Editor - View                                                                                                    | Record/View Holdings Record: Items Header                                                                                                    |
|----------------------------------------------------------------------------------------------------|----------------------------------------------------------------------------------------------------|
| File Edit Options Format Lan                                                                                                    | guage MARC Format                                                                                                    |
| Primary Display Items Tabular Di                                                                                                    | splay                                                                                                    |
| Primary Display     Items Tabular Display       Column List       Location       Collection Code       Call Number       Units       Copy       Barcode       Status       PAC Code       PAC Code       PAC Code       New       Delete | tem Field Source of Column Data Preservation and Conservation ( Collection Code Copy Number Creation Date In House Count Item Class Item Id Item Price Last Inventory Date Last Inventory Date Last Modified Date Last Transaction Date Loan Period Location Non-parameterized Shelf Locatio Number of Pieces Operator Id Parent Id Parent Id Preservation and Conservation G |
|                                                                                                    | Renew Count                                                                                                    |

Figure 3-36. Items Tabular Display - Adding a New Column

- 4. In the Column Width as % of Table field, type the percentage of the display that you want this column to occupy by default. The Column Width Total, which is recomputed every time the width of an individual column changes, must equal 100 at save time.
- 5. Save your changes.

# 3.3.6 Editing the Patron Activity Display Elements

The Patron Activity Display tab lets you determine the display of information in the Virtua client about specific types of patron activity such as items checked out, items pending, or booked items. The Patron Activity Display tab appears on each of the ten Patron Activity View records. Each Patron Activity View record encodes the View for a specific patron activity. For example, Figure 3-37 shows the Patron Activity: Checked Out View record.
| 🧭 MARC View Editor - Patr                                               | on Activity: Checked Out                                                                                                    |      | ? 🗙    |
|-------------------------------------------------------------------------|----------------------------------------------------------------------------------------------------|------|--------|
| File Edit Options Format La                                             | nguage MARC Format                                                                                                    |      |        |
| Patron Activity Display                                                 |                                                                                                    |      |        |
| Column List<br>Barcode<br>Title<br>Check Out Date<br>Due Date<br>Call # | Patron Field Source of Column Data<br>Title Column Width as % of Table 20 Column Width Total % (should equal 100 before saving) 100 |      |        |
| Column Name<br>Title<br>New Delete                                      |                                                                                                    |      |        |
|                                                                         |                                                                                                    |      |        |
|                                                                         |                                                                                                    | Save | Cancel |

Figure 3-37. MARC View Editor - Patron Activity Display Tab

Each label in the Column List on the Patron Activity Display tab (*Figure 3-37*) determines a column name that will be displayed on the Patron Activity tab/Checked Out page tab in the client (*Figure 3-38*).

| 🛛 Patron Information - Steele, James 📃 🗆 🔯            |                                                                                                    |                                                                                          |                                                                      |                                                                     |                                      |
|-------------------------------------------------------|----------------------------------------------------------------------------------------------------|------------------------------------------------------------------------------------------|----------------------------------------------------------------------|---------------------------------------------------------------------|--------------------------------------|
| Card Format MARC Format Activity Account              |                                                                                                    |                                                                                          |                                                                      |                                                                     |                                      |
|                                                       |                                                                                                    | ,                                                                                        |                                                                      |                                                                     | Total Items: 4                       |
| Barcode                                               | Title                                                                                                  | Check Out Date                                                                           | Due Date                                                             | Call #                                                              |                                      |
| 1000013091<br>10000013092<br>1123455708<br>1000016389 | Literary wise men of Go<br>Literary wise men of Go<br>Music for a large ensem<br>Neighborhood preserva | 5/8/2012 5:57:04 PM<br>5/8/2012 5:57:07 PM<br>5/8/2012 5:42:23 PM<br>5/8/2012 5:42:14 PM | 6/10/2012 12:5<br>6/10/2012 12:5<br>6/10/2012 12:5<br>6/10/2012 12:5 | 8:00 PM PN99.U<br>8:00 PM PN99.U<br>8:00 PM ECMEC<br>:00 PM HT175.U | 52 P7<br>52 P7<br>M-1-1168<br>J6 R52 |
| Summary Checked O                                     | ut                                                                                                    |                                                                                          |                                                                      |                                                                     |                                      |
| Damaged                                               | Bill Extract To Fil                                                                                    | e Check In                                                                               | Renew                                                                | Dispute                                                             | Info                                 |
| Print Receipt                                         |                                                                                                    | Update                                                                                   | Renew All                                                            | Refresh                                                             | Close                                |

Figure 3-38. Patron Activity Tab - Checked Out Page Tab

For each label that you want to appear as a column in the View, you need to configure:

- The label of the column.
- The information that appears in the column.
- The amount of space allocated to column.

#### To add an element to a patron View,

1. On the Patron Activity Display tab, click the New button.

A new line (NewColumn) appears in the Column List (Figure 3-39).

| ॐ MARC View Editor - Patr                                                                                                    | on Activity: Checked Out           |      | ? 🔀    |
|----------------------------------------------------------------------------------------------------|------------------------------------|------|--------|
| File Edit Options Format La                                                                                                    | nguage MARC Format                 |      |        |
| Patron Activity Display                                                                                                    |                                    |      |        |
| Column List<br>Barcode<br>Title<br>Check Out Date<br>Due Date<br>Call #<br>NewColumn<br>Column Name<br>NewColumn<br>New Delete | Patron Field Source of Column Data |      |        |
|                                                                                                    |                                    | Save | Cancel |

Figure 3-39. Patron Activity Display

- 2. In the Column Name text box, type the actual label that you want to use for the column.
- 3. In the Patron Activity Field Source of Column Data drop-down list, choose the data that you want to appear in this column.
- 4. In the Column Width as % of Table field, type the percentage of the display that you want this column to occupy by default. The Column Width Total, which is recomputed every time the width of an individual column changes, must equal 100 at save time.

# 3.3.7 Editing the Patron Account Display Elements

The Patron Account Display tab (*Figure 3-40*) lets you determine the display of patron account information for various types of account activity in the Virtua client. The Patron Account Display tab appears on the Patron Account View record, only one of which exists for the client.

| 🤡 MARC View Editor - Patr                                                                                  | on Account Tabs                    |      | ? 🗙    |
|----------------------------------------------------------------------------------------------------|------------------------------------|------|--------|
| File Edit Options Format La                                                                                | anguage MARC Format                |      |        |
| Patron Account Display                                                                                     |                                    |      |        |
| Column List<br>Title<br>Barcode<br>Date Posted<br>Fee Amount<br>Balance<br>Accession Number<br>Column Name | Patron Field Source of Column Data |      |        |
|                                                                                                    |                                    | Save | Cancel |

Figure 3-40. MARC View Editor - Patron Account Display Tab

The procedure for configuring the elements on the Patron Account Display tab is the same as for configuring the elements on the Patron Activity Display tab.

Each label in the Column List on the Patron Account Display tab corresponds to a column that appears in the client on the Patron Information window/Patron Account tab (*Figure 3-41*). The View encoded by the Patron Account View record is used by each type of account activity that is defined in the system.

| 🛛 Patron Information - Steele , James 📃 🗖 🔯                   |                                         |                                                             |                         |                         |              |
|---------------------------------------------------------------|-----------------------------------------|-------------------------------------------------------------|-------------------------|-------------------------|--------------|
| Card Format MARC F                                            | ormat Activity                          | Account                                                     |                         |                         |              |
|                                                               |                                         |                                                             | Total Payable: 9        | \$.30                   | Total: \$.30 |
| Title                                                         | Barcode                                 | Date Posted                                                 | Fee Amount              | Balance                 | Accession N  |
| Music for a large e<br>Literary wise men<br>Literary wise men | 1123455708<br>1000013091<br>10000013092 | 5/11/2012 12:58:0<br>5/11/2012 12:58:4<br>5/11/2012 12:58:4 | \$.10<br>\$.10<br>\$.10 | \$.10<br>\$.10<br>\$.10 |              |
| Summary Overdue                                               | Late Renewal                            | Payment                                                     | Adjust                  | Dispute                 | Info         |
| Print Receipt                                                 |                                         | Update                                                      | Renew All               | Refresh                 | Close        |

Figure 3-41. Patron Information Window - Account Tab

# 3.3.8 Saving Your Changes and Quitting the Editor

To save changes you made to a View record in the MARC View Editor,

Press the CTRL+S keys.
 -OR Click the File menu and then choose Save.

Note: If you enter invalid data in a field, the software will not let you save.

#### To quit the MARC View Editor,

Press the ALT+X keys.
 -OR Click the X button in the upper right corner of the window.
 -OR Click the File menu and then choose Exit.

If there are unsaved changes, the software asks if you want to save your changes to the record.

2. Click the Yes button to save, the No button to quit without saving, or the Cancel button to return to the View Editor.

# **3.4 Working with Formats**

Each MARC View record has a default Format. The configuration of the default Format specifies NO conditions that a source record must meet in terms of a qualifying record Type or Bib Level. But the MARC View Editor lets you add to a View other Format configurations that do have specified conditions. A Format indicates the View configuration that the software should use when a source record meets specified conditions in terms of qualifying record Type and/or Bib Level.

If two or more Formats exist for a View record, this is how Virtua will handle the View in the client:

- It will use the first qualifying Format that is configured for both Bib Level and Type.
- If there is no such qualifying Format, it will use the first Format that is configured for Bib Level.
- If there is no such qualifying Format, it will use the first Format that is configured for Type.
- If it finds no such qualifying Format, it will use the default Format (which is blank for both Bib level and Type).

To add a Format configuration to a View record, you start by

-launching the View record, -adding the name of the Format to the Edit Format List, -selecting the name on the Format menu, and then -configuring the View for the Format.

For each Format that you add, you can configure all the elements separately, meaning that Views do not need to share elements. Note that Views by Format can be configured on the Primary Display tab only.

Additionally, you can create one or more translations for each Format (see the section "Working with Languages and Translations").

#### Note:

- There are two View records that use the Format function a little differently than other View records: 1) View Holdings Record: Full Display View and 2) Serials Check-in View. In the client, the header of both the View Holdings Record/Full tab and the Serials Check-in window can display information from both the bibliographic record and the holdings record. They can do this if—on each View record—you configure the bibliographic data elements in the default Format and configure the holdings data elements in a Holdings Format that you add to the View record.
- For information on how to configure MARC holdings information for display on the View Bibliographic Record window/Holdings tab, see the description of the View Bib Record: Holdings Header/Item Details View Record.

## 3.4.1 Displaying the Edit Formats Window

### To display the Edit Formats window,

- 1. Click the Edit menu of the MARC View Editor.
- 2. Choose Edit Format List.

The Edit Formats window appears, listing the available Formats, if any, for the current MARC View record (*Figure 3-42*).

| 🛛 Edit Formats 🛛 🔋 🔀 |
|----------------------|
| Format List          |
|                      |
|                      |
| Format Name          |
|                      |
| Format Types         |
| Format Bib Levels    |
|                      |
| New Delete           |

Figure 3-42. Edit Formats Window

# 3.4.2 Aspects of the Edit Formats Window

The Edit Formats window contains the following fields:

- Format List Lists the current Formats.
- Format Name Displays the name of the Format selected in the Format List field.
- Format Types Displays the code of the record Types to which the currently selected Format applies. You can specify more than one Type by separating each code with a comma.
- Format Bib Levels Displays the code of the Bib Levels to which the currently selected Format applies. You can specify more than one Bib Level by separating each code with a comma.

From the Edit Formats window, you can...

- Add a new Format, specify its name, and configure its qualifying conditions.
- Delete an existing Format.
- Modify an existing Format.

# 3.4.3 Adding a New Format to the Format Menu

#### To add a new Format to the Format Menu,

1. On the Edit Formats window, click the New button.

A new line (NewFormat) appears in the Format List (Figure 3-43).

| 👽 Edit Formats 🛛 🔋 🔀 |
|----------------------|
| Format List          |
| NewFormat            |
|                      |
|                      |
|                      |
|                      |
| Formet Neme          |
| NewFormat            |
|                      |
| Format Types         |
| l                    |
| Format Bib Levels    |
| 1                    |
| New Delete           |
|                      |

Figure 3-43. Edit Formats Window - Adding a Format

- 2. In the Format Name field, type the actual name of the Format.
- 3. In the Format Types field, specify the Type code(s) applicable to this Format.
- 4. In the Format Bib Levels field, specify the Bib Level code(s) applicable to this Format.
- 5. When you finish configuring settings for the Format, close the Edit Formats window by clicking the X button in the upper-right hand corner of the window.
  - The software will check for any duplicate Format names and display an error message if it finds a duplicate.
  - The software will add the format to the Format menu.

The new Format is now added to the Format menu of the MARC View Editor. Initially, the View for this Format will include the same elements as the default Format. You need to edit these elements.

# 3.4.4 Adding a Format Configuration to a View Record

When you add a Format configuration to a View record, the software automatically adds a set of default data to the View for the Format. This data duplicates the data in the default Format, which is always available and not affected by the Edit Format function. To create a customized View for the Format, you need to edit the data.

#### To add a Format configuration to a View record,

- 1. Display the View record to which you want to add a Format.
- 2. Click the Format menu and select the Format you want to add (Figure 3-44).

| MARC View Editor - Item Information                                                     |                                                                                                   |                                  |                                              |  |
|-----------------------------------------------------------------------------------------|---------------------------------------------------------------------------------------------------|----------------------------------|----------------------------------------------|--|
| Primary Display Default<br>Video                                                        |                                                                                                   |                                  |                                              |  |
| Tag Label Information<br>Author<br>Title<br>Edition<br>Series<br>Description<br>Imprint | Tag Information                                                                                   | Fixed Field/Subfield Information | -Value Translation Information               |  |
| Tag Label New Delete Show As Search Link                                                | New Delete  Show All Found  Show Only the First:  Show Only the Last:  880 Tag Selection          | Fixed Field/Subfield             | Value Translation New Delete                 |  |
| OPAC Search Hyperlinks<br>Search Type                                                   | Display 880\$6xxx00      Non-Filing Indicator     O None     First Indicator     Second Indicator | Linking Entry Fields MARC Code   | Punctuation<br>Beginning Text<br>Ending Text |  |
|                                                                                         |                                                                                                   |                                  | Save Cancel                                  |  |

Figure 3-44. MARC View Editor - Format View

The MARC View Editor automatically populates the View for the Format with the same set of elements as the View for the default Format.

- 3. Edit the elements as needed to create the View you want for the Format.
- 4. Save your changes.

# 3.4.5 Modifying a Format

### To modify an existing Format,

1. On the Edit Formats window, select the Format in the Format List that you want to modify (*Figure 3-45*).

| 😵 Edit Formats 🛛 👔 🔀 |  |  |  |  |
|----------------------|--|--|--|--|
| Format List<br>Video |  |  |  |  |
| lionograph           |  |  |  |  |
| Format Name          |  |  |  |  |
| Video                |  |  |  |  |
| Format Types         |  |  |  |  |
| m                    |  |  |  |  |
| Format Bib Levels    |  |  |  |  |
| g                    |  |  |  |  |
| New Delete           |  |  |  |  |

Figure 3-45. Edit Formats Window - Modifying a Format

- 2. Edit the Format Name, Format Types, and Format Bib Levels as needed.
- 3. When you finish modifying the settings for the format, close the Edit Formats window by clicking the X button in the upper-right hand corner of the window.

# 3.4.6 Modifying a Format Configuration

#### To modify a Format configuration,

- 1. Display the View record for which you want to modify a Format.
- 2. Click the Format menu and select the Format whose configuration you want to modify.
- 3. Edit the elements in the View.
- 4. Save your changes.

# 3.4.7 Deleting a Format

#### To delete an existing Format,

1. On the Edit Formats window, select the Format in the Format List that you want to delete (*Figure 3-46*).

| 🛛 Edit Formats 🛛 👔 🔀              |  |  |  |
|-----------------------------------|--|--|--|
| Format List<br>Video<br>monograph |  |  |  |
| Format Name<br>Video              |  |  |  |
| Format Types<br>m                 |  |  |  |
| Format Bib Levels<br>g            |  |  |  |
| New Delete                        |  |  |  |

Figure 3-46. Edit Formats Window - Deleting a Format

2. Click the Delete button.

Unless you unchecked the Delete Warnings option on the Options menu, a warning message appears (*Figure 3-47*).

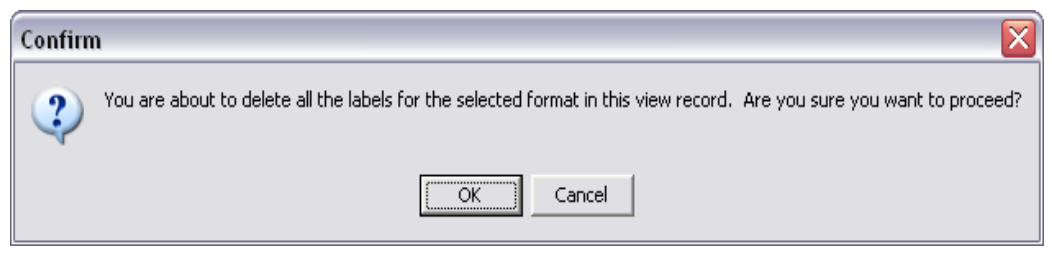

Figure 3-47. Edit Formats Window - Delete Confirmation Message

- Click the OK button to continue with the deletion.
   -OR Click the Cancel button to cancel the deletion.
- 4. When you finish deleting the Format, close the Edit Formats window by clicking the X button in the upper-right hand corner of the window.

**Note:** When you delete a Format, you delete all the View data you configured for this Format.

# **3.5 Working with Languages and Translations**

To create Views in different languages, you must use the MARC View Editor to translate the View records. The Editor lets you translate the label for each element that you define in a View record (or in a Format added to a View record).

The translated View used by the Virtua client depends on the language in which the client is operating. If the View record includes a translation for the current language, the Virtua client uses that translation. If the View record does not include such a translation, the default translation is used.

**Note:** Each View can have a unique translation. This means that the translation of labels in one View do not have to correspond to the translation of labels in another, even for identical elements.

To add a translation to a View record or to a Format configuration, start by adding the name of the language to the Edit Language List. Then, after opening the View record and optionally displaying the Format of your choice, select the desired language on the Language menu.

**Important:** The name of the Language that you add to the Edit Language List must match *exactly* (including upper and lower case letters) the name of the language specified in the Virtua client. If it does not match, Virtua will not be able to find or use the translated View.

When you select the Language in which to translate a View, the software automatically adds to the View or Format configuration a set of View elements to be translated.

These elements are duplicates of those found in the default Language, which is always available and not affected by the Edit Languages function.

**Note:** If you create a new language, Virtua will copy the tag numbers and table labels from the default language to the new language, but it will NOT copy the subfields, which all appear as x. The software will not copy beginning and ending punctuation either.

## 3.5.1 Displaying and Using the Edit Languages Window

To display the Edit Languages window,

- 1. Click the Edit menu.
- 2. Choose Edit Language List.

The Edit Languages window appears (*Figure 3-48*), listing all the translations available for the current MARC View record. Our example shows no translations are available.

| 🛛 Edit Languages ? 🔀 |        |  |
|----------------------|--------|--|
| Language List        |        |  |
| Language Nam         | 8      |  |
| New                  | Delete |  |

Figure 3-48. Edit Languages Window

The Edit Language List contains the following fields:

- Language List Lists the current languages.
- Language Name Displays the name of the language selected in the Language List field.

From the Edit Languages window, you can:

- Add a new language.
- Delete an existing language.
- Rename an existing language.

## 3.5.1.1 Adding a New Language

#### To add a new Language to the Language menu,

1. On the Edit Languages window, click the New button.

A new line NewLanguage appears in the Language List (Figure 3-49).

| 🛛 Edit Languages 🕐 🔀 |        |  |  |
|----------------------|--------|--|--|
| Language List        |        |  |  |
| NewLanguage          |        |  |  |
|                      |        |  |  |
|                      |        |  |  |
|                      |        |  |  |
|                      |        |  |  |
|                      |        |  |  |
|                      |        |  |  |
|                      |        |  |  |
|                      |        |  |  |
|                      |        |  |  |
|                      |        |  |  |
|                      |        |  |  |
|                      |        |  |  |
| Language Name        |        |  |  |
| NewLanguage          |        |  |  |
| ,                    |        |  |  |
| New                  | Delete |  |  |
|                      |        |  |  |

Figure 3-49. Edit Languages Window - Adding a Language

2. In the Language Name field, type the actual name of the new Language.

**Note:** If the translation is to be for a client View, the Language Name must match exactly the language name used in the client.

3. When you finish adding a Language, close the Edit Languages window by clicking the X button in the upper-right hand corner of the window.

The new Language is now added to the Language menu of the MARC View Editor. Initially, the View for this Language will include the same elements as the default Language. You need to translate these elements.

## 3.5.1.2 Renaming a Language

#### To rename a Language in the Edit Language List,

1. On the Edit Languages window, select the Language you want to rename (*Figure 3-50*).

| 🛛 Edit Languages ? 🔀                                                                                                    |
|----------------------------------------------------------------------------------------------------|
| Language List<br>Arabic<br>Catalan<br>Chinese Trad<br>French<br>German<br>Portuguese<br>Russian<br>Slovak<br>Spanish<br>Swedish |
| Language Name                                                                                                    |
| Caraian                                                                                                    |
| New Delete                                                                                                    |

Figure 3-50. Edit Languages Window - Renaming a Language

- 2. In the Language Name field, type the new name. (The name of the Language must match exactly the name in the list of languages in the Virtua client.
- 3. When you finish renaming the Language, close the Edit Languages window by clicking the X button in the upper-right hand corner of the window.

## 3.5.1.3 Deleting a Language

To delete a Language from the Edit Language List,

1. On the Edit Languages window, select the Language you want to delete (*Figure 3-51*).

| 😵 Edit Languages ? 🔀                                                                                                    |
|----------------------------------------------------------------------------------------------------|
| Language List<br>Arabic<br>Catalan<br>Chinese Trad<br>French<br>German<br>Portuguese<br>Russian<br>Slovak<br>Spanish<br>Svvedish |
| Language Name                                                                                                    |
| New Delete                                                                                                    |

Figure 3-51. Edit Languages Window - Deleting a Language

2. Click the Delete button.

Unless you unchecked the Delete Warnings option on the Options menu, a warning message appears (*Figure 3-52*).

| Confirm                                                                                      |                             |
|----------------------------------------------------------------------------------------------|-----------------------------|
| You are about to delete all the labels for the selected language in this view record. Are yo | u sure you want to proceed? |
| OK Cancel                                                                                    |                             |

Figure 3-52. Edit Languages Window - Delete Confirmation Message

- Click the OK button to continue with the deletion.
   -OR Click the Cancel button to cancel the deletion.
- 4. When you finish deleting Format Views, close the Edit Formats window by clicking the X button in the upper-right hand corner of the window.

**Note:** When you delete a Language, you delete all translated strings in the View record for that language, which means all tag labels and column labels.

## 3.5.2 Translating View Elements

Once you add a Language to the Edit Language List, you can start to translate the labels in the View record into that language.

#### To translate the labels in a View record,

- 1. Open the View record that you want to translate.
- 2. Accept the default Format configuration or select another.
- 3. In the menu bar, click Language, and then click the Language you want to work in.

The MARC View Editor automatically populates the View for the Language (*Figure 3-53*) with the same set of elements as the View for the default Language. The elements are ready to be translated.

| WARC View Editor - It                                          | em Information                                                                                                   |                                  | ? 🔀                                          |
|----------------------------------------------------------------|----------------------------------------------------------------------------------------------------|----------------------------------|----------------------------------------------|
| File Edit Options Format                                       | Language MARC Format                                                                                             |                                  |                                              |
| Primary Display                                                | Default     Arabic     Catalan                                                                                   | Fixed Field/Subfield Information | Value Translation Information                |
| Author<br>Title<br>Edition<br>Series<br>Description<br>Imprint | Chinese Trad<br>French<br>German<br>Portuguese<br>Russian<br>Slovak<br>Spanish <u>slicators Occur</u><br>Swedish |                                  |                                              |
| Tag Label                                                      | New Delete<br>Show All Found<br>Show Only the First:<br>Show Only the Last:<br>880 Tag Selection                 | Fixed Field/Subfield             | Value Translation                            |
| OPAC Search Hyperlinks<br>Search Type                          | Display 880\$6xxx00      Non-Filing Indicator     O None     O First Indicator     Subfield     Second Indicator | Linking Entry Fields MARC Code   | Punctuation<br>Beginning Text<br>Ending Text |
|                                                                |                                                                                                    |                                  | Save Cancel                                  |

Figure 3-53. MARC View Editor - Translating a View

- 4. Select each tag label in turn and translate it in the Tag Label editing field.
- 5. Add a new tag label as needed. The default *NewTagLabel* will appear in the Tag Label Information list (*Figure 3-54*).

| 𝒞 MARC View Editor − It                                                           | em Information 🔹 👔                                                                                                    |
|-----------------------------------------------------------------------------------|----------------------------------------------------------------------------------------------------|
| File Edit Options Format                                                          | Language MARC Format                                                                                                    |
| Primary Display                                                                   | Default<br>Arabic                                                                                                    |
| Tag Label Information                                                             | Catalan     D     Fixed Field/Subfield Information     Value Translation Information                                                                                                    |
| Autor<br>Títol<br>Edició<br>Col·lecció<br>Descripció<br>Publicació<br>NewTagLabel | Chinese Trad<br>French<br>German<br>Portuguese<br>Russian<br>Slovak<br>Spanish<br>Sicators Occur                                                                                          |
| Tag Label NewTagLabel New Delete Show As Search Link                              | New     Delete          • Show All Found       • Show Only the First:       • Show Only the Last:         • New           880 Tag Selection        Ignore 880                             |
| OPAC Search Hyperlinks<br>Search Type                                             | Image: Display 880\$6xxx00       Punctuation         Beginning Text       Beginning Text         Image: Display Begin Indicator       Ending Text         Subfield       Second Indicator |
|                                                                                   | Save Cancel                                                                                                    |

Figure 3-54. MARC View Editor - Translating a View

- 6. Edit NewTagLabel so that the actual translated label is added to the list.
- 7. Save your changes.

**Note:** Currently, when you add a new translated tag label to a Language configuration, the software will behave as follows: It will add *NewTagLabel* in the Tag Label list of ALL other existing Language configurations, including the default one. However, if you add a new tag label to the default Language configuration, the software will 1) add *NewTagLabel* in the Tag Label list of all other *existing* Language configurations 2) add the actual tag label in any *new* Language configuration you create.

# To verify that the labels you translated appear in the Virtua client as desired, do the following:

- 1. Launch the client.
- 2. Select for the interface language the language of the translated View elements.
- 3. Access the window or screen that uses the translated View.
- 4. Verify that the View elements appear as desired.

# 4. Working with the OPAC Basic Options Parameter

The OPAC Basic Options parameter contains a number of settings that help you customize the OPAC searches in your system.

**Important:** When you make changes in the OPAC Basic Options, you will need to restart the parent **psdriver.exe** program in order for those changes to take effect in the client.

#### To set basic options for OPAC searches,

• In the "tree" on the OPAC tab, double-click OPAC Basic Options.

The OPAC Basic Options window appears (Figure 4-1).

| Image: Sort Patrons by name, birthdate, and barcode   Allow collection group filters for browse/heading   Holdings Keyword Search Max Number of Hits:   1000   Number of lines per record in List of Titles display:   5   Soir URL:   http://dora.vtls.com:8080/solr |
|----------------------------------------------------------------------------------------------------|
| Holdings Keyword Search Max Number of Hits:<br>1000<br>Patron Keyword Search Max Number of Hits:<br>1000<br>Number of lines per record in List of Titles display:<br>5<br>Solr URL:<br>http://dora.vtls.com:8080/solr<br>VITAL Base URL:                              |
|                                                                                                    |
| Chamo Base URL:     http://use.vtls.com:8081       http://dora.vtls.com:8080     VITAL Authentication       Open Skies URL:     Fedora Admin Username:       http://dora.vtls.com:8080/rest     Fedora Admin Password:                                                |
| System Process Authorization<br>REST Authorization URL<br>http://dora.vtls.com:8080/rest/oauth/token?scope=:<br>System Process Username<br>SystemProcess<br>System Process Password<br>*******<br>Save Cancel                                                         |

Figure 4-1. OPAC Basic Options Window

The following sections provide information on each setting on the OPAC Basic Options window.

- $\Rightarrow$  Enabling Statistics Gathering
- ⇒ Applying Mandatory Filters for Hidden Locations
- $\Rightarrow$  Requiring a Location Filter for Call Number Browse
- ⇒ Enabling Non-normalized Keyword Indexing
- $\Rightarrow$  Disabling the Request Button for Serial Bibs
- $\Rightarrow$  Displaying the ZIP Code Before the City...
- $\Rightarrow$  Sorting the Holdings List by Location Name
- $\Rightarrow$  Sorting Patrons by Name, Birthdate, and Barcode
- $\Rightarrow$  Removing Apostrophes from Patron Name Browse Searches
- ⇒ Setting Maximum Size of Result Sets for Holdings/Patron Keyword Searches
- $\Rightarrow$  Specifying the Number of Lines per Record in the List of Titles
- $\Rightarrow$  Configuring URL Settings for Enhanced Searching
- $\Rightarrow$  Configuring the URL Setting for Open Skies
- $\Rightarrow$  Setting Default Item Sorting
- $\Rightarrow$  Setting Default Result Set Sorting
- $\Rightarrow$  Setting the Maximum Size of Result Sets for Keyword Searches
- $\Rightarrow$  Linking Virtua with a VITAL Instance

# **4.1 Enabling Statistics Gathering**

The Virtua Profiler gives you an easy way to determine whether you want to gather statistics on OPAC activity. On the OPAC Basic Options window (*Figure 4-2*), you have the option to gather statistics about OPAC searches.

| 𝘻 OPAC Basic Options                                                                                                    |                                                                                                    |
|----------------------------------------------------------------------------------------------------|----------------------------------------------------------------------------------------------------|
| <ul> <li>Gather OPAC Statistics</li> <li>Apply Mandatory Filters For Hidden Locations</li> <li>Require location filter for call number browse</li> <li>Use non-normalized keyword indexing</li> <li>Disable request button for serial bibs</li> </ul>                              | Default Result Set Sorting<br>Sort Type C Ascending<br>Author C Descending<br>Maximum Number of Hits<br>500                                                                                                    |
| <ul> <li>Display zip code before city in patron address</li> <li>Sort holdings list by location name</li> <li>Sort Patrons by name, birthdate, and barcode</li> <li>Remove apostrophe for patron name browse</li> <li>Allow collection group filters for browse/heading</li> </ul> | Default Item Sorting       Sort Order       Ascending Descending         Sort Order       Ascending Descending         Location       Image: Copy Number       Image: Copy Number         Location is shelf location       Image: Copy Number       Image: Copy Number |
| Allow item class filters for browse/heading<br>Holdings Keyword Search Max Number of Hits:<br>1000<br>Patron Keyword Search Max Number of Hits:<br>1000<br>Number of lines per record in List of Titles display:<br>5                                                              | Max Bib Keyword Search Results Set Size No Upper Limit Maximum Number of Hits 20000                                                                                                    |
| Solr URL:<br>http://dora.vtls.com:8080/solr                                                                                                    | VITAL Base LIRL                                                                                                    |
| Chamo Base URL:                                                                                                    | http://use.vtls.com:8081                                                                                                    |
| http://dora.vtls.com:8080                                                                                                    | VITAL Authentication                                                                                                    |
| Open Skies URL:                                                                                                    | Fedora Admin Username: fedoraAdmin                                                                                                    |
| http://dora.vtls.com:8080/rest                                                                                                    | Fedora Admin Password:                                                                                                    |
| System Process Authorization<br>REST Authorization URL<br>http://dora.vtls.com:8080/rest/oauth/token?scope=;<br>System Process Username<br>SystemProcess<br>System Process Password                                                                                                | Save Cancel                                                                                                    |
| Last Modified 9/12/2014 10:40:36 AM                                                                                                    |                                                                                                    |

Figure 4-2. OPAC Basic Options Window - Gather Statistics

When the Gather OPAC Statistics check box is selected, Virtua stores data on the number and types of OPAC searches in the operation log.

# 4.2 Applying Mandatory Filters for Hidden Locations

The Apply Mandatory Filters for Hidden Locations check box on the OPAC Basic Options window (*Figure 4-3*) is associated with the Hide Holdings/Items setting available for a given location (see the Location Names parameter in the *Virtua Profiler/Global Settings User's Guide*).

| 🥸 OPAC Basic Options                                                                                                    |                                                                                                    |
|----------------------------------------------------------------------------------------------------|----------------------------------------------------------------------------------------------------|
| <ul> <li>Gather OPAC Statistics</li> <li>Apply Mandatory Filters For Hidden Locations</li> <li>Require location filter for call number browse</li> <li>Use non-normalized keyword indexing</li> </ul>                                                                                                    | Default Result Set Sorting<br>Sort Type C Ascending<br>Author C Descending<br>Maximum Number of Hits |
| <ul> <li>Disable request button for serial bibs</li> <li>Display zip code before city in patron address</li> <li>Sort holdings list by location name</li> <li>Sort Patrons by name, birthdate, and barcode</li> <li>Remove apostrophe for patron name browse</li> <li>Allow collection group filters for browse/heading</li> </ul> | Default Item Sorting<br>Sort Order Ascending Descending<br>Location<br>Units<br>Copy Number          |
| Holdings Keyword Search Max Number of Hits:<br>1000<br>Patron Keyword Search Max Number of Hits:<br>1000<br>Number of lines per record in List of Titles display:<br>5<br>Solr URL:                                                                                                    | Max Bib Keyword Search Results Set Size No Upper Limit Maximum Number of Hits 20000                  |
| Chamo Base URL:                                                                                                    | VITAL Base URL:<br>http://use.vtls.com:8081                                                          |
| http://dora.vtls.com:8080/rest                                                                                                    | Fedora Admin Username: Tedora Admin<br>Fedora Admin Password:                                        |
| System Process Authorization<br>REST Authorization URL<br>http://dora.vtls.com:8080/rest/oauth/token?scope=;<br>System Process Username<br>systemProcess<br>System Process Password                                                                                                    |                                                                                                    |
| Asst Modified 9/12/2014 10:40:36 AM                                                                                                    | Save Cancel                                                                                          |

Figure 4-3. OPAC Basic Options Window - Apply Filters for Hidden Locations

When the Apply Mandatory Filters for Hidden Locations check box is selected, the holdings and items belonging to any location that is flagged with the Hide Holdings/Items setting are hidden from non-authenticated users.

### Notes:

- If you have a consortium database, the Apply Mandatory Filters for Hidden Locations check box will also apply to the Hide Holdings/Items settings in the Institutions parameter on the Global Settings tab.
- If you have FRBR or linked bibliographic records in your database, you should not enable the Apply Mandatory Filters for Hidden Locations option or its associated Hide Holdings/Items option. Instead, you should use item masking to hide records in a FRBR or linked bibliographic record database. For more information, see the *Virtua Cataloging User's Guide*.

# 4.3 Requiring a Location Filter for Call Number Browse

The Require Location Filter for Call Number Browse check box on the OPAC Basic Options window (*Figure 4-4*) lets you determine whether users doing a browse search on a call number are required to choose a location filter for their search. In this way, users can be made to search for call numbers at a specific location only.

| The second second secon |                                                                                                    |
|----------------------------------------------------------------------------------------------------|----------------------------------------------------------------------------------------------------|
| <ul> <li>Gather OPAC Statistics</li> <li>Apply Mandatory Filters For Hidden Locations</li> <li>Require location filter for call number browse</li> <li>Use non-normalized keyword indexing</li> <li>Disable request button for serial bibs</li> <li>Display zip code before city in patron address</li> </ul>                                                                                                    | Default Result Set Sorting<br>Sort Type C Ascending<br>Author C Descending<br>Maximum Number of Hits<br>500<br>Default Item Sorting<br>Sort Order Ascending Descending |
| <ul> <li>Sort holdings list by location name</li> <li>Sort Patrons by name, birthdate, and barcode</li> <li>Remove apostrophe for patron name browse</li> <li>Allow collection group filters for browse/heading</li> <li>Allow item class filters for browse/heading</li> <li>Holdings Keyword Search Max Number of Hits:</li> </ul>                                                                                                    | Location     Units     Copy Number     Location is shelf location     Use location name                                                                                |
| 1000 Patron Keyword Search Max Number of Hits: 1000 Number of lines per record in List of Titles display: 5 Solr URL:                                                                                                    | No Upper Limit Maximum Number of Hits 20000                                                                                                    |
| http://dora.vtls.com:8080/solr                                                                                                    | VITAL Base URL:                                                                                                    |
| Chamo Base URL:                                                                                                    | http://use.vtls.com:8081                                                                                                    |
| http://dora.vtls.com:8080                                                                                                    | VITAL Authentication                                                                                                    |
| Open Skies URL:                                                                                                    | Fedora Admin Username: fedoraAdmin                                                                                                    |
| nπp://dora.vtis.com:8080/rest                                                                                                    | Fedora Admin Password:                                                                                                    |
| System Process Authorization<br>REST Authorization URL<br>http://dora.vtls.com:8080/rest/oauth/token?scope==<br>System Process Username                                                                                                    |                                                                                                    |
| IsystemProcess                                                                                                    |                                                                                                    |
| System Process Password                                                                                                    | Save Cancel                                                                                                    |
| Last Modified 9/12/2014 10:40:36 AM                                                                                                    |                                                                                                    |

Figure 4-4. OPAC Basic Options Window - Require Location Filter

When the Require Location Filter for Call Number Browse check box is selected, users will be required to choose a location filter before proceeding with a call number browse search.

# 4.4 Enabling Non-normalized Keyword Indexing

By default, Virtua normalizes the data that is indexed for keyword searching and that is stored in the database by removing any accent marks or other diacritics in the words. To specify that Virtua also store non-normalized keyword indexed data, select the Use Non-normalized Keyword Indexing check box (*Figure 4-5*).

| Image: Solution of the second second seco | The second second secon |                                                                                                    |
|----------------------------------------------------------------------------------------------------|----------------------------------------------------------------------------------------------------|----------------------------------------------------------------------------------------------------|
| Patron Keyword Search Max Number of Hits:       Image: No Upper Limit         1000       Number of lines per record in List of Titles display:         5       Solr URL:         http://dora.vtls.com:8080/solr       VITAL Base URL:         http://dora.vtls.com:8080/solr       VITAL Base URL:         Open Skies URL:       http://use.vtls.com:6081         http://dora.vtls.com:80800       VITAL Authentication         Pedora Admin Username:       fedoraAdmin         Fedora Admin Password:       **********         System Process Authorization       REST Authorization URL         http://dora.vtls.com:8080/rest/oauth/token?scope=:       System Process Username         system Process Password       Save         Cancel       Save                                                                                                    | <ul> <li>Gather OPAC Statistics</li> <li>Apply Mandatory Filters For Hidden Locations</li> <li>Require location filter for call number browse</li> <li>Use non-normalized keyword indexing</li> <li>Disable request button for serial bibs</li> <li>Display zip code before city in patron address</li> <li>Sort holdings list by location name</li> <li>Sort Patrons by name, birthdate, and barcode</li> <li>Remove apostrophe for patron name browse</li> <li>Allow collection group filters for browse/heading</li> <li>Holdings Keyword Search Max Number of Hits:</li> </ul>                                                                                                    | Default Result Set Sorting<br>Sort Type Ascending<br>Author Descending<br>Maximum Number of Hits<br>500<br>Default Item Sorting<br>Sort Order Ascending Descending<br>Units<br>Copy Number V |
| Chamo Base URL: http://dora.vtls.com:8080   VITAL Authentication   Open Skies URL:   http://dora.vtls.com:8080/rest   Fedora Admin Username:   fedora Admin Password:   System Process Authorization   REST Authorization URL   http://dora.vtls.com:8080/rest/oauth/token?scope=:   System Process Username   system Process Password   System Process Password   System Process Password                                                                                                    | 1000         Patron Keyword Search Max Number of Hits:         1000         Number of lines per record in List of Titles display:         5         Solr URL:         http://dora.vtls.com:8080/solr                                                                                                    | VITAL Base URL:                                                                                                    |
| http://dora.vtls.com:8080   Open Skies URL:   http://dora.vtls.com:8080/rest   http://dora.vtls.com:8080/rest   System Process Authorization   REST Authorization URL   http://dora.vtls.com:8080/rest/oauth/token?scope=:   System Process Username   system Process Password   system Process Password   system Process Password   system Process Password                                                                                                    | Chamo Base URL:                                                                                                    | http://use.vtls.com:8081                                                                                                    |
| Open Skies URL:       Fedora Admin Username:       fedoraAdmin         http://dora.vtls.com:8080/rest       Fedora Admin Password:       ********         System Process Authorization       ********       ********         REST Authorization URL       http://dora.vtls.com:8080/rest/oauth/token?scope=;       *******         System Process Username       systemProcess       *******         System Process Password       Save       Cancel                                                                                                    | http://dora.vtls.com:8080                                                                                                    | VITAL Authentication                                                                                                    |
| System Process Authorization<br>REST Authorization URL<br>http:///dora.vtls.com:8080/rest/oauth/token?scope=:<br>System Process Username<br>systemProcess<br>System Process Password<br>******* Save Cancel                                                                                                    | Open Skies URL:<br>http://dora.vtls.com:8080/rest                                                                                                    | Fedora Admin Username:     fedoraAdmin       Fedora Admin Password:     ************************************                                                                                 |
|                                                                                                    | System Process Authorization<br>REST Authorization URL<br>http://dora.vtls.com:8080/rest/oauth/token?scope==<br>System Process Username<br>systemProcess<br>System Process Password                                                                                                    | Save Cancel                                                                                                    |

Figure 4-5. OPAC Basic Options Window - Use Non-normalized Keyword Indexing

- When the Use Non-normalized Keyword Indexing check box is selected, Virtua stores non-normalized keyword-indexed data.
- When the Use Non-normalized Keyword Indexing check box is NOT selected, Virtua stores only normalized keyword-indexed data.

Enabling the storage of non-normalized keyword indexed data allows you to perform keyword searches in the client on search terms that contain diacritics. For details, see the OPAC Workflow-based Reference Guide.

# 4.5 Disabling the Request Button for Serial Bibs

The Disable Request Button for Serial Bibs check box on the OPAC Basic Options window (*Figure 4-6*) lets you determine whether the Request Bib button appears on the View Bibliographic Record window for a serial bibliographic record.

| Co of the Basic options                                                                                                    |                                                                                                    |
|----------------------------------------------------------------------------------------------------|----------------------------------------------------------------------------------------------------|
| <ul> <li>Gather OPAC Statistics</li> <li>Apply Mandatory Filters For Hidden Locations</li> <li>Require location filter for call number browse</li> <li>Use non-normalized keyword indexing</li> </ul>                                                                                                    | Default Result Set Sorting<br>Sort Type C Ascending<br>Author C Descending<br>Maximum Number of Hits<br>500                                                                                                    |
| <ul> <li>Disable request button for serial bibs</li> <li>Display zip code before city in patron address</li> <li>Sort holdings list by location name</li> <li>Sort Patrons by name, birthdate, and barcode</li> <li>Remove apostrophe for patron name browse</li> <li>Allow collection group filters for browse/heading</li> <li>Allow item class filters for browse/heading</li> <li>Holdings Keyword Search Max Number of Hits:</li> <li>1000</li> <li>Patron Keyword Search Max Number of Hits:</li> <li>1000</li> <li>Number of lines per record in List of Titles display:</li> <li>5</li> </ul> | Default Item Sorting<br>Sort Order Ascending Descending<br>Units<br>Copy Number I I I<br>Location is shelf location<br>Use location name<br>Max Bib Keyword Search Results Set Size<br>No Upper Limit<br>Maximum Number of Hits<br>20000 |
| Solr URL:<br>http://dora.vtls.com:8080/solr                                                                                                    | VITAL Base URL:                                                                                                    |
| Chamo Base URL:<br>http://dora.vtls.com:8080<br>Open Skies URL:<br>http://dora.vtls.com:8080/rest                                                                                                    | http://use.vtls.com:8081         VITAL Authentication         Fedora Admin Username:         fedora Admin Password:                                                                                                    |
| System Process Authorization<br>REST Authorization URL<br>http://dora.vtls.com:8080/rest/oauth/token?scope=:<br>System Process Username<br>systemProcess<br>System Process Password                                                                                                    | Save Cancel                                                                                                    |

Figure 4-6. OPAC Basic Options Window - Request Button for Serial Bibliographic Records

When the Disable Request Button for Serial Bibs check box is selected, Virtua will hide the Request Bib button on the View Bibliographic Record window for a serial bibliographic record. Because the Request Bib button is hidden, you will be required to make a request from the Items tab instead. The item-level request will give you the ability to choose an item at the volume level.

# 4.6 Displaying the ZIP Code before the City in the Patron Address

The Display ZIP Code before City in Patron Address check box on the OPAC Basic Options window (*Figure 4-7*) lets you determine where the ZIP code is displayed in the patron address when it appears on the Browse window after a patron name search.
| The second second secon |                                                                                                    |
|----------------------------------------------------------------------------------------------------|----------------------------------------------------------------------------------------------------|
| <ul> <li>Gather OPAC Statistics</li> <li>Apply Mandatory Filters For Hidden Locations</li> <li>Require location filter for call number browse</li> <li>Use non-normalized keyword indexing</li> <li>Disable request button for serial bibs</li> <li>Display zip code before city in patron address</li> <li>Sort holdings list by location name</li> <li>Sort Patrons by name, birthdate, and barcode</li> </ul>                                                                                                    | Default Result Set Sorting Sort Type Author Author C Ascending Maximum Number of Hits Sort Default Item Sorting Sort Order Ascending Descending Location Units Copy Number |
| <ul> <li>Remove apostrophe for patron name browse</li> <li>Allow collection group filters for browse/heading</li> <li>Allow item class filters for browse/heading</li> <li>Holdings Keyword Search Max Number of Hits:</li> <li>1000</li> </ul>                                                                                                    | Location is shelf location     Use location name  Max Bib Keyword Search Results Set Size  No. Upper Limit                                                                 |
| Patron Keyword Search Max Number of Hits:<br>1000<br>Number of lines per record in List of Titles display:<br>5<br>Solr URL:                                                                                                    | Maximum Number of Hits 20000                                                                                                    |
| http://dora.vtls.com:8080/solr                                                                                                    | VITAL Base LIRL                                                                                                    |
| Chamo Base URL:                                                                                                    | http://use.vtls.com:8081                                                                                                    |
| http://dora.vtls.com:8080<br>Open Skies URL:<br>http://dora.vtls.com:8080/rest                                                                                                    | VITAL Authentication<br>Fedora Admin Username: fedoraAdmin<br>Fedora Admin Password:                                                                                       |
| System Process Authorization<br>REST Authorization URL<br>http://dora.vtls.com:8080/rest/oauth/token?scope=;<br>System Process Username<br>systemProcess<br>System Process Password                                                                                                    |                                                                                                    |
| Last Modified 9/12/2014 10:40:36 AM                                                                                                    | Save Cancel                                                                                                    |

Figure 4-7. OPAC Basic Options Window - Zip and City Display

When the Display ZIP Code before City in Patron Address check box is selected, Virtua will display the ZIP code before the name of the city in the patron address in the browse results of a patron name search.

When the Display ZIP Code before City in Patron Address check box is NOT selected, the ZIP code appears at the end of the patron address.

## 4.7 Sorting the Holdings List by Location Name

The Sort Holdings List by Location Name check box on the OPAC Basic Options window (*Figure 4-8*) lets you determine how the list of holdings on the Holdings tab of the View Bibliographic Record window will be sorted.

| The second second secon |                                                                                                    |
|----------------------------------------------------------------------------------------------------|----------------------------------------------------------------------------------------------------|
| <ul> <li>Gather OPAC Statistics</li> <li>Apply Mandatory Filters For Hidden Locations</li> <li>Require location filter for call number browse</li> <li>Use non-normalized keyword indexing</li> <li>Disable request button for serial bibs</li> </ul>                                                                                                    | Default Result Set Sorting<br>Sort Type C Ascending<br>Author C Descending<br>Maximum Number of Hits<br>500                                      |
| <ul> <li>Display zip code before city in patron address</li> <li>Sort holdings list by location name</li> <li>Sort Patrons by name, birthdate, and barcode</li> <li>Remove apostrophe for patron name browse</li> <li>Allow collection group filters for browse/heading</li> <li>Allow item class filters for browse/heading</li> </ul>                                                                                                    | Default Item Sorting<br>Sort Order Ascending Descending<br>Location<br>Units<br>Copy Number V<br>Location is shelf location<br>Use location name |
| Holdings Keyword Search Max Number of Hits:<br>1000<br>Patron Keyword Search Max Number of Hits:<br>1000<br>Number of lines per record in List of Titles display:<br>5<br>Solr URL:<br>http://dora.ytls.com:8080/solr                                                                                                    | Max Bib Keyword Search Results Set Size No Upper Limit Maximum Number of Hits 20000                                                              |
| Chamo Base URL:                                                                                                    | http://use.vtis.com:8081                                                                                                    |
| http://dora.vtls.com:8080<br>Open Skies URL:<br>http://dora.vtls.com:8080/rest                                                                                                    | VITAL Authentication<br>Fedora Admin Username: fedoraAdmin<br>Fedora Admin Password:                                                             |
| System Process Authorization<br>REST Authorization URL<br>http://dora.vtls.com:8080/rest/oauth/token?scope==<br>System Process Username<br>systemProcess<br>System Process Password                                                                                                    | Save Cancel                                                                                                    |
| Last Modified 9/12/2014 10:40:36 AM                                                                                                    |                                                                                                    |

Figure 4-8. OPAC Basic Options Window - Sort Holdings

When the Sort Holdings List by Location Name check box is selected, the list of holdings will be sorted alphabetically by location name.

When the Sort Holdings List by Location Name check box is NOT selected, the list of holdings will be sorted by location code.

## 4.8 Sorting Patrons by Name, Birthdate, and Barcode

In a patron name browse search, when patron headings with identical names are found in the subfield \$a of the 100, 110, or 111 field, Virtua will use the Sort Patrons by Name, Birthdate, and Barcode setting on the OPAC Basic Options window (*Figure 4-9*) to determine the sort order on the Browse window.

| S OPAC Basic Options                                                                                                    |                                                                                                    |
|----------------------------------------------------------------------------------------------------|----------------------------------------------------------------------------------------------------|
| <ul> <li>Gather OPAC Statistics</li> <li>Apply Mandatory Filters For Hidden Locations</li> <li>Require location filter for call number browse</li> <li>Use non-normalized keyword indexing</li> <li>Disable required bitten for carried bits</li> </ul>                                                                                 | Default Result Set Sorting<br>Sort Type C Ascending<br>Author C Descending<br>Maximum Number of Hits<br>500                          |
| <ul> <li>Display zip code before city in patron address</li> <li>Sort holdings list by location name</li> <li>Sort Patrons by name, birthdate, and barcode</li> <li>Remove apostrophe for patron name browse</li> <li>Allow collection group filters for browse/heading</li> <li>Allow item class filters for browse/heading</li> </ul> | Default Item Sorting<br>Sort Order Ascending Descending<br>Units<br>Copy Number V<br>Location is shelf location<br>Use location name |
| Holdings Keyword Search Max Number of Hits:<br>1000<br>Patron Keyword Search Max Number of Hits:<br>1000<br>Number of lines per record in List of Titles display:<br>5<br>Solr URL:                                                                                                    | Max Bib Keyword Search Results Set Size           No Upper Limit           Maximum Number of Hits           20000                    |
| http://dora.vt/s.com:8080/solr                                                                                                    | VITAL Base URL:                                                                                                    |
| Chamo Base URL:<br>http://dora.vtls.com:8080<br>Open Skies URL:<br>http://dora.vtls.com:8080/rest                                                                                                    | http://use.vtls.com:8081         VITAL Authentication         Fedora Admin Username:         fedora Admin Password:                  |
| System Process Authorization<br>REST Authorization URL<br>http://dora.vtls.com:8080/rest/oauth/token?scope=;<br>System Process Username<br>SystemProcess<br>System Process Password                                                                                                    | Save Cancel                                                                                                    |

Figure 4-9. OPAC Basic Options Window - Patron Sort

When the Sort Patrons by Name, Birthdate, and Barcode check box is selected, Virtua will sort the patron names first by name, secondly by date of birth, and thirdly by barcode number (from tag 015).

When the Sort Patrons by Name, Birthdate, and Barcode check box is NOT selected, Virtua will sort by name only and will use the order the patron entered the system.

Note: Changes to the Sort Patrons... setting will take effect only after you run **ReIndexPatrons.sh**.

## 4.9 Removing Apostrophes from Patron Name Browse Searches

The Remove Apostrophe for Patron Name Browse check box on the OPAC Basic Options window (*Figure 4-10*) lets you specify how Virtua handles patron name browse search terms that contain an apostrophe character (').

| Gather OPAC Statistics                                                                                                    | Default Result Set Sorting                                                                                                    |
|----------------------------------------------------------------------------------------------------|----------------------------------------------------------------------------------------------------|
| Apply Mandatory Filters For Hidden Locations                                                                                                    | Sort Type C Ascending                                                                                                    |
| Require location filter for call number browse                                                                                                    | Author 🗾 🙃 Descending                                                                                                    |
| Use non-normalized keyword indexing                                                                                                    | Maximum Number of Hits                                                                                                    |
| Disable request button for serial bibs                                                                                                    | 500                                                                                                    |
| Display zin code before city in patron address                                                                                                    | Default Item Sorting                                                                                                    |
| Sort holdings list hy location parts                                                                                                    | Sort Order Ascending Descendir                                                                                                    |
| Sort Batrops by pare bithdate and barcode                                                                                                    |                                                                                                    |
| Remove enostronhe for netron neme browse                                                                                                    | Copy Number                                                                                                    |
|                                                                                                    | Location is shelf location                                                                                                    |
| Allow item class filters for browse/heading                                                                                                    | Use location name                                                                                                    |
| Holdings Keyword Search Max Number of Hits                                                                                                    |                                                                                                    |
| 1000                                                                                                    | Max Bib Keyword Search Results Set Size                                                                                                    |
| Patron Keyword Search Max Number of Hits:                                                                                                    | No Upper Limit                                                                                                    |
| 1000                                                                                                    | 20000                                                                                                    |
| Number of lines per record in List of Titles display:                                                                                                    |                                                                                                    |
| 5<br>Solr URL:<br>http://dora.vtls.com:8080/solr                                                                                                    |                                                                                                    |
|                                                                                                    | VITAL Base LIRL                                                                                                    |
| Chamo Base URL:                                                                                                    | VITAL Base URL:<br>http://use.vtls.com:8081                                                                                                   |
| Chamo Base URL:<br>http://dora.vtls.com:8080                                                                                                    | VITAL Base URL:<br>http://use.vtls.com:8081                                                                                                   |
| Chamo Base URL:<br>http://dora.vtls.com:8080<br>Open Skies URL:                                                                                                    | VITAL Base URL:<br>http://use.vtls.com:8081<br>VITAL Authentication<br>Fedora Admin Username: fedoraAdmin                                     |
| Chamo Base URL:<br>http://dora.vtls.com:8080<br>Open Skies URL:<br>http://dora.vtls.com:8080/rest                                                                                                    | VITAL Base URL:<br>http://use.vtls.com:8081<br>VITAL Authentication<br>Fedora Admin Username: fedoraAdmin<br>Fedora Admin Password:           |
| Chamo Base URL:<br>http://dora.vtls.com:8080<br>Open Skies URL:<br>http://dora.vtls.com:8080/rest<br>System Process Authorization<br>REST Authorization URL<br>http://dora.vtls.com:8080/rest/oauth/token?scope==<br>System Process Username<br>[systemProcess Password]          | VITAL Base URL:<br>http://use.vtls.com:8081<br>VITAL Authentication<br>Fedora Admin Username: fedoraAdmin<br>Fedora Admin Password: ********* |
| Chamo Base URL:<br>http://dora.vtls.com:8080<br>Open Skies URL:<br>http://dora.vtls.com:8080/rest<br>System Process Authorization<br>REST Authorization URL<br>http://dora.vtls.com:8080/rest/oauth/token?scope==<br>System Process Username<br>system Process Password<br>****** | VITAL Base URL:<br>http://use.vtls.com:8081<br>VITAL Authentication<br>Fedora Admin Username: fedoraAdmin<br>Fedora Admin Password:           |

Figure 4-10. OPAC Basic Options Window - Remove Apostrophe

When the check box is selected, Virtua treats a browse search for a patron name containing an apostrophe the same as a search with no apostrophe. This means a browse search for the patron name "O'Neal" will yield the same results as a browse search for the patron name "Oneal."

Important: After you change this setting, you must run the scripts LoadSortMap.sh and ReIndexPatrons.sh and then restart psdriver.exe for the change to take effect.

## 4.10 Enabling Collection Group Filters for Browse and Heading Searches

The setting "Allow collection group filters for browse/heading" on the OPAC Basic Options window (*Figure 4-11*) lets you enable a Collection Group filter button on the Browse and Heading tabs on the search window in the Virtua client.

When the check box is selected, a Collection Groups button appears on the Browse and Headings tabs of the Search window of the Virtua client. Clicking this button opens a window where you can choose collection groups to use to filter the search.

The collection groups available to filter browse and heading searches are those defined by the Collection Code Definitions parameter in the Virtua Profiler. See the *Virtua Profiler/Cataloging Parameters User's Guide* for information on this parameter.

**Important:** After you change this setting, you must run the script **PopulateCollectionGroupFilters.sh** and restart **psdriver.exe** for the change to take effect. See the *System Management: OPAC User's Guide* for information on running this script.

| Stress Options                                                                                                    |                                                                                                    |
|----------------------------------------------------------------------------------------------------|----------------------------------------------------------------------------------------------------|
| <ul> <li>Gather OPAC Statistics</li> <li>Apply Mandatory Filters For Hidden Locations</li> <li>Require location filter for call number browse</li> <li>Use non-normalized keyword indexing</li> <li>Disable convect in the for call indexing</li> </ul>                                                                                                    | Default Result Set Sorting<br>Sort Type C Ascending<br>Author C Descending<br>Maximum Number of Hits<br>500          |
| <ul> <li>Disable request button for serial bibs</li> <li>Display zip code before city in patron address</li> <li>Sort holdings list by location name</li> <li>Sort Patrons by name, birthdate, and barcode</li> <li>Remove apostrophe for patron name browse</li> <li>Allow collection group filters for browse/heading</li> <li>Allow item class filters for browse/heading</li> </ul> | Default Item Sorting<br>Sort Order Ascending Descending<br>Units<br>Copy Number IIIIIIIIIIIIIIIIIIIIIIIIIIIIIIIIIIII |
| Holdings Keyword Search Max Number of Hits:<br>1000<br>Patron Keyword Search Max Number of Hits:<br>1000<br>Number of lines per record in List of Titles display:<br>5<br>Solr URL:<br>http://dora.vtls.com:8080/solr                                                                                                    | Max Bib Keyword Search Results Set Size No Upper Limit Maximum Number of Hits 20000                                  |
| Chamo Base URL:                                                                                                    | http://use.vtls.com:8081                                                                                             |
| http://dora.vtls.com:8080<br>Open Skies URL:<br>http://dora.vtls.com:8080/rest                                                                                                    | VITAL Authentication<br>Fedora Admin Username: fedoraAdmin<br>Fedora Admin Password: *********                       |
| System Process Authorization<br>REST Authorization URL<br>http://dora.vtls.com:8080/rest/oauth/token?scope=;<br>System Process Username<br>SystemProcess<br>System Process Password                                                                                                    | Save Cancel                                                                                                    |
| Last Modified 9/12/2014 10:40:36 AM                                                                                                    |                                                                                                    |

Figure 4-11. OPAC Basic Options Window - Allow collection group filters for browse/heading

## 4.11 Enabling Item Class Filters for Browse and Heading Searches

The setting "Allow item class filters for browse/heading" on the OPAC Basic Options window (*Figure 4-12*) lets you enable an Item Class filter button on the Browse and Heading tabs on the search window in the Virtua client.

When the check box is selected, an Item Class button appears on the Browse and Headings tabs of the Search window of the Virtua client. Clicking this button opens a window where you can choose item classes to use to filter the search.

The item classes available to filter browse and heading searches are those defined by the Item Class Definitions parameter in the Virtua Profiler. See the *Virtua Profiler/Circulation Parameters User's Guide* for information on this parameter.

**Important:** After you change this setting, you must run the script **PopulateItemClassFilters.sh** and restart **psdriver.exe** for the change to take effect. See the *System Management: OPAC User's Guide* for information on running this script.

| Stress Options                                                                                                    |                                                                                                    |
|----------------------------------------------------------------------------------------------------|----------------------------------------------------------------------------------------------------|
| <ul> <li>Gather OPAC Statistics</li> <li>Apply Mandatory Filters For Hidden Locations</li> <li>Require location filter for call number browse</li> <li>Use non-normalized keyword indexing</li> <li>Disable remuted to the for carried bits</li> </ul>                                                                                                    | Default Result Set Sorting<br>Sort Type C Ascending<br>Author C Descending<br>Maximum Number of Hits<br>500 |
| <ul> <li>Disable request batton for senar bibs</li> <li>Display zip code before city in patron address</li> <li>Sort holdings list by location name</li> <li>Sort Patrons by name, birthdate, and barcode</li> <li>Remove apostrophe for patron name browse</li> <li>Allow collection group filters for browse/heading</li> <li>Allow item class filters for browse/heading</li> </ul> | Default Item Sorting<br>Sort Order Ascending Descending<br>Units<br>Copy Number                             |
| Holdings Keyword Search Max Number of Hits:<br>1000<br>Patron Keyword Search Max Number of Hits:<br>1000<br>Number of lines per record in List of Titles display:<br>5<br>Solr URL:<br>http://dora.vtls.com:8080/solr                                                                                                    | Max Bib Keyword Search Results Set Size No Upper Limit Maximum Number of Hits 20000                         |
| ,<br>Chamo Base URL:                                                                                                    | http://use.vtls.com:8081                                                                                    |
| http://dora.vtls.com:8080<br>Open Skies URL:<br>http://dora.vtls.com:8080/rest                                                                                                    | VITAL Authentication<br>Fedora Admin Username: fedoraAdmin<br>Fedora Admin Password: ********               |
| System Process Authorization<br>REST Authorization URL<br>http://dora.vtls.com:8080/rest/oauth/token?scope==<br>System Process Username<br>systemProcess<br>System Process Password                                                                                                    | Save Cancel                                                                                                 |

Figure 4-12. OPAC Basic Options Window - Allow item class filters for browse/heading

## 4.12 Setting the Maximum Size of Result Sets for Holdings and Patron Keyword Searches

On the OPAC Basic Options window, Virtua pre-sets the maximum size of a result set for either a holdings or patron keyword search at 10,000 for performance reasons. You can raise or lower this limit as you wish by editing the default value in the Holdings Keyword Search Max Number of Hits field and/or the Patron Keyword Search Max Number of Hits field (*Figure 4-13*).

| or opac basic options                                                                                                    |                                                                                                    |
|----------------------------------------------------------------------------------------------------|----------------------------------------------------------------------------------------------------|
| <ul> <li>Gather OPAC statistics;</li> <li>Apply Mandatory Filters For Hidden Locations</li> <li>Require location filter for call number browse</li> <li>Use non-normalized keyword indexing</li> <li>Disable request button for serial bibs</li> <li>Display zip code before city in patron address</li> <li>Sort holdings list by location name</li> <li>Sort Patrons by name, birthdate, and barcode</li> <li>Remove apostrophe for patron name browse</li> </ul> | Sort Type <ul> <li>Ascending</li> <li>Ascending</li> </ul> Author <ul> <li>Descending</li> </ul> Maximum Number of Hits             500              Default Item Sorting           Sort Order           Ascending Descending           Image: Copy Number           Image: Copy Number           Image: Location           Image: Copy Number           Image: Location           Image: Copy Number |
| <ul> <li>Allow collection group filters for browse/heading</li> <li>Allow item class filters for browse/heading</li> </ul>                                                                                                    | Use location name                                                                                                    |
| 1000<br>Patron Keyword Search Max Number of Hits:<br>1000                                                                                                    | Max Bib Keyword Search Results Set Size No Upper Limit Maximum Number of Hits 20000                                                                                                    |
|                                                                                                    |                                                                                                    |
| 5 Solr URL: http://dora.vtls.com:8080/solr                                                                                                    |                                                                                                    |
| 5 Solr URL: http://dora.vtis.com:8080/solr Chamo Base URL:                                                                                                    | VITAL Base URL:<br>http://use.vtls.com:8081                                                                                                    |
| 5<br>Solr URL:<br>http://dora.vtls.com:8080/solr<br>Chamo Base URL:<br>http://dora.vtls.com:8080<br>Open Skies URL:<br>http://dora.vtls.com:8080/rest                                                                                                    | VITAL Base URL:<br>http://use.vtls.com:8081<br>VITAL Authentication<br>Fedora Admin Username: fedoraAdmin<br>Fedora Admin Password:                                                                                                    |
| 5<br>Solr URL:<br>http://dora.vtls.com:8080/solr<br>Chamo Base URL:<br>http://dora.vtls.com:8080<br>Open Skies URL:<br>http://dora.vtls.com:8080/rest<br>System Process Authorization<br>REST Authorization URL<br>http://dora.vtls.com:8080/rest/oauth/token?scope=:                                                                                                    | VITAL Base URL:<br>http://use.vtls.com:8081<br>VITAL Authentication<br>Fedora Admin Username: fedoraAdmin<br>Fedora Admin Password:                                                                                                    |
| 5         Solr URL:         http://dora.vtls.com:8080/solr         Chamo Base URL:         http://dora.vtls.com:8080         Open Skies URL:         http://dora.vtls.com:8080/rest         System Process Authorization         REST Authorization URL         http://dora.vtls.com:8080/rest/oauth/token?scope=:         System Process Username         system Process System Process         System Process Password                                            | VITAL Base URL:<br>http://use.vtls.com:8081<br>VITAL Authentication<br>Fedora Admin Username: fedoraAdmin<br>Fedora Admin Password:                                                                                                    |

Figure 4-13. OPAC Basic Options Window - Keyword Search Max Hits

## 4.13 Specifying the Number of Lines per Record in the List of Titles

On the OPAC Basic Options window, Virtua pre-sets the number of lines that display per record on the List of Titles window at 4. You can raise or lower this number as you wish by editing the default value in the Number of Lines per Record in List of Titles Display field (*Figure 4-14*).

| OPAC Basic Options                                                                                                    |                                                                                                    |
|----------------------------------------------------------------------------------------------------|----------------------------------------------------------------------------------------------------|
| <ul> <li>Gather OPAC Statistics</li> <li>Apply Mandatory Filters For Hidden Locations</li> <li>Require location filter for call number browse</li> <li>Use non-normalized keyword indexing</li> <li>Disable request button for serial bibs</li> <li>Display zip code before city in patron address</li> <li>Sort holdings list by location name</li> <li>Sort Patrons by name, birthdate, and barcode</li> </ul>                                    | Default Result Set Sorting<br>Sort Type C Ascending<br>Author C Descending<br>Maximum Number of Hits<br>500<br>Default Item Sorting<br>Sort Order Ascending Descending<br>Units<br>Copy Number |
| <ul> <li>Remove apostrophe for patron name browse</li> <li>Allow collection group filters for browse/heading</li> <li>Allow item class filters for browse/heading</li> <li>Holdings Keyword Search Max Number of Hits:</li> </ul>                                                                                                    | Location is shelf location                                                                                                    |
| 1000<br>Patron Keyword Search Max Number of Hits:                                                                                                    | Max bib Reyword Search Results Set Size<br>No Upper Limit<br>Maximum Number of Hits                                                                                                    |
| 1000<br>Number of lines per record in List of Titles display:                                                                                                    | 20000                                                                                                    |
| 1000 Number of lines per record in List of Titles display: 5 Solr URL: http://dora.vtls.com:8080/solr                                                                                                    | 20000<br>VITAL Base URL:                                                                                                    |
| 1000<br>Number of lines per record in List of Titles display:<br>5<br>Solr URL:<br>http://dora.vtls.com:8080/solr<br>Chamo Base URL:                                                                                                    | 20000<br>VITAL Base URL:<br>http://use.vtls.com:8081                                                                                                    |
| 1000         Number of lines per record in List of Titles display:         5         Solr URL:         http://dora.vtls.com:8080/solr         Chamo Base URL:         http://dora.vtls.com:8080         Open Skies URL:         http://dora.vtls.com:8080/rest                                                                                                    | 20000         VITAL Base URL:         http://use.vtls.com:8081         VITAL Authentication         Fedora Admin Username:         fedoraAdmin         Fedora Admin Password:                  |
| 1000         Number of lines per record in List of Titles display:         5         Solr URL:         http://dora.vtls.com:8080/solr         Chamo Base URL:         http://dora.vtls.com:8080         Open Skies URL:         http://dora.vtls.com:8080/rest         System Process Authorization         REST Authorization URL         http://dora.vtls.com:8080/rest/oauth/token?scope=:                                                       | VITAL Base URL:<br>http://use.vtls.com:8081<br>VITAL Authentication<br>Fedora Admin Username: fedoraAdmin<br>Fedora Admin Password: *********                                                  |
| 1000         Number of lines per record in List of Titles display:         5         Solr URL:         http://dora.vtls.com:8080/solr         Chamo Base URL:         http://dora.vtls.com:8080         Open Skies URL:         http://dora.vtls.com:8080/rest         System Process Authorization         REST Authorization URL         http://dora.vtls.com:8080/rest/oauth/token?scope=:         System Process Username         systemProcess | VITAL Base URL:<br>http://use.vtls.com:8081<br>VITAL Authentication<br>Fedora Admin Username: fedoraAdmin<br>Fedora Admin Password: ********                                                   |

Figure 4-14. OPAC Basic Options Window - Number of Lines per Record

## **4.14 Setting Default Result Set Sorting**

You can determine default values for sorting the result sets that are displayed on the List of Titles window in the Virtua client. The Default Result Set Sorting settings on the OPAC Basic Options window let you specify values for three options:

- Sort type
- Sort order (either ascending or descending)
- Maximum number of hits to sort.

#### To set Default Result Set Sorting options,

1. On the OPAC Basic Options window (*Figure 4-15*), go to the Default Result Set Sorting area.

| The second second secon |                                                                                                    |
|----------------------------------------------------------------------------------------------------|----------------------------------------------------------------------------------------------------|
| <ul> <li>Gather OPAC Statistics</li> <li>Apply Mandatory Filters For Hidden Locations</li> <li>Require location filter for call number browse</li> <li>Use non-normalized keyword indexing</li> <li>Disable request button for serial bibs</li> <li>Display zip code before city in patron address</li> <li>Sort holdings list by location name</li> <li>Sort Patrons by name, birthdate, and barcode</li> <li>Remove apostrophe for patron name browse</li> <li>Allow collection group filters for browse/heading</li> </ul>                                                                                                    | Default Result Set Sorting<br>Sort Type Ascending<br>Author C Descending<br>Maximum Number of Hits<br>500<br>Default Item Sorting<br>Sort Order Ascending Descending<br>Units<br>Copy Number V C |
| <ul> <li>Allow item class filters for browse/heading</li> <li>Holdings Keyword Search Max Number of Hits:         <ul> <li>1000</li> </ul> </li> <li>Patron Keyword Search Max Number of Hits:             <ul> <li>1000</li> <li>Number of lines per record in List of Titles display:</li></ul></li></ul>                                                                                                    | Use location name Max Bib Keyword Search Results Set Size No Upper Limit Maximum Number of Hits 20000                                                                                            |
| http://dora.vtls.com:8080/solr                                                                                                    | VITAL Base URL:                                                                                                    |
| Chamo Base URL:<br>http://dora.vtls.com:8080<br>Open Skies URL:<br>http://dora.vtls.com:8080/rest                                                                                                    | http://use.vtls.com:8081         VITAL Authentication         Fedora Admin Username:         fedoraAdmin         Fedora Admin Password:                                                          |
| System Process Authorization<br>REST Authorization URL<br>http://dora.vtls.com:8080/rest/oauth/token?scope=+<br>System Process Username<br>SystemProcess<br>System Process Password                                                                                                    | SaveCancel                                                                                                    |
| Last Modified 9/12/2014 10:40:36 AM                                                                                                    |                                                                                                    |

Figure 4-15. OPAC Basic Options Window - Sort Order of Results

- 2. In the Sort Type drop-down list box, select the value by which you want result sets sorted. Choose from the following: Author; Call Number; No Sort; Publishing Date; Publishing Date, Author; Publishing Date, Title; and Title.
- 3. Select the radio button that reflects the desired sort order for the selected sort type. *Ascending order* means "alphabetical," "lowest number first," or "earliest date first."
- 4. In the Maximum Number of Hits field, type the maximum number of results that you want to be sorted according to your specified criteria. If your result set exceeds this number, your result set will not be sorted.

**Note:** If you type 0 (zero) or leave the field blank, your result set will not be sorted.

### **4.15 Setting Default Item Sorting**

You can determine the default sort order of items that are displayed in the Virtua client. The items will be sorted in the display box on the Items tab of the View Bibliographic Record window and on the Items tab of the View Holdings Record window.

The Default Item Sorting setting on the OPAC Basic Options window lets you order the list of items by location, copy number, and units. You can set a primary, secondary, and tertiary sort order. In addition, for a given sort type, such as location, you can specify whether the sorting for that type will be in ascending or descending order. You can also choose whether the location used to sort items is the shelving location or the owning location, and whether to sort by location code or location name.

#### To set the default values for sorting items that appear onscreen,

1. On the OPAC Basic Options window (*Figure 4-16*), go to the Default Item Sorting area.

| The second second secon |                                                                                                    |
|----------------------------------------------------------------------------------------------------|----------------------------------------------------------------------------------------------------|
| <ul> <li>Gather OPAC Statistics</li> <li>Apply Mandatory Filters For Hidden Locations</li> <li>Require location filter for call number browse</li> <li>Use non-normalized keyword indexing</li> <li>Disable request button for serial bibs</li> <li>Display zip code before city in patron address</li> <li>Sort holdings list by location name</li> <li>Sort Patrons by name, birthdate, and barcode</li> <li>Remove apostrophe for patron name browse</li> <li>Allow collection group filters for browse/heading</li> <li>Holdings Keyword Search Max Number of Hits:</li> </ul>                                                                                                    | Default Result Set Sorting<br>Sort Type Ascending<br>Author Sort Order Descending<br>Default Item Sorting<br>Sort Order Ascending Descending<br>Units Copy Number V<br>Location is shelf location<br>Use location name<br>Max Bib Keyword Search Results Set Size |
| Patron Keyword Search Max Number of Hits:<br>1000<br>Number of lines per record in List of Titles display:<br>5<br>Solr LIBL:                                                                                                    | Maximum Number of Hits 20000                                                                                                    |
| http://dora.vtls.com:8080/solr                                                                                                    | VITAL Base UPL                                                                                                    |
| ChamoBaseURL:                                                                                                    | http://use.vtls.com:8081                                                                                                    |
| http://dora.vtls.com:8080<br>Open Skies URL:                                                                                                    | VITAL Authentication<br>Fedora Admin Username: fedoraAdmin                                                                                                    |
| http://dora.vtls.com:8080/rest                                                                                                    | Fedora Admin Password:                                                                                                    |
| System Process Authorization<br>REST Authorization URL<br>http://dora.vtls.com:8080/rest/oauth/token?scope=;<br>System Process Username<br>systemProcess<br>System Process Password                                                                                                    | Save                                                                                                    |
| Last Modified 9/12/2014 10:40:36 AM                                                                                                    |                                                                                                    |

Figure 4-16. OPAC Basic Options Window - Default Item Sorting

- 2. Accept the default settings or change them by doing the following:
  - a) Choose the sort order of the following item elements: Location, Units, and Copy Number. The software will use as the primary sort the element that appears first in the Sort Order list box, and it will use as the secondary and tertiary sorts the elements that appear second and third.

**Hint:** To move an item element up or down in the Sort Order list, click the up and down arrow buttons, or press CTRL + Up Arrow and CTRL + Down Arrow on your keyboard.

For example, if your settings are the default settings as shown in Figure 4-16, the software will sort items by location first. If any two items have the same location, the software will sort the two items by units. If any two items have the same location and same units, the software will sort by copy number.

b) For each item element, check whether you want the software to sort the element in ascending or descending numerical order. (Note that the location sort uses the location code, not the name.)

Hint: Ascending order means the lowest number is first.

- 3. To specify that the location used for sorting is the item's shelf location, select the *Location is shelf location* check box. If this check box is not selected, Virtua uses the owning location when sorting items by location.
- 4. To specify that the location name be used for sorting, select the *Use location name* check box. If this check box is not selected, Virtua uses the location code when sorting items by location.

## 4.16 Setting the Maximum Size of Result Sets for Bibliographic Keyword Searches

The Max(imum) Bib Keyword Search Result Set Size settings on the OPAC Basic Options window let you determine the size of bibliographic keyword result sets. If you specify a value in the Maximum Number of Hits field, the Virtua server will truncate any results returned from a bibliographic keyword search that exceed the value.

**Note:** If a results set is truncated, the results that are displayed will depend on the database's default keyword sort. For information on setting a default keyword sort type, see the *Virtua System Management: OPAC User's Guide*.

#### To specify the size of bibliographic keyword result sets,

1. On the OPAC Basic Options window (*Figure 4-17*), go to the Max Bib Keyword Search Results Set Size area.

| Topac Basic Options                                                                                                    |                                                                                                    |                                                                                                    |
|----------------------------------------------------------------------------------------------------|----------------------------------------------------------------------------------------------------|----------------------------------------------------------------------------------------------------|
| <ul> <li>Gather OPAC Statistics</li> <li>Apply Mandatory Filters For Hidden Locations</li> <li>Require location filter for call number browse</li> <li>Use non-normalized keyword indexing</li> <li>Disable request button for serial bibs</li> <li>Display zip code before city in patron address</li> <li>Sort holdings list by location name</li> <li>Sort Patrons by name, birthdate, and barcode</li> <li>Remove apostrophe for patron name browse</li> </ul> | Default Result Set Sorting<br>Sort Type<br>Author<br>Maximum Number of Hits<br>500<br>Default Item Sorting<br>Sort Order<br>Location<br>Units<br>Copy Number | Ascending     Descending  Ascending Descending      I      I |
| <ul> <li>Allow collection group filters for browse/heading</li> <li>Allow item class filters for browse/heading</li> <li>Holdings Keyword Search Max Number of Hits:</li> </ul>                                                                                                    | Location is shelf locati                                                                                                    | ion                                                                                                    |
| 1000<br>Patron Keyword Search Max Number of Hits:<br>1000<br>Number of lines per record in List of Titles display:<br>5                                                                                                    | Max Bib Keyword Search No Upper Limit Maximum Number of Hits 20000                                                                                           | Results Set Size                                                                                                    |
| Solr URL:                                                                                                    |                                                                                                    |                                                                                                    |
| Chamo Base URL:                                                                                                    | VITAL Base URL:                                                                                                    |                                                                                                    |
| http://dora.vtls.com:8080                                                                                                    | VITAL Authentication                                                                                                    |                                                                                                    |
| Open Skies URL:<br>http://dora.vtls.com:8080/rest                                                                                                    | Fedora Admin Username:<br>Fedora Admin Password:                                                                                                    | fedoraAdmin                                                                                                    |
| System Process Authorization<br>REST Authorization URL<br>http://dora.vtls.com:8080/rest/oauth/token?scope=;<br>System Process Username<br>systemProcess<br>System Process Password                                                                                                    | S                                                                                                    | ave Cancel                                                                                                    |
| Last Modified 9/12/2014 10:40:36 AM                                                                                                    |                                                                                                    |                                                                                                    |

Figure 4-17. OPAC Basic Options Window - Bibliographic Keyword Search Results

 In the Maximum Number of Hits text box, type the maximum number of results you want to allow in a keyword result set.
 -OR-

If you do not want to set a maximum number, select the No Upper Limit check box.

Note: Default sorts do not work on result sets greater than 500 hits.

## 4.17 URL Settings for Enhanced Searching

The Solr URL and Chamo Base URL settings (*Figure 4-18*) specify information about the Chamo server, which must be in place to use Virtua's Holdings Keyword search and Patron (keyword) search.

The Solr URL field specifies the URL of your Chamo's Solr indexer, which is used by Virtua for both patron and holdings keyword search functionality. This URL is typically formed by adding "/solr" to the end of Chamo's Base URL.

- Due to Solr's default access restrictions, if the Virtua database and the Chamo instance are running on the *same* server, it is usually necessary to use "localhost" as the hostname for this URL to allow the Virtua server software to contact the indexer successfully.
- If the Virtua database and the Chamo instance are running on *different* servers, this URL must point to the proper host, and Chamo must be configured properly to allow Solr access from the database server.

Once set, do not remove or modify this URL without cause.

The Chamo Base URL field specifies the URL of your Chamo installation. This URL should start with "http://," followed by the hostname and port that are used to connect to your main Chamo webpage. Once set, do not remove or modify this URL without cause.

| Gather OPAC Statistics                                              | Default Result Set Sorting                              |
|---------------------------------------------------------------------|---------------------------------------------------------|
| Apply Mandatory Filters For Hidden Locations                        | Author                                                  |
| Require location filter for call number browse                      | Maximum Number of Hits                                  |
| Use non-normalized keyword indexing                                 | 500                                                     |
| Disable request button for serial bibs                              |                                                         |
| Display zip code before city in patron address                      | Default Item Sorting<br>Sort Order Ascending Descending |
| Sort holdings list by location name                                 |                                                         |
| Sort Patrons by name, birthdate, and barcode                        |                                                         |
| Remove apostrophe for patron name browse                            |                                                         |
| Allow collection group filters for browse/heading                   | Location is shelf location                              |
| Allow item class filters for browse/heading                         | Use location name                                       |
| loldings Keyword Search Max Number of Hits:                         | Max Bib Keyword Search Results Set Size                 |
| 1000                                                                | No Upper Limit                                          |
| Patron Keyword Search Max Number of Hits:                           | Maximum Number of Hits                                  |
| 1000                                                                | 20000                                                   |
| Number of lines per record in List of Titles display:               |                                                         |
| 5                                                                   |                                                         |
| Solr URL:                                                           |                                                         |
| http://dora.vtls.com:8080/solr                                      | VITAL Base URL:                                         |
| Chamo Base URL:                                                     | http://use.vtls.com:8081                                |
| http://dora.vtls.com:8080                                           | VITAL Authentication                                    |
| Open Skies URL:                                                     | Fedora Admin Username: fedoraAdmin                      |
| http://dora.vtls.com:8080/rest                                      | Fedora Admin Password:                                  |
| System Process Authorization                                        |                                                         |
| REST Authorization URL                                              |                                                         |
| http://dora.vtls.com;8080/rest/oauth/token?scope=;                  |                                                         |
| 1                                                                   |                                                         |
| Sustem Brocesse Llearneme                                           |                                                         |
| System Process Username<br>systemProcess                            |                                                         |
| System Process Username<br>systemProcess                            |                                                         |
| System Process Username<br>systemProcess<br>System Process Password |                                                         |
| System Process Username<br>systemProcess<br>System Process Password | Save Cancel                                             |

Figure 4-18. OPAC Basic Options Window - Solr and Chamo Settings

## 4.18 Configuring the URL Setting for Open Skies

**Important:** The Open Skies URL setting MUST be configured correctly and the Open Skies-enabled Chamo instance must be running for you to start **psdriver.exe**, which is necessary to use the Virtua client, or **3mdriver.exe**, which is necessary to run Self Check machines, or **circbackup.exe**, which loads and processes transaction files from the Circulation Backup System.

The Open Skies URL field specifies the URL of your Chamo's Open Skies web services—the REST APIs—which are used by Virtua to perform a variety of web-based circulation and cataloging tasks. This URL is typically formed by adding "/rest/" to the end of Chamo's Base URL. This value must be set correctly and the Open Skies-enabled Chamo instance must be running prior to starting several essential executables such as **psdriver.exe**. These executables reference this value on initialization to locate your Chamo's web services for use.

Once set, do not remove or modify this URL without cause.

| 𝘻 OPAC Basic Options                                                                                                    |                                                                                                    |
|----------------------------------------------------------------------------------------------------|----------------------------------------------------------------------------------------------------|
| <ul> <li>Oather OPAC Statistics</li> <li>Apply Mandatory Filters For Hidden Locations</li> <li>Require location filter for call number browse</li> <li>Use non-normalized keyword indexing</li> <li>Disable request button for serial bibs</li> <li>Display zip code before city in patron address</li> <li>Sort holdings list by location name</li> <li>Sort Patrons by name, birthdate, and barcode</li> <li>Remove apostrophe for patron name browse</li> <li>Allow collection group filters for browse/heading</li> <li>Holdings Keyword Search Max Number of Hits:         <ul> <li>1000</li> </ul> </li> <li>Number of lines per record in List of Titles display:</li> </ul> | Default Result Set Sorting<br>Sort Type Ascending<br>Author Solo<br>Maximum Number of Hits<br>500<br>Default Item Sorting<br>Sort Order Ascending Descending<br>Copy Number Solo<br>Copy Number Solo<br>Location is shelf location<br>Units Copy Number Solo<br>Location is shelf location<br>Use location name<br>Max Bib Keyword Search Results Set Size<br>No Upper Limit<br>Maximum Number of Hits<br>20000 |
| Solr URL:<br>http://dora.vtls.com:8080/solr<br>Chamo Base URL:<br>http://dora.vtls.com:8080<br>Open Skies URL:<br>http://dora.vtls.com:8080                                                                                                    | VITAL Base URL:<br>http://use.vtls.com:8081<br>VITAL Authentication<br>Fedora Admin Username: fedoraAdmin                                                                                                    |
| System Process Authorization<br>REST Authorization URL<br>http://dora.vtls.com:8080/rest/oauth/token?scope=i<br>System Process Username<br>systemProcess<br>System Process Password                                                                                                    | Save Cancel                                                                                                    |
| Last Modified 9/12/2014 10:40:36 AM                                                                                                    |                                                                                                    |

Figure 4-19. OPAC Basic Options Window - Open Skies URL Setting

# 4.19 Linking Virtua with a VITAL Instance

Virtua and VITAL can be integrated. To link your Virtua instance with a VITAL instance, you must populate the VITAL Base URL and VITAL Authentication fields (*Figure 4-20*). Populating these fields enables an Add/Modify Digital Content right-click option on the View Bibliographic Record window in the Virtua client, which lets you add or change the contents of the record's 856 tag.

| <ul> <li>Gather OPAC Statistics</li> <li>Apply Mandatory Filters For Hidden Locations</li> <li>Require location filter for call number browse</li> <li>Use non-normalized keyword indexing</li> </ul>                                                                                                    | Default Result Set Sorting<br>Sort Type C Ascending<br>Author C Descending<br>Maximum Number of Hits<br>500                                                               |
|----------------------------------------------------------------------------------------------------|----------------------------------------------------------------------------------------------------|
| <ul> <li>Disable request button for serial bibs</li> <li>Display zip code before city in patron address</li> <li>Sort holdings list by location name</li> <li>Sort Patrons by name, birthdate, and barcode</li> <li>Remove apostrophe for patron name browse</li> <li>Allow collection group filters for browse/heading</li> <li>Allow item class filters for browse/heading</li> <li>Holdings Keyword Search Max Number of Hits:</li> </ul> | Default Item Sorting         Sort Order       Ascending Descending         Location       Image: Copy Number         Location is shelf location         Use location name |
| 1000 Patron Keyword Search Max Number of Hits: 1000 Number of lines per record in List of Titles display: 5 Solr URL: http://dexe.utle.com:2020/colr                                                                                                    | No Upper Limit<br>Maximum Number of Hits<br>20000                                                                                                    |
| Chemo Base LIRI :                                                                                                    | /ITAL Base URL:                                                                                                    |
| http://dora.vtis.com:8080                                                                                                    | A/T 0. 0. therefore                                                                                                    |
| Open Skies URL:<br>http://dora.vtls.com:8080/rest                                                                                                    | Fedora Admin Username: fedoraAdmin Fedora Admin Password:                                                                                                    |
| System Process Authorization<br>REST Authorization URL<br>http://dora.vtls.com:8080/rest/oauth/token?scope=;<br>System Process Username<br>systemProcess<br>System Process Password                                                                                                    | Save Cancel                                                                                                    |

Figure 4-20. OPAC Basic Options Window - VITAL Settings

**VITAL Base URL** - This field must contain the URL of your VITAL instance; e.g., http://www.host.com:9999/VITAL/Search

Fedora Admin Username - The admin username for your VITAL Fedora instance.

Fedora Admin Password - The password for your Fedora admin user.

## **4.20 System Process Authorization**

The System Process Authorization provides authorization information that allows different components of Virtua to operate.

**Important:** You MUST configure the System Process Authorization settings for Virtua to be able to run vital processes such as circulation backup and SelfCheck. You may still run **psdriver.exe** if you do not configure these settings.

| The second second secon |                                                                                                    |
|----------------------------------------------------------------------------------------------------|----------------------------------------------------------------------------------------------------|
| <ul> <li>Gather OPAC Statistics</li> <li>Apply Mandatory Filters For Hidden Locations</li> <li>Require location filter for call number browse</li> <li>Use non-normalized keyword indexing</li> <li>Disable request button for serial bibs</li> <li>Display zip code before city in patron address</li> <li>Sort holdings list by location name</li> <li>Sort Patrons by name, birthdate, and barcode</li> <li>Remove apostrophe for patron name browse</li> <li>Allow collection group filters for browse/heading</li> <li>Holdings Keyword Search Max Number of Hits:</li> <li>1000</li> </ul>                                                                                                    | Default Result Set Sorting   Sort Type Ascending   Author Descending   Author Descending   Maximum Number of Hits 500     Default Item Sorting   Sort Order   Ascending Descending   Coration   Units   Copy Number   Location is shelf location   Use location name     Max Bib Keyword Search Results Set Size   No Upper Limit   Maximum Number of Hits   20000 |
| Number of lines per record in List of Titles display: 5 Solr URL: http://dora.vtls.com:8080/solr Chamo Base URL:                                                                                                    | VITAL Base URL:                                                                                                    |
| http://dora.vtls.com:8080<br>Open Skies URL:<br>http://dora.vtls.com:8080/rest                                                                                                    | VITAL Authentication<br>Fedora Admin Username: fedoraAdmin<br>Fedora Admin Password: ******                                                                                                    |
| System Process Authorization<br>REST Authorization URL<br>http://dora.vtls.com:8080/rest/oauth/token?scope=;<br>System Process Username<br>systemProcess<br>System Process Password<br>*******                                                                                                    | Save Cancel                                                                                                    |

Figure 4-21. OPAC Basic Options Window - System Process Authorization

**Note:** The System Process Authorization settings should correspond to the API Configuration settings in Chamo. Contact Customer Support if you need help configuring these settings.

- **REST Authorization URL** The URL used to authorize REST services. This must be the full URL, which usually ends in the string /rest/oauth/token?scope=all&grant\_type=client\_credentials.
- **System Process Username** The username used to run system processes. This must be the same as the System Process Username configured in Chamo.
- System Process Password The password used for the system process user defined in System Process Username.

# 5. Working with the Client Keyword Search Filters Parameter

The Client Keyword Search Filters parameter gives you a way to customize two types of keyword search filters, Format and Nature of Content, which are available on the Search Filters window in the Virtua client (*Figure 5-1*).

| Publication Year                                                                                                    | :<br>ugh:                              | Context Year:                                                                                      | n:        |
|----------------------------------------------------------------------------------------------------|----------------------------------------|----------------------------------------------------------------------------------------------------|-----------|
| Format:                                                                                                    | -                                      | Nature of Contents                                                                                 |           |
| Archival/Manus<br>Community Inf<br>Community Inf                                                                         | script<br>ormation<br>ormation - event | Abstracts/summar<br>Bibliographies<br>Catalogs                                                     | ies       |
| Community Inf                                                                                                    | ormation - organization                | ✓ Directories                                                                                      |           |
| Community Inf<br>Community Inf                                                                                           | ormation - organization                | Directories     Orectories     Orectories     Orectories                                           | C Exclude |
| Community Inf<br>Community Inf<br>Include<br>Language:                                                                   | C Exclude                              | Dictionaries     Directories     Orectories     Orectories     Orectories     Place of Publication | C Exclude |
| Community Inf<br>Community Inf<br>Community Inf<br>Include<br>Language:<br>Arabic<br>Chinese<br>Coptic<br>Czech<br>Dyula | © Exclude                              | Place of Publication     Alabama     Alaska     Alberta     Arizona     Arkansas                   | C Exclude |

Figure 5-1. Virtua Client - Search Filters Window

Using the Client Keyword Search Filters parameters (Figure 5-2), you can...

- Edit the list of descriptions for the Format filter type and Nature of Contents filter type or translate them into ONE language. -AND-
- Define which fixed fields are to be associated with each filter description listed for the Format filter type and Nature of Contents filter type.

**Note:** Via parameters on the Global Settings tab, you can also translate descriptions for two other filters available on the Search Filters window in the Virtua client: Language and Place of Publication (using the LC Country Configuration parameter). See the *Virtua Profiler/Global Parameters User's Guide* for information about these settings.

| Virtua Profiler                                              | _ 🗆 🗙 |  |  |  |
|--------------------------------------------------------------|-------|--|--|--|
| File Edit System Options Help                                |       |  |  |  |
| Global Settings OPAC Cataloging Circulation Acquisitions ASR | 1     |  |  |  |
| OPAC     Client Keyword Search Filters     Formats           |       |  |  |  |
| Mature of Contents      Client Views                         |       |  |  |  |
| Giola Views                                                  |       |  |  |  |
| OPAC Basic Options                                           |       |  |  |  |
|                                                              |       |  |  |  |
|                                                              |       |  |  |  |
|                                                              |       |  |  |  |
|                                                              |       |  |  |  |
|                                                              |       |  |  |  |
|                                                              |       |  |  |  |
|                                                              |       |  |  |  |
|                                                              |       |  |  |  |
|                                                              |       |  |  |  |
| <u></u>                                                      |       |  |  |  |
| Connected to whiteside on 11_3NC                             |       |  |  |  |

Figure 5-2. OPAC Tab - Client Keyword Search Filters Parameter

#### To customize the Formats parameter's list of Format descriptions,

1. In the "tree" on the OPAC tab, double-click Client Keyword Search Filters, and then double-click Formats.

The Format Filters window appears (*Figure 5-3*).

| Format                             | Record Type | Bib Level | Item Form | Material Type |   |
|------------------------------------|-------------|-----------|-----------|---------------|---|
| Archival/Manuscript                | b           | *         | *         | *             | ~ |
| Community Information              | q           | z         | *         | *             |   |
| Community Information - event      | q           | q         | *         | *             |   |
| Community Information - individual | q           | п         | *         | *             | ≡ |
| Community Information - organi     | q           | 0         | *         | *             |   |
| Community Information - program    | q           | р         | *         | *             |   |
| Computer file                      | m           | *         | *         | *             |   |
| Integrating Resource               | *           | i         | *         | *             |   |
| Manuscript                         | t           | a,c,d,m   | *         | *             |   |
| Manuscript Serial                  | t           | b,s       | *         | *             |   |
| Manuscript Serial-Braille          | t           | b,s       | f         | *             |   |
| Manuscript Serial-Large print      | t           | b,s       | d         | *             |   |
| Manuscript Serial-Microfiche       | t           | b,s       | b         | *             |   |
| Manuscript Serial-Microfiche       | t           | b,s       | b         | *             |   |
| Manuscript Serial-Microopaque      | t           | b,s       | C         | *             |   |
| Manuscript-Braille                 | t           | a,c,d,m   | f         | *             |   |
| Manuscript-Large print             | t           | a,c,d,m   | d         | *             |   |
| Manuscript-Microfiche              | t           | a,c,d,m   | b         | *             |   |
| Manuscript-Microfilm               | t           | a,c,d,m   | а         | *             | ~ |
|                                    | add L       |           | Save      | Cancel        |   |

Figure 5-3. Format Filters Window

- 2. Select and then click each Format description in order to edit or translate the label.
- 3. Define the fixed fields to be associated with each Format type as appropriate:
  - Click in the Record Type column to select the Type code.
  - Click in the Bib Level column to select the Bib Level.
  - Click in the Item Form column to select the Form.
  - Click in the Material Type column to select the category of material.
- 4. If desired, add a new Format description by clicking the Add button.
- 5. Save your changes.

Hint: You can use the script **PopulateMarc21FormatFilter.sh** to load a file of format filters into this window. See the *System Management: OPAC User's Guide* for information on this script.

#### To customize the Nature of Contents parameter's list of descriptions,

1. In the "tree" on the OPAC tab, double-click Client Keywords Search Filters, and then double-click Nature of Contents.

The Nature of Contents window appears (Figure 5-4).

| Code | Description         |   |
|------|---------------------|---|
| а    | Abstracts/summaries | - |
| b    | Bibliographies      |   |
| С    | Catalogs            |   |
| d    | Dictionaries        |   |
| r    | Directories         |   |
| k    | Discographies       |   |
| e    | Encyclopedias       |   |
| -    | F3                  |   |

Figure 5-4. Nature of Contents Window

- 2. Select and then click each Nature of Contents description in order to edit or translate the label.
- 3. Define the code, which resides in the 008 tag, to be associated with each Nature of Contents description by clicking in the Code column to edit the code.
- 4. If desired, add a new Nature of Contents description by clicking the Add button.
- 5. Save your changes.

# 6. Appendix A - The Validation Process in the MARC View Editor

The software performs different types of validation at different times in the MARC View Editor.

#### When You Are Editing a Field, the Software Checks that:

- All Tag Numbers are numeric
- The Tag Number has three digits
- The Tag Indicators have two characters.
- Each Tag Occur character is a star (\*) or a number
- All First tags are numeric
- All Last tags are numeric
- All General Column Widths are numeric
- All Item Column Widths are numeric

(The software displays a diagnostic error message.)

#### When You Are Exiting a Field, the Software Checks that:

- The list of Tag Numbers are all < 010 (and may include 999) or are all >= 010
- The Tag Number is > 0
- The Tag Occur is two stars (\*\*) or contains no stars
- The Tag Occur is two stars or is a number > 0
- If in the list of Tag Numbers there exists a Tag Number < 010 or equal to 999, then
  - The Fixed Field has one and only one % digit
  - The Fixed Field has a period (.) sometime (but not immediately) after the %
  - The Fixed Field has a number < 9999 between the % and period
  - The Fixed Field has a number after the period that is >= the number before the period, but that is < 9999
- If in the list of Tag Numbers a Tag Number exists that is >= 010 which is not 9999, then
  - The Subfield has one and only one % digit
  - The Subfield has an alphanumeric digit after the % digit
  - The Subfield has a star (\*) or non-zero numeric digit after the alphanumeric digit
- The Format Types is an alphabetical digit followed by 0 or more, comma, alphabetical digit pairs
- The Format Bib Levels is an alphabetical digit followed by 0 or more, comma, alphabetical digit pairs

(The software displays an error message for invalid cases and selects the invalid text.)

# When You Are Closing the Format List Editing Panel, the Software Checks that:

- All Format Names are unique
- All Formats have at least a Format Type or Format Bib Level

(The software displays an error message for invalid cases and selects the invalid text.)

# When You Are Closing the Language List Editing Panel, the Software Checks that:

• All Language Names are unique

(The software displays an error message for invalid cases and selects the invalid text.)

# When You Are Saving Your Work, the Software Checks that:

- There is at least one Tag or a Non-Normal Tag specified for each Tag Label in each Format
- No Tag Label has a Tag List containing the same number, indicators and occurrence in each Format
- No Fixed Field or Subfield has a Value List containing duplicate Values in each Format
- The General Column Width Total and Item Column Width Total are 100% for each Format
- Every General and Item Column has a Column Width in each Format
- Every Item Column has an Item Field

(The software displays an error message for invalid cases.)

# 7. Appendix B - Changes in this Guide

# 7.1 Changes for Version 16.1

No changes were made.

# Index

.rec files · See MARC View records

## 0

006 tag displaying special type characters · 86 specifying fixed fields · 84
006 tag data, specifying in a View · 81
007 tag displaying special type characters · 86 specifying fixed fields · 84
007 tag data, specifying in a View · 81
008 tag data, specifying in a View · 81

# 3

3mdriver.exe settings required to enable · 165

# 8

856 subfield \$u hyperlink Holdings Format View and · 49 in client · 93
856 subfield \$y hyperlink · 93
880 display check box · *See* Display 880\$6xxx00 check box
880 Tag Selection drop-down list (fig) · 80
880 tags description of display options · 80 format of · 80 working with display options in the MARC View Editor · 80

# A

Add/Modify Digital Content right-click option, enabling for Virtua client · 163 adding elements on the Items Tabular Display tab · 98 elements on the Patron Account Display tab · 104 elements on the Patron Activity Display tab · 102 elements on the Primary Display tab · 74 elements to a View record · 74

entries to a list box in the MARC View Editor · 70 field value translations in the MARC View Editor · 89 fixed fields/subfields to an element in the MARC View Editor · 81 Formats to a View record · 106, 110 Formats to the Format menu · 109 Languages to the Language menu · 116 translations to a View record · 114 Allow collection group filters for browse/heading OPAC Basic Option · 144 Allow item classfilters for browse/heading OPAC Basic Option · 146 analytic records, search hyperlinks and · 92 apostrophes removing from patron name browse · 142 Apply Mandatory Filters for Hidden Locations option · 128 with FRBR/linked bibs · 130 authority records, linked searches and · 93

# B

beginning/ending text, editing in the MARC View
Editor · 88
browse search
adding collection group filters for · 144
adding item class filters for · 146

# С

call number browse, requiring location filter for · 130 Chamo Base URL setting · 159 check boxes, Fixed Field/Subfield Information list box . 90 Check In window List Box View configuration for  $\cdot$  53 Check Out/Renew window List Box View configuration for · 51 circbackup.exe settings required to enable · 165 Client Keyword Search Filters parameter · 168 Client View records Item Information · 22 list of  $\cdot$  11 List of Titles · 14 Order Line Editor/Add Order · 33 Patron - Holdings Issue Routing List · 49 Patron Account Tab · 44 Patron Activity · 41 Patron Check In display · 53

Patron Check Out/Renew Display · 51 Patron Information/Check-out/Renew/Check-in · 28 Serials Check-in · 25 View Authority Record - Full Display · 35 View Bib Record - Holdings Header/Item Details General Tabular Display · 19 Primary Display · 17 View Bibliographic Record - Full Display · 20 View Holdings Record - Full Display · 45 View Record/View Holdings Record - Items Header/Items Display · 37 closing Edit Formats window · 109, 112, 114 Edit Languages window · 117, 118, 120 MARC View Editor · 105 collection code groups, adding filters for · 144 collection code groups, enabling filters for · 144 Collection Groups button, enabling on search window · 144 Column Width as % of Table column · 100, 103 Column Width Total · 100, 103 command buttons in the MARC View Editor · 68 configuring, MARC View records · 68 Copy function · 64 copy-specific notes record, configuring View for · 21 creating OPAC search hyperlinks · 90 Cut function · 64

# D

default displays Patron Account Tab View · 45 Patron Activity Views · 43 Default Item Sorting setting · 154, 155 Default Result Set Sorting setting · 153 Delete Warning message deleting Formats · 113 deleting Languages · 119 Delete Warnings function · 65 deleting entries from a list box in the MARC View Editor · 70 Formats from the Format menu · 113 Languages from the Language menu · 119 Disable Request Button for Serial Bibs option · 134 Display 880\$6xxx00 check box (fig) · 81 Display ZIP Code before City in Patron Address option · 136

# E

Edit Format List · 65 Edit Formats window adding Formats · 109 aspects of · 108

closing · 109, 112, 114 deleting Formats · 113 displaying · 107 Format Bib Levels · 108 Format List · 108 Format Name · 108 Format Types · 108 modifying Formats · 111 Edit Language List · 65 Edit Languages window · 115 accessing · 115 adding Languages · 116 closing · 117, 118, 120 deleting Languages · 119 Language List · 116 Language Name · 116 renaming Languages · 118 Edit menu, MARC View Editor · 64 editing beginning/ending text in the MARC View Editor · 88 punctuation in the MARC View Editor  $\cdot$  88 tag information in the MARC View Editor · 75 tag labels in the MARC View Editor · 74 enhanced searching, settings for · 159 Exit function · 64

## F

Fedora Admin Password OPAC Basic Options setting · 165 Fedora Admin Username OPAC Basic Options setting · 165 Field Value Translation area · 89 field value translations, adding in the MARC View Editor · 89 File menu MARC View Editor · 64 Virtua Profiler · 57 filtering holdings/items by location · 128 filters, configuring · 168 Fixed Field/Subfield Information area · 81 fixed fields adding to an element in the MARC View Editor · 81 displaying text after  $\cdot$  83 displaying text before · 83 order of · 82, 84, 87 font of MARC View Editor · 64 Format Bib Levels · 108 Format filter, configuring · 168 Format List · 108 Format menu, MARC View Editor · 65 Format Name · 108 Format Types · 108 Formats adding to a View record · 106, 110

adding to the Format menu · 109 configured on the Primary Display tab only · 106 deleting from the Format menu · 113 modifying · 111 modifying the View for · 112 translating · 114 using with the Serials Check-in View · 106 using with the View Holdings Record - Full Display View · 106 using with Views · 10 working with · 106 FRBR parent, hyperlinking to · 92 FRBR records, hiding · 130

# $\boldsymbol{G}$

Gather OPAC Statistics option · 126 Gather...Statistics settings · 126 General Tabular Display tab · 67 editing elements of · 94 working with · 95 getparams utility · 69, 73

# H

heading search adding collection group filters for · 144 adding item class filters for · 146
hidden locations, applying mandatory filters for · 128
Hide Holdings/Items setting · 128
holdings list, sorting by location name · 138
hyperlinks · *See* OPAC search hyperlinks

# Ι

Item Class button, enabling on search window · 146 item class groups, adding filters for · 146 item classes, enabling filters for · 146 Item Field Source of Column Data drop-down list · 99 Item Information View record · 22 Item Information View record (fig) · 23 item sorting preferences, configuring · 154 Items tab View Bibliographic Record window · 154 View Holdings Record window · 154 Items Tabular Display tab · 67 adding an element to a View · 98 Column Width as % of Table column · 100 Column Width Total · 100 Item Field Source of Column Data drop-down list · 99 options on · 98 working with · 96 item-specific notes · See copy-specific notes

# K

keyword indexing, non-normalized · 132 keyword search filters, configuring · 168 keyword search results, limiting · 148, 157

### L

Language menu, MARC View Editor · 66 language of View labels · 10 Languages adding to the Language menu · 116 deleting from the Language menu · 119 modifying the names of · 118 specifying the exact language name · 114, 117 Leader, assigning to an element in a View · 77 limiting bib keyword result sets · 157 limiting holdings keyword result sets · 148 limiting keyword result sets for databases using a default sort · 159 limiting patron keyword result sets · 148 line breaks, specifying · 84, 87 Linking Entry Fields MARC Code · 92 linking tag · 80 list boxes adding an entry to  $\cdot$  70 deleting an entry from  $\cdot$  70 rearranging entries in · 71 using in the MARC View Editor · 69 List of Titles View record · 14 List of Titles View record (fig) · 15 List of Titles window number of lines per record  $\cdot$  150 sorting results · 152 LoadSortMap.sh · 144 location using name to sort items · 156 location code, sorting items by · 156 location filter, requiring for call number browse · 130 Location is shelf location check box on OPAC Basic Options window · 156

#### М

MARC Format menu, MARC View Editor  $\cdot$ MARC holdings record information, displaying  $\cdot$ MARC View Editor  $\cdot$ adding an entry to a list box  $\cdot$ aspects of  $\cdot$ assigning fixed fields/subfields to an element  $\cdot$ assigning tags to an element  $\cdot$  75, 78 assigning the Leader to an element  $\cdot$ changing the font  $\cdot$ choosing a Format  $\cdot$ choosing a translated View  $\cdot$  command buttons · 68 configuring View records · 68 deleting an entry from a list box  $\cdot$  70 Edit Format List · 65 Edit Formats window · 107 Edit Language List · 65 Edit Languages window · 115 Edit menu  $\cdot$  64 editing beginning/ending text · 88 punctuation · 88 tag information · 75 tag labels · 74 Field Value Translation area · 89 File menu  $\cdot$  64 Fixed Field/Subfield Information area · 81 adding a fixed field or subfield  $\cdot$  82 format for displaying special type characters · 86 format for specifying 006/007 fixed fields · 84 format for specifying a fixed field · 83 format for specifying a subfield · 87 inserting a line after fixed field text · 84 inserting a line after subfield text · 87 Format menu · 65 General Tabular Display tab · 94 Items Tabular Display tab · 96 adding an element · 98 Language menu · 66 launching in 'connected' mode · 61 launching in standalone mode · 57 MARC Format menu · 67 menu bar options · 64 modifying subfield punctuation · 87, 88 Non-filing Indicator area · 91 OPAC search hyperlinks · 90 Options menu · 65 Patron Account Display tab · 103 Patron Activity Display tab · 100 adding an element · 102 Primary Display tab · 72 Punctuation area · See MARC View Editor, editing beginning/ending text quitting · 105 rearranging entries in a list box · 71 saving changes · 105 Show as Search Link check box · 90 suggested workflow for  $\cdot$  68 tabs · 67 Tag Information area specifying all indicators · 78 specifying all occurrences · 79 Tag Label Information area · 74 translating View records in · 114 using · 68 using list boxes in · 69 validation process · 172 workflow for using the Primary Display tab · 73 working with · 57

Items Tabular Display tab · 96 Patron Account Display tab · 103 Patron Activity Display tab · 100 Primary Display tab · 72 working with 880 tag display options · 80 MARC View Record Patron Check In Display · 53 MARC View records assigning tags to an element · 78 assigning the Leader to an element  $\cdot$  77 configuring with the MARC View Editor  $\cdot$  68 contents of  $\cdot$  9 default Format · 9 default Language · 9 default View · 9 example used in the Virtua client · 9 Formats, use of  $\cdot$  10 function of  $\cdot 8$ Item Information · 22 list of for client  $\cdot$  11 List of Titles · 14 loading  $\cdot$  69 opening in 'connected' mode · 61 opening in standalone mode · 59 Order Line Editor/Add Order · 33 order of items in  $\cdot$  71 overview  $\cdot 8$ Patron - Holdings Issue Routing List · 49 Patron Account Tab · 44 Patron Activity · 41 Patron Information/Check-out/Renew/Check-in · 28 rules for  $\cdot 8$ Serials Check-in) · 25 stored in the Virtua database  $\cdot$  8 translating · 114, 120 translations, use of  $\cdot$  10 View Authority Record - Full Display · 35 View Bib Record - Holdings Header/Item Details · 17 View Bibliographic Record - Full Display · 20 View Holdings Record - Full Display · 45 View Record/View Holdings Record - Items Header/Items Display · 37 working with · 8 MARC View Records Patron Check Out/Renew Display · 51 Max(imum) Bib Keyword Search Result Set Size setting · 157 maximum holdings keyword search result set size setting · 148 Maximum Number of Hits text box · 159 maximum patron keyword search result set size setting · 148 menu bar, MARC View Editor · 64 Modify, pop-up menu option · 62 modifying Format configurations · 112 Formats · 111

Language names · 118 MARC View records · 68 subfield punctuation in the MARC View Editor · 87, 88 the order of entries in a list box in the MARC View Editor · 71 multiple tags, handling the display of · 79

### N

Nature of Content filter, configuring · 168 ncipd.exe settings required to enable · 165 new lines, creating for display · 84, 87 NewColumn · 98, 102 NewFormat · 109 NewLanguage · 117 NewTagLabel · 74, 121 No Upper Limit check box · 159 non-filing indicator settings · 91 non-normalized keyword indexing, enabling · 132 notes record · *See* copy-specific notes record number of lines per record setting for List of Titles · 150

#### 0

occurrence number · 80 OPAC basic options, working with · 124 OPAC parameters, accessing  $\cdot 2$ OPAC search hyperlinks analytic records and · 92 appearance of  $\cdot$  90 authority records and · 93 creating · 90 enabling · 90 examples of  $\cdot$  92 not available on General Tabular Display tab · 95 specifying only one subfield · 91 user-defined subject thesauri and · 93 OPAC statistics, settings for · 126 Open function · 64 Open Skies URL setting · 161 opening, MARC View records · 59, 61 operation log · 128 Options menu, MARC View Editor · 65 Order Line Editor/Add Order View record · 33 Order Line Editor/Add Order View record (fig) · 33 order of fixed fields/subfields · 82, 84, 87

# P

Paste function · 64 Patron

Check In Display View Record · 53 Check Out/Renew Display View Record · 51 Patron - Holdings Issue Routing List View record · 49 Patron - Holdings Issue Routing List View record (fig) · 50 Patron Account Display tab · 67 working with · 103 Patron Account Tab View default display · 45 Patron Account Tab View record · 44 Patron Account Tab View record (fig) · 44 Patron Activity - Checked Out View record (fig) · 42 Patron Activity Display tab · 67 adding an element to a View · 102 Column Width as % of Table column · 103 Column Width Total · 103 options on · 102 Patron Activity Field Source of Column Data dropdown list  $\cdot$  103 working with · 100 Patron Activity Field Source of Column Data dropdown list · 103 Patron Activity View records · 41 default displays · 43 Patron Activity View records, list of · 41 Patron Check In Patron Check In Display · 54 Patron Check Out/Renew Patron Check Out/Renew Display · 52 Patron Information/Check-out/Renew/Check-in View record · 28 Patron Information/Check-out/Renew/Check-in View record (fig) · 29 patron name browse removing apostrophes · 142 patrons, sorting · 140 Primary Display tab · 67 workflow for editing a View on · 73 working with  $\cdot$  72 psdriver.exe, Open Skies URL setting and · 161 psdriver.exe, restarting · 124 punctuation editing in the MARC View Editor · 88 modifying for subfields in the MARC View Editor · 87

# Q

quitting, MARC View Editor · 105

# R

radio buttons - Tag Information area working with · 79 ReIndexPatrons.sh · 142, 144
Request Bib button, hiding for serial bibs · 134
Require Location Filter for Call Number Browse option · 130
REST APIs · 161
REST Authorization URL setting · 167
REST services, configuring Virtua for · 165
result set, default sort order of · 152

# S

Save As function · 64 Save function  $\cdot$  64 Save to File function  $\cdot$  57, 63 saving MARC View records · 57, 68, 105 locally  $\cdot$  61, 63 to the database  $\cdot$  63 scroll bar, in header of Serials Check-in window · 10, 28 search enabling collection group filtering for browse and heading · 144 enabling item class filtering for browse and heading  $\cdot$  146 search hyperlinks · See OPAC search hyperlinks Search Type drop-down list · 91 SelfCheck settings required to enable · 165 serial bibs, hiding Request Bib button for · 134 Serials Check-in View record · 25 Format (fig)  $\cdot$  27 in the Virtua client  $\cdot$  9 Serials Check-in View record (fig) · 25 Serials Check-in window header configuration · 10, 28 View configuration for  $\cdot$  10, 25 setting bib keyword results limit · 157 default item sorting · 154 default sort order of result sets · 152 holdings keyword results limit · 148 number of lines in List of Titles · 150 Open Skies URL · 161 options to gather statistics · 126 patron keyword results limit · 148 shelf location using for item sorting  $\cdot$  156 Show All Found button · 79 Show as Search Link check box  $\cdot$  90 Show Only the First button · 79 Show Only the Last button  $\cdot$  79 Show Search Links By Subfield check box · 92 Solr URL setting · 159 Sort Holdings List by Location Name setting on OPAC Basic Options Window · 140 sort order setting for items · 154

setting for result sets · 152 sorting patrons · 140 the holdings list · 138 special type characters, displaying · 86 statistics, setting to enable gathering · 126 subfield \$6 linkage (880 tags) · 80 subfield check boxes · 90, 91 subfields adding to an element in the MARC View Editor · 81 displaying text after · 87 displaying text before · 87 modifying punctuation in the MARC View Editor · 87,88 order of · 82, 84, 87 selecting those used as hyperlinks · 91 System Process Authorization settings · 165 System Process Password · 167 System Process Username setting · 167

#### T

tabs in the MARC View Editor · 67 Tag Information area drop-down list (fig) · 76 Tag Information area (fig) · 76 Tag Label Information area · 74 Tag Label Information area (fig) · 74 tag label text, editing in the MARC View Editor · 74 tags, assigning to an element in a View  $\cdot$  78 translating fixed field values  $\cdot$  89 MARC View records · 114, 120 subfield values · 89 translations adding to a View record · 114 appearing in the Virtua client · 114 of View labels · 10 use of the default translation · 114 verifying · 122 truncating keyword result sets · 157

### $\boldsymbol{U}$

understanding Views and View records · 8 UNIMARC Views · 14 URL hyperlinks, tags supported for · 90, 92 URLs, hyperlinking to · 92 Use location name check box on OPAC Basic Options window · 156 Use Non-normalized Keyword Indexing option · 132 user-defined subject thesauri, linked searches and · 93

#### V

validation in the MARC View Editor · 172 Value Translation · 89 adding · 89 modifying · 89 View Authority Record - Full Display View record · 35 View Authority Record - Full Display View record (fig) · 36 View Bib Record - Holdings Header/Item Details View record · 17 General Tabular Display (fig) · 19 Primary Display (fig) · 18 View Bibliographic Record - Full Display View record · 20 View Bibliographic Record - Full Display View record (fig) · 21 View Bibliographic Record window/Items tab View configuration for · 37 View Editor · See MARC View Editor View Holdings Record - Full Display View record · 45 Format (fig) · 48 View Holdings Record - Full Display View record (fig) · 46 View Holdings Record window/Items tab View configuration for · 37 View Notes Record window, configuring Format for . 21 View Record/View Holdings Record - Items Header/Items Display View record · 37 Items Tabular Display (fig) · 39 Primary Display (fig) · 38 View records · See MARC View records Virtua client Add Order window (fig) · 35 Check In window (fig) · 32 Check-out/Renew window, Patron Check-outs tab (fig) · 31 displaying bibliographic data · 8 item data · 8 patron data  $\cdot$  8 Item Information window (fig) · 24 List of Titles window (fig) · 16 Order Line Editor window/Bibliographic Information tab (fig) · 34 Patron Information window Card Format tab (fig) · 30 Patron Information window/Account tab (fig) · 45

Patron Information window/Activity tab (fig) · 43 Serials Check-in window (fig) · 9, 28 View Authority Record window/Full tab (fig) · 37 View Bibliographic Record window Full tab (fig) · 22 Holdings tab · 19 Holdings tab (fig) · 20 Items tab (fig)  $\cdot$  40 View Holdings Record window Full tab (fig) · 49 Items tab (fig) · 41 Virtua Client Check In window List Box · 55 Check Out/Renew window · 53 Virtua ILS-Integrated Library System · 1 Virtua Profiler File menu · 57 overview of · 1 pop-up menu · 62 Virtua System Management: OPAC User's Guide · 157 VITAL enabling Virtua to work with · 163 VITAL Authentication settings, on OPAC Basic Options window · 165 VITAL Base URL OPAC Basic Options setting · 165

#### W

workflow
for initially configuring View records · 68
for using the Primary Display tab · 73
working with
common list box · 69
Formats · 106
General Tabular Display tab · 95
Items Tabular Display tab · 96
Languages and translations · 114
MARC View records · 8
OPAC Basic Options · 124
Patron Account Display tab · 103
Patron Activity Display tab · 100
Primary Display tab · 72
radio buttons - Tag Information area · 79

#### Ζ

Z39.50 server connection, Views and  $\cdot$  14 ZIP code, placement of in patron address  $\cdot$  136